# Voice Cards

Reference Guide

Publication No. 999-001970

Release 3.8

**Revision** A1

September 1998

Trademarks:

5ESS is a registered trademark of Lucent Technologies DMS-100 and DMS-200 are registered trademarks of Nortel Electronic Business Sets, Meridian Digital Centrex are registered trademarks of Nortel HyperTerminal is a registered trademark of Microsoft Premisys is a registered trademark of Premisys Communications, Inc. SLC is a registered trademark of Lucent Technologies Windows 3.1 and 95 are registered trademarks of Microsoft

FCC Registration number:

1H5SNG-73866-DD-E (integral CSU) B468NR-68618-DM-E (internal modem)

Canadian Certification Number: 1932 5217 A Canadian DOC Load number: 5

Ringer Equivalence Number: 0.2A (internal modem)

Approvals:

UL listed to UL# 1459 Second Edition, Third Edition CSA listed to C22.2 No. 950-M89

#### COPYRIGHT <sup>©</sup> 1992-1998 Premisys Communications, Inc. All rights reserved.

This publication is protected by federal copyright law. No part of this publication may be copied or distributed, transmitted, transcribed, stored in a retrieval system, or translated into any human or computer language in any form or by any means, electronic, mechanical, magnetic, manual or otherwise, or disclosed to third parties without the express written permission from the manufacturer.

The manufacturer makes no representation or warranties with respect to the contents hereof and specifically disclaims any implied warranties of merchantability or fitness for a particular purpose. Further, the manufacturer reserves the right to revise this publication and to make changes from time to time in the contents hereof without obligation from the manufacturer to notify any person of such revision or changes.

# **Product Description**

The Voice Cards provide an interface between voice circuits and a digital network. Voice interface cards are intended for short loop applications that require high port densities.

This integrated access system offers voice cards that support E&M, FXS, FXO, FXS Coin, FXO Coin and P-Phone interfaces.

## **Voice Cards**

| • | E&M     | <i>E&amp;M 2W*4-6 (8104)</i> , E&M 2W*8 (8108),     |
|---|---------|-----------------------------------------------------|
|   |         | <i>E&amp;M 4W*2-6 (8812), E&amp;M Wx2ER (8113),</i> |
|   |         | <i>E&amp;M 4W*4-6 (8114), E&amp;M 4W*ER (8115),</i> |
|   |         | E&M 2713Hz (8117), <i>E&amp;M 4W*8-6 (8118)</i> ,   |
|   |         | E&M 4W*8 (8119)                                     |
| • | FXS     | FXS 2W*2-9 (8122), FXS 2W*2-6 (8123),               |
|   |         | FXS 2W*4-9 (8124), FXS 2W*4-6 (8125),               |
|   |         | FXS 2W*8-9 (8128), FXS 2W*8-6 (8129)                |
| • | FXO     | FXO 2W*2-9 (8132), FXO 2W*2-6 (8133),               |
|   |         | FXO 2W*4-9 (8134), FXO 2W*4-6 (8135),               |
|   |         | <i>FXO 2W</i> *8-9 (8138), FXO 2W*8-6 (8139)        |
| • | FXS-C   | <i>FXS-C 6-900 (8148)</i> , FXS-C 2W*8-6 (8149)     |
| • | FXO-C   | <i>FXS FXO-C</i> 8-900 (8158), FXO-C 2W*8-6 (8159)  |
| • | P-Phone | PPO (8131), PPS (8121)                              |
|   |         |                                                     |

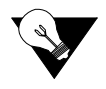

*Note:* Cards listed in italics have been discontinued, but are supported under this product host code.

# Using this Voice Card Reference Guide

This Voice Card Reference Guide provides technicians with switch settings, connector pinouts, configuration, and troubleshooting information for the voice cards.

Chapter 1. E&M Card

Chapter 2. FXS Card

Chapter 3. FXO Card

Chapter 4. FXS Coin Card

Chapter 5. FXO Coin Card

Chapter 6. P-Phone (PPO/PPS) Cards

# Contents

## Chapter 1 E&M Card

| 1.1     | Introduction                        | 1-1  |
|---------|-------------------------------------|------|
| 1.2     | E&M Cards                           | .1-1 |
| 1.2.1   | E&M 2W*8 Card Description (8108)    | .1-1 |
| 1.2.1.1 | Card Switch Settings                | .1-2 |
| 1.2.1.2 | External Connectors and Pinouts     | .1-3 |
| 1.2.1.3 | Installing the Card                 | 1-4  |
| 1.2.2   | E&M 4W*8ER Card Description (8119)  | .1-5 |
| 1.2.2.1 | Card Switch Settings                | .1-5 |
| 1.2.2.2 | External Connectors and Pinouts     | .1-5 |
| 1.2.2.3 | Installing the Card                 | 1-5  |
| 1.2.3   | E&M 2713 Hz Card Description (8117) | .1-5 |
| 1.2.3.1 | Card Switch Settings                | .1-5 |
| 1.2.3.2 | External Connectors and Pinouts     | .1-5 |
| 1.2.3.3 | Installing the Card                 | 1-6  |
| 1.3     | E&M Card User Screens and Settings  | .1-6 |
| 1.3.1   | E&M Card Main Screen                | 1-6  |
| 1.3.2   | E&M Card Test Screen1               | -12  |
| 1.4     | E&M Card with Loopback (8117)1      | -17  |
| 1.4.1   | Loopback Screen1                    | -18  |
| 1.5     | E&M Card Error Messages1            | -20  |
| 1.6     | E&M Card Troubleshooting1           | -20  |

## Chapter 2 FXS Card

| 2.1     | Introduction                         | 2-1  |
|---------|--------------------------------------|------|
| 2.2     | FXS Cards                            | 2-1  |
| 2.2.1   | FXS 2W*4-6 Card Description (8125)   | 2-1  |
| 2.2.1.1 | Card Jumper/Switch Settings          | 2-1  |
| 2.2.1.2 | Card External Connectors and Pinouts | 2-2  |
| 2.2.1.3 | Installing the FXS Card              | 2-2  |
| 2.2.2   | FXS 2W*8-6 Card Description (8129)   | 2-3  |
| 2.2.2.1 | Card Jumper/Switch Settings          | 2-3  |
| 2.2.2.2 | Card External Connectors and Pinouts | 2-3  |
| 2.2.2.3 | Installing the FXS Card              | 2-4  |
| 2.3     | FXS Card User Screens and Settings   | 2-5  |
| 2.3.1   | FXS Card Main Screen                 | 2-5  |
| 2.3.2   | FXS Card Test Screen                 | 2-15 |
| 2.4     | FXS Error Messages                   | 2-20 |
| 2.5     | FXS Card Troubleshooting             | 2-20 |

### Chapter 3 FXO Card

| 3.1     | Introduction                        | 3-1  |
|---------|-------------------------------------|------|
| 3.2     | FXO Cards                           |      |
| 3.2.1   | FXO 2W*8-6 Card Description (8139)  | 3-1  |
| 3.2.1.1 | Card Jumper/Switch Settings         |      |
| 3.2.1.2 | Card External Connector and Pinouts |      |
| 3.2.1.3 | Installing the Card                 |      |
| 3.3     | FXO Card User Screens and Settings  |      |
| 3.3.1   | FXO Card Main Screen                | 3-4  |
| 3.3.2   | FXO Card Test Screen                | 3-11 |
| 3.4     | FXO Card Error Messages             | 3-17 |
| 3.5     | FXO Card Troubleshooting            | 3-17 |

### Chapter 4 FXS Coin Card

| 4.1     | Introduction                              | 4-1    |
|---------|-------------------------------------------|--------|
| 4.2     | FXS Coin Cards                            | 4-1    |
| 4.2.1   | FXS-C 2W*8-6 Coin Card Description (8149) | 4-1    |
| 4.2.1.1 | Card Jumper/Switch Settings               | 4-1    |
| 4.2.1.2 | Card External Connectors and Pinouts      | 4-2    |
| 4.2.1.3 | Installing the FXS Coin Card              | 4-3    |
| 4.3     | FXS Coin Card User Screens and Settings   | 4-3    |
| 4.3.1   | FXS Coin Card Main Screen                 | 4-3    |
| 4.3.2   | FXS Coin Card Test Screen                 | 4-9    |
| 4.4     | FXS Coin Card Error Messages              | . 4-15 |
| 4.5     | FXS Coin Card Troubleshooting             | 4-15   |

#### Chapter 5 FXO Coin Card

| Introduction                              | 5-1                                                                                                    |
|-------------------------------------------|----------------------------------------------------------------------------------------------------|
| FXO Coin Cards                            | 5-1                                                                                                    |
| FXO-C 2W*8-6 Coin Card Description (8159) | 5-1                                                                                                    |
| Card Jumper/Switch Settings               | 5-1                                                                                                    |
| Card External Connector and Pinouts       | 5-2                                                                                                    |
| Installing the FXO Coin Card              | 5-3                                                                                                    |
| FXO Coin Card User Screens and Settings   | 5-3                                                                                                    |
| FXO Coin Card Main Screen                 | 5-3                                                                                                    |
| FXO Coin Card Test Screen                 | 5-9                                                                                                    |
| FXO Coin Card Error Messages              | 5-15                                                                                                    |
| FXO Coin Card Troubleshooting             | 5-15                                                                                                    |
|                                           | Introduction<br>FXO Coin Cards<br>FXO-C 2W*8-6 Coin Card Description (8159)<br>Card Jumper/Switch Settings<br>Card External Connector and Pinouts<br>Installing the FXO Coin Card<br>FXO Coin Card User Screens and Settings<br>FXO Coin Card Main Screen<br>FXO Coin Card Test Screen<br>FXO Coin Card Error Messages<br>FXO Coin Card Troubleshooting |

#### Chapter 6 P-Phone (PPO/PPS Cards)

| 6.1   | Introduction                      | 6-1 |
|-------|-----------------------------------|-----|
| 6.1.1 | Features                          | 6-1 |
| 6.1.2 | PPhone Compatibility Requirements | 6-2 |

| 6.2     | P-Phone Cards (PPO/PPS)                        |      |
|---------|------------------------------------------------|------|
| 6.2.1   | P-Phone Cards Description (8131/8121)          | 6-2  |
| 6.2.1.  | Card Jumper/Switch Settings                    | 6-3  |
| 6.2.1.2 | 2 P-Phone Card External Connectors and Pinouts | 6-4  |
| 6.2.1.3 | 3 Installing the P-Phone (PPO/PPS) Cards       | 6-5  |
| 6.2.2   | P-Phone Cards User Screens and Settings        | 6-6  |
| 6.2.3   | P-Phone (PPO/PPS) Cards Main Screen            | 6-6  |
| 6.2.4   | Alarm Handling                                 | 6-9  |
| 6.3     | P-Phone (PPO/PPS) Card Error Messages          | 6-11 |
| 6.4     | P-Phone (PPO/PPS) Card Troubleshooting         | 6-11 |
|         |                                                |      |

### Contents

# Figures

| 1-1 | Typical E&M Card Switches                   |      |
|-----|---------------------------------------------|------|
| 1-2 | Typical E&M Card Jack                       | 1-3  |
| 1-3 | Typical E&M Card Main Screen                |      |
| 1-4 | E&M Card Loopbacks                          |      |
| 1-5 | Typical E&M Card Test Screen                |      |
| 1-6 | E&M Card Main Screen with Loopback          |      |
| 1-7 | Typical E&M Loopback Screen                 |      |
| 2-1 | FXS 2W*4-6 Card Jack                        | 2-2  |
| 2-2 | FXS 2W*8-6 Card Jumpers Settings            |      |
| 2-3 | Typical FXS Card Main Screen                |      |
| 2-4 | FXS Card Loopbacks                          |      |
| 2-5 | Typical FXS Card Test Screen                |      |
| 3-1 | FXO 2W*8-6 Card Jumper Settings             |      |
| 3-2 | FXO 2W*8-6 Card Jack                        |      |
| 3-3 | Typical FXO Card Main Screen                |      |
| 3-4 | FXO Card Loopbacks                          |      |
| 3-5 | Typical FXO Card Test Screen                |      |
| 4-1 | Jumper Settings for FXS Coin Card           |      |
| 4-2 | FXS Coin Card Jack                          |      |
| 4-3 | Typical FXS Coin Card Main Screen           | 4-4  |
| 4-4 | FXS Coin Card Loopbacks                     | 4-8  |
| 4-5 | Typical FXS Coin Card Test Screen           |      |
| 5-1 | Jumpers for MRD Mode                        |      |
| 5-2 | FXO Coin Card Jack                          |      |
| 5-3 | Typical FXO Coin Card Main Screen           |      |
| 5-4 | FXO Coin Card Loopbacks                     |      |
| 5-5 | Typical FXO Coin Card Test Screen           |      |
| 6-1 | P-Phone PPO and PPS Cards Jumper Settings   |      |
| 6-2 | P-Phone PPO and PPS Card Tip/Ring Connector | 6-4  |
| 6-3 | PPO/PPS Cards Main Screen                   | 6-6  |
| 6-4 | Main System Screen                          | 6-10 |
|     |                                             |      |

# **Tables**

| 1-2       Typical E&M Card Jack Pinouts       1-3         1-3       Typical E&M Card Jack Pinouts       1-4         1-4       Main Screen Actions       1-7         1-5       Main Screen Actions       1-7         1-6       Test Screen Actions       1-13         1-7       Test Screen Option Settings and Defaults       1-13         1-8       Status Information Field Settings       1-16         1-9       Loopback Screen of Actions       1-19         1-10       Loopback Screen Option Settings and Defaults       1-19         2-1       FXS 2W*4-6 Card Jack Pinouts       2-2         2-2       FXS 2W*8-6 Card Jack Pinouts       2-2         2-3       Main Screen Option Settings and Defaults       2-2         2-4       Main Screen Option Settings and Defaults       2-6         2-4       Main Screen Option Settings and Defaults       2-6         2-4       Main Screen Option Settings and Defaults       2-6         2-4       Main Screen Option Settings and Defaults       2-6         2-5       Incoming Calls (Is-R2e)       2-9         2-6       Outgoing Calls (Is-S0)       2-11         2-7       Incoming Calls (Is-S0)       2-11         2-8       Outgoing Calls (Is-S                                                         | 1-1  | Typical E&M Card Switch Definitions                    | 1-2  |
|----------------------------------------------------------------------------------------------------|------|--------------------------------------------------------|------|
| 1-3       Typical E&M Card Jack Pinouts       1-4         1-4       Main Screen Actions       1-7         1-5       Main Screen Option Settings and Defaults       1-17         1-6       Test Screen Option Settings and Defaults       1-13         1-7       Test Screen Option Settings and Defaults       1-13         1-8       Status Information Field Settings       1-16         1-9       Loopback Screen Option Settings and Defaults       1-19         2-1       FXS 2W*4-6 Card Jack Pinouts       2-2         2-2       FXS 2W*4-6 Card Jack Pinouts       2-2         2-2       FXS 2W*4-6 Card Jack Pinouts       2-4         2-3       Main Screen Actions       2-6         2-4       Main Screen Option Settings and Defaults       2-6         2-5       Incoming Calls (k-R2e)       2-9         2-6       Outgoing Calls (k-R2e)       2-9         2-7       Incoming Calls (k-1.5i)       2-10         2-8       Outgoing Calls (k-1.5i)       2-16         2-9       Test Screen Actions       3-3         3-11       Status Information Field Settings       2-16         2-10       Test Screen Actions       3-3         3-2       Main Screen Actions       3-3 </td <td>1-2</td> <td>Typical E&amp;M Card Switch Settings</td> <td>1-3</td> | 1-2  | Typical E&M Card Switch Settings                       | 1-3  |
| 1-4Main Screen Actions1-71-5Main Screen Option Settings and Defaults1-71-6Test Screen Actions1-131-7Test Screen Option Settings and Defaults1-131-8Status Information Field Settings1-161-9Loopback Screen of Actions1-191-10Loopback Screen Option Settings and Defaults1-192-1FXS 2W*4-6 Card Jack Pinouts2-22-2FXS 2W*8-6 Card Jack Pinouts2-22-3Main Screen Actions2-62-4Main Screen Option Settings and Defaults2-62-5Incoming Calls (Is-R2e)2-92-6Outgoing Calls (Is-R2e)2-92-7Incoming Calls (R1.5i)2-102-8Outgoing Calls (R1.5i)2-112-9Test Screen Actions2-162-10Test Screen Option Settings and Defaults2-162-10Test Screen Actions3-33-2Main Screen Option Settings and Defaults3-33-3Main Screen Actions3-133-4Test Screen Actions3-53-5Main Screen Option Settings and Defaults3-53-6Status Information Field Settings3-123-7Test Screen Actions3-123-8Main Screen Actions3-123-9Test Screen Actions3-133-11FXO 2W*8-6 Card Jack Pinouts3-53-3Main Screen Actions4-144-14Status Information Field Settings4-14 <td< td=""><td>1-3</td><td>Typical E&amp;M Card Jack Pinouts</td><td></td></td<>                                                                                                    | 1-3  | Typical E&M Card Jack Pinouts                          |      |
| 1-5Main Screen Option Settings and Defaults1-71-6Test Screen Actions1-131-7Test Screen Option Settings and Defaults1-161-9Loopback Screen of Actions1-191-10Loopback Screen Option Settings and Defaults1-191-11FXS 2W*4-6 Card Jack Pinouts2-22-2FXS 2W*4-6 Card Jack Pinouts2-22-2FXS 2W*4-6 Card Jack Pinouts2-42-3Main Screen Option Settings and Defaults2-62-4Main Screen Option Settings and Defaults2-62-5Incoming Calls (Is-R2e)2-92-6Outgoing Calls (Is-R2e)2-92-7Incoming Calls (Is-R2e)2-92-8Outgoing Calls (Is-R2e)2-92-9Incoming Calls (Is (Is-50)2-112-9Test Screen Actions2-162-10Test Screen Option Settings and Defaults2-162-11Status Information Field Settings3-33-2Main Screen Actions3-53-3Main Screen Actions3-53-4Test Screen Actions3-133-5Test Screen Actions3-133-6Status Information Field Settings and Defaults3-133-7Test Screen Actions3-133-8Main Screen Option Settings and Defaults3-133-9Test Screen Actions3-144-1FXX Coin Card Jack Pinouts4-34-2Main Screen Option Settings and Defaults4-144-3Main Screen Opt                                                                                                    | 1-4  | Main Screen Actions                                    | 1-7  |
| 1-6       Test Screen Actions       1-13         1-7       Test Screen Option Settings and Defaults       1-13         1-8       Status Information Field Settings       1-16         1-9       Loopback Screen of Actions       1-19         1-10       Loopback Screen Option Settings and Defaults       1-19         2-1       FXS 2W*8-6 Card Jack Pinouts       2-2         2-2       FXS 2W*8-6 Card Jack Pinouts       2-2         2-3       Main Screen Actions       2-6         2-4       Main Screen Actions       2-6         2-5       Incoming Calls (Is-R2e)       2-9         2-6       Outgoing Calls (Is-R2e)       2-9         2-7       Incoming Calls (Is-R2e)       2-9         2-8       Outgoing Calls (IS-S0)       2-10         2-8       Outgoing Calls (IS-S0)       2-11         2-9       Test Screen Actions       2-16         2-10       Test Screen Actions       2-16         2-11       Status Information Field Settings       3-12         3-11       FXO 2W*8-6 Card Jack Pinouts       3-3         3-2       Main Screen Actions       3-5         3-3       Main Screen Actions       3-12         3-4       Test Screen Opt                                                                                                    | 1-5  | Main Screen Option Settings and Defaults               | 1-7  |
| 1-7Test Screen Option Settings and Defaults1-131-8Status Information Field Settings1-161-9Loopback Screen Option Settings and Defaults1-191-10Loopback Screen Option Settings and Defaults2-22-2FXS 2W*8-6 Card Jack Pinouts2-22-2FXS 2W*8-6 Card Jack Pinouts2-42-3Main Screen Option Settings and Defaults2-62-4Main Screen Option Settings and Defaults2-62-5Incoming Calls (Is-R2e)2-92-6Outgoing Calls (Is-R2e)2-92-7Incoming Calls (Is-15)2-102-8Outgoing Calls (Is-150)2-112-9Test Screen Actions2-162-10Cest Screen Option Settings and Defaults2-162-11Status Information Field Settings2-193-1FXO 2W*8-6 Card Jack Pinouts3-33-2Main Screen Actions3-123-3Main Screen Option Settings and Defaults3-133-4Test Screen Actions3-123-5Test Screen Actions3-123-6Status Information Field Settings3-164-1FXS Coin Card Jack Pinouts4-34-3Main Screen Option Settings and Defaults4-144-4Main Screen Option Settings and Defaults4-144-5Test Screen Option Settings and Defaults4-144-6Status Information Field Settings4-144-7Main Screen Actions4-54-4Main Screen Actions                                                                                                    | 1-6  | Test Screen Actions                                    | 1-13 |
| 1-8       Status Information Field Settings       1-16         1-9       Loopback Screen of Actions.       1-19         1-10       Loopback Screen Option Settings and Defaults       1-19         2-1       FXS 2W*8-6 Card Jack Pinouts       2-2         2-2       FXS 2W*8-6 Card Jack Pinouts       2-4         2-3       Main Screen Option Settings and Defaults       2-6         2-4       Main Screen Option Settings and Defaults       2-7         2-5       Incoming Calls (Is-R2e)       2-9         2-6       Outgoing Calls (R1.5i)       2-10         2-8       Outgoing Calls (R1.5o)       2-11         2-9       Test Screen Actions       2-16         2-10       Test Screen Option Settings and Defaults       2-16         2-11       Status Information Field Settings       2-19         3-1       FXO 2W*8-6 Card Jack Pinouts       3-3         3-2       Main Screen Option Settings and Defaults       3-5         3-3       Main Screen Option Settings and Defaults       3-12         3-4       Test Screen Option Settings and Defaults       3-13         3-5       Test Screen Option Settings and Defaults       3-12         3-6       Status Information Field Settings       4-14                                                  | 1-7  | Test Screen Option Settings and Defaults               | 1-13 |
| 1-9Loopback Screen of Actions.1-191-10Loopback Screen Option Settings and Defaults1-192-1FXS 2W*4-6 Card Jack Pinouts.2-22-2FXS 2W*8-6 Card Jack Pinouts.2-42-3Main Screen Actions2-62-4Main Screen Option Settings and Defaults.2-62-5Incoming Calls (Is-R2e).2-92-6Outgoing Calls (Is-R2e).2-92-7Incoming Calls (Is-R2e).2-92-7Incoming Calls (Is-R2e).2-102-8Outgoing Calls (R1.50).2-112-9Test Screen Actions2-162-10Test Screen Option Settings and Defaults2-162-11Status Information Field Settings2-193-1FXO 2W*8-6 Card Jack Pinouts3-33-2Main Screen Actions3-53-3Main Screen Actions3-123-5Test Screen Actions3-133-6Status Information Field Settings and Defaults3-133-6Status Information Field Settings3-164-1FXS Coin Card Jack Pinouts4-34-3Main Screen Actions4-44-3Main Screen Actions4-44-3Main Screen Actions4-144-4Test Screen Actions5-34-4Test Screen Actions5-35-5Main Screen Actions5-34-6Status Information Field Settings4-144-1FXO Coin Card Jack Pinouts5-35-2Main Screen Actions </td <td>1-8</td> <td>Status Information Field Settings</td> <td>1-16</td>                                                                                                    | 1-8  | Status Information Field Settings                      | 1-16 |
| 1-10Loopback Screen Option Settings and Defaults1-192-1FXS 2W*4-6 Card Jack Pinouts2-22-2FXS 2W*8-6 Card Jack Pinouts2-42-3Main Screen Option Settings and Defaults2-62-4Main Screen Option Settings and Defaults2-62-5Incoming Calls (ls-R2e)2-92-6Outgoing Calls (ls-R2e)2-92-7Incoming Calls (R1.5i)2-102-8Outgoing Calls (R1.5o)2-112-9Test Screen Actions2-162-10Test Screen Option Settings and Defaults2-162-11Status Information Field Settings2-193-1FXO 2W*8-6 Card Jack Pinouts3-33-2Main Screen Option Settings and Defaults3-53-3Main Screen Option Settings and Defaults3-53-4Test Screen Option Settings and Defaults3-123-5Test Screen Actions3-123-6Status Information Field Settings3-133-6Status Information Field Settings and Defaults4-144-1FXS Coin Card Jack Pinouts4-34-2Main Screen Actions4-144-3Main Screen Actions4-144-4Test Screen Actions4-144-5Test Screen Actions5-34-4Test Screen Actions5-55-3Main Screen Option Settings and Defaults5-34-4Test Screen Actions5-55-5Test Screen Option Settings and Defaults5-55-6 <t< td=""><td>1-9</td><td>Loopback Screen of Actions</td><td>1-19</td></t<>                                                                                                    | 1-9  | Loopback Screen of Actions                             | 1-19 |
| 2-1FXŠ 2W*4-6 Card Jack Pinouts2-22-2FXS 2W*8-6 Card Jack Pinouts2-42-3Main Screen Actions2-62-4Main Screen Option Settings and Defaults2-62-5Incoming Calls (Is-R2e)2-92-6Outgoing Calls (Is-R2e)2-92-7Incoming Calls (R1.5i)2-102-8Outgoing Calls (R1.5o)2-112-9Test Screen Option Settings and Defaults2-162-10Test Screen Option Settings and Defaults2-162-11Status Information Field Settings2-193-1FXO 2W*8-6 Card Jack Pinouts3-33-2Main Screen Option Settings and Defaults3-53-3Main Screen Option Settings and Defaults3-53-4Test Screen Option Settings and Defaults3-133-5Test Screen Option Settings and Defaults3-133-6Status Information Field Settings3-164-1FXS Coin Card Jack Pinouts4-34-2Main Screen Actions4-44-3Main Screen Option Settings and Defaults4-164-4Hain Screen Actions4-444-5Test Screen Actions4-104-5Test Screen Actions4-114-6Status Information Field Settings and Defaults4-54-1FXO Coin Card Jack Pinouts5-55-3Main Screen Option Settings and Defaults5-55-4Test Screen Option Settings and Defaults5-55-5Test Screen Option Settings and Defau                                                                                                    | 1-10 | Loopback Screen Option Settings and Defaults           | 1-19 |
| 2-2       FXS 2W*8-6 Card Jack Pinouts       2-4         2-3       Main Screen Actions       2-6         2-4       Main Screen Option Settings and Defaults.       2-6         2-5       Incoming Calls (Is-R2e).       2-9         2-6       Outgoing Calls (Is-R2e).       2-9         2-7       Incoming Calls (R1.5i)       2-10         2-8       Outgoing Calls (R1.5o).       2-11         2-9       Test Screen Actions       2-16         2-10       Test Screen Option Settings and Defaults       2-16         2-11       Status Information Field Settings       2-19         3-1       FXO 2W*8-6 Card Jack Pinouts       3-3         3-2       Main Screen Actions       3-12         3-3       Main Screen Actions       3-12         3-4       Test Screen Option Settings and Defaults       3-13         3-5       Test Screen Option Settings and Defaults       3-13         3-6       Status Information Field Settings       3-16         4-1       FXS Coin Card Jack Pinouts       4-4         4-3       Main Screen Option Settings and Defaults       4-10         4-5       Test Screen Actions       4-16         4-4       Main Screen Actions       4-16                                                                                     | 2-1  | FXS 2W*4-6 Card Jack Pinouts                           |      |
| 2-3Main Screen Actions2-62-4Main Screen Option Settings and Defaults2-62-5Incoming Calls (Is-R2e)2-92-6Outgoing Calls (Is-R2e)2-92-7Incoming Calls (R1.5i)2-102-8Outgoing Calls (R1.5o)2-112-9Test Screen Actions2-162-10Test Screen Option Settings and Defaults2-162-11Status Information Field Settings2-193-1FXO 2W*8-6 Card Jack Pinouts3-33-2Main Screen Option Settings and Defaults3-53-3Main Screen Actions3-53-4Test Screen Actions3-53-5Test Screen Option Settings and Defaults3-123-6Status Information Field Settings3-123-7Test Screen Option Settings and Defaults3-133-6Status Information Field Settings3-143-7Test Screen Actions4-44-3Main Screen Actions4-44-3Main Screen Actions4-44-4Main Screen Actions4-44-5Test Screen Actions4-104-5Test Screen Actions4-104-6Status Information Field Settings and Defaults4-134-1FXO Coin Card Jack Pinouts5-35-3Main Screen Actions5-55-4Test Screen Actions5-55-5Main Screen Actions5-55-4Test Screen Actions5-55-5Main Screen Option Settings and                                                                                                    | 2-2  | FXS 2W*8-6 Card Jack Pinouts                           |      |
| 2-4       Main Screen Option Settings and Defaults.       2-6         2-5       Incoming Calls (Is-R2e).       2-9         2-6       Outgoing Calls (Is-R2e).       2-9         2-7       Incoming Calls (R1.5i)       2-10         2-8       Outgoing Calls (R1.5o)       2-11         2-9       Test Screen Actions       2-16         2-10       Test Screen Option Settings and Defaults       2-16         2-11       Status Information Field Settings       2-19         3-1       FXO 2W*8-6 Card Jack Pinouts       3-3         3-2       Main Screen Actions       3-5         3-3       Main Screen Option Settings and Defaults       3-5         3-4       Test Screen Option Settings and Defaults       3-5         3-5       Test Screen Option Settings and Defaults       3-12         3-6       Status Information Field Settings       3-16         4-1       FXS Coin Card Jack Pinouts       4-3         4-2       Main Screen Actions       4-4         4-3       Main Screen Actions       4-4         4-4       Main Screen Actions       4-5         4-2       Main Screen Actions       4-5         4-3       Main Screen Option Settings and Defaults       4-5 <td>2-3</td> <td>Main Screen Actions</td> <td>2-6</td>                         | 2-3  | Main Screen Actions                                    | 2-6  |
| 2-5Incoming Calls (Is-R2e)2-92-6Outgoing Calls (R1.5i)2-102-8Outgoing Calls (R1.5i)2-102-9Test Screen Actions2-162-10Test Screen Option Settings and Defaults2-162-11Status Information Field Settings2-193-1FXO 2W*8-6 Card Jack Pinouts3-33-2Main Screen Actions3-53-3Main Screen Actions3-53-4Test Screen Actions3-123-5Test Screen Actions3-133-6Status Information Field Settings3-133-6Status Information Field Settings3-164-1FXS Coin Card Jack Pinouts4-34-2Main Screen Actions4-44-3Main Screen Actions4-144-4Main Screen Actions4-144-5Test Screen Actions4-144-6Status Information Field Settings and Defaults4-34-2Main Screen Actions4-44-3Main Screen Option Settings and Defaults4-54-4Test Screen Actions4-104-5Test Screen Actions4-145-1FXO Coin Card Jack Pinouts5-35-2Main Screen Actions5-55-3Main Screen Option Settings and Defaults5-55-4Test Screen Actions5-105-5Test Screen Actions5-105-5Test Screen Actions5-105-5Test Screen Actions5-115-6Sta                                                                                                    | 2-4  | Main Screen Option Settings and Defaults               | 2-6  |
| 2-6Outgoing Calls (is-R2e)2-92-7Incoming Calls (R1.5i)2-102-8Outgoing Calls (R1.5o)2-112-9Test Screen Actions2-162-10Test Screen Option Settings and Defaults2-162-11Status Information Field Settings2-193-1FXO 2W*8-6 Card Jack Pinouts3-33-2Main Screen Actions3-53-3Main Screen Option Settings and Defaults3-53-4Test Screen Option Settings and Defaults3-123-5Test Screen Option Settings and Defaults3-133-6Status Information Field Settings3-164-1FXS Coin Card Jack Pinouts4-34-2Main Screen Actions4-44-3Main Screen Actions4-44-4Main Screen Actions4-145-5Test Screen Option Settings and Defaults4-144-6Status Information Field Settings4-144-7Main Screen Actions4-144-8Main Screen Option Settings and Defaults4-114-5Test Screen Option Settings and Defaults4-114-6Status Information Field Settings5-35-2Main Screen Actions5-35-3Main Screen Actions5-55-4Test Screen Option Settings and Defaults5-55-5Main Screen Actions5-105-5Test Screen Option Settings and Defaults5-115-6Status Information Field Settings5-145-7Test S                                                                                                    | 2-5  | Incoming Calls (ls-R2e)                                | 2-9  |
| 2-7Incoming Calls (R1.5i)2-102-8Outgoing Calls (R1.5o)2-112-9Test Screen Actions2-162-10Test Screen Option Settings and Defaults2-162-11Status Information Field Settings2-193-1FXO 2W*8-6 Card Jack Pinouts3-33-2Main Screen Actions3-53-3Main Screen Actions3-53-4Test Screen Option Settings and Defaults3-53-5Test Screen Actions3-123-5Test Screen Option Settings and Defaults3-133-6Status Information Field Settings3-164-1FXS Coin Card Jack Pinouts4-34-2Main Screen Actions4-44-3Main Screen Actions4-144-4Main Screen Actions4-144-3Main Screen Actions4-144-4Test Screen Actions4-104-5Test Screen Option Settings and Defaults4-114-6Status Information Field Settings4-114-7Test Screen Option Settings and Defaults4-114-8Main Screen Option Settings and Defaults4-114-9Test Screen Actions5-35-2Main Screen Actions5-35-3Main Screen Actions5-55-4Test Screen Actions5-105-5Test Screen Actions5-105-5Test Screen Actions5-115-6Status Information Field Settings5-145-7PeO/PPS Card Main Scree                                                                                                    | 2-6  | Outgoing Calls (ls-R2e)                                | 2-9  |
| 2-8Outgoing Calls (R1.50)2-112-9Test Screen Actions2-162-10Test Screen Option Settings and Defaults2-162-11Status Information Field Settings2-193-1FXO 2W*8-6 Card Jack Pinouts3-33-2Main Screen Actions3-53-3Main Screen Option Settings and Defaults3-53-4Test Screen Actions3-123-5Test Screen Option Settings and Defaults3-133-6Status Information Field Settings3-163-7Test Screen Actions3-133-6Status Information Field Settings3-164-1FXS Coin Card Jack Pinouts4-34-2Main Screen Actions4-44-3Main Screen Actions4-44-4Main Screen Option Settings and Defaults4-54-4Test Screen Actions4-104-5Test Screen Option Settings and Defaults4-54-4Test Screen Actions4-104-5Test Screen Actions4-114-6Status Information Field Settings5-35-2Main Screen Actions5-55-3Main Screen Actions5-55-4Test Screen Option Settings and Defaults5-55-5Test Screen Option Settings and Defaults5-55-4Test Screen Option Settings and Defaults5-55-5Test Screen Option Settings and Defaults5-105-5Test Screen Option Settings and Defaults5-105-5Test Scre                                                                                                    | 2-7  | Incoming Calls (R1.5i)                                 | 2-10 |
| 2-9Test Screen Actions2-162-10Test Screen Option Settings and Defaults2-162-11Status Information Field Settings2-193-1FXO 2W*8-6 Card Jack Pinouts3-33-2Main Screen Actions3-53-3Main Screen Option Settings and Defaults3-53-4Test Screen Actions3-123-5Test Screen Option Settings and Defaults3-133-6Status Information Field Settings3-164-1FXS Coin Card Jack Pinouts4-34-2Main Screen Actions4-44-3Main Screen Actions4-44-3Main Screen Actions4-44-3Main Screen Actions4-44-4Test Screen Actions4-104-5Test Screen Actions4-104-5Test Screen Actions4-104-5Test Screen Actions4-104-5Test Screen Actions5-35-2Main Screen Option Settings and Defaults5-35-3Main Screen Option Settings and Defaults5-35-4Test Screen Actions5-55-3Main Screen Option Settings and Defaults5-55-4Test Screen Actions5-115-5Test Screen Actions5-115-6Status Information Field Settings5-115-6Status Information Field Settings5-146-1P-Phone PPO and PPS Card Tip/Ring Connector Pinouts6-56-2PPO/PPS Cards Main Screen Menu of Actions6-7<                                                                                                    | 2-8  | Outgoing Calls (R1.50)                                 |      |
| 2-10Test Screen Option Settings and Defaults2-162-11Status Information Field Settings2-193-1FXO 2W*8-6 Card Jack Pinouts3-33-2Main Screen Actions3-53-3Main Screen Option Settings and Defaults3-53-4Test Screen Actions3-123-5Test Screen Option Settings and Defaults3-133-6Status Information Field Settings3-164-1FXS Coin Card Jack Pinouts4-34-2Main Screen Actions4-44-3Main Screen Option Settings and Defaults4-54-4Test Screen Actions4-44-3Main Screen Option Settings and Defaults4-54-4Test Screen Actions4-104-5Test Screen Option Settings and Defaults4-104-5Test Screen Option Settings and Defaults4-114-6Status Information Field Settings5-35-2Main Screen Option Settings and Defaults5-55-3Main Screen Option Settings and Defaults5-55-4Test Screen Actions5-55-5Main Screen Option Settings and Defaults5-55-4Test Screen Actions5-105-5Test Screen Option Settings and Defaults5-115-6Status Information Field Settings5-115-6Status Information Field Settings5-146-1P-Phone PPO and PPS Card Tip/Ring Connector Pinouts6-56-2PPO/PPS Cards Main Screen Menu of Actions6-7 <td>2-9</td> <td>Test Screen Actions</td> <td>2-16</td>                                                                                                    | 2-9  | Test Screen Actions                                    | 2-16 |
| 2-11Status Information Field Settings2-193-1FXO 2W*8-6 Card Jack Pinouts3-33-2Main Screen Actions3-53-3Main Screen Option Settings and Defaults3-53-4Test Screen Actions3-123-5Test Screen Option Settings and Defaults3-133-6Status Information Field Settings3-164-1FXS Coin Card Jack Pinouts4-34-2Main Screen Actions4-44-3Main Screen Actions4-44-3Main Screen Actions4-44-3Main Screen Option Settings and Defaults4-54-4Test Screen Actions4-104-5Test Screen Option Settings and Defaults4-114-6Status Information Field Settings4-145-1FXO Coin Card Jack Pinouts5-35-2Main Screen Option Settings and Defaults5-55-3Main Screen Actions5-55-4Test Screen Actions5-55-5Main Screen Option Settings and Defaults5-55-4Test Screen Actions5-105-5Test Screen Actions5-105-5Test Screen Option Settings and Defaults5-115-6Status Information Field Settings5-146-1P-Phone PPO and PPS Card Tip/Ring Connector Pinouts6-56-2PPO/PPS Cards Main Screen Menu of Actions6-7                                                                                                    | 2-10 | Test Screen Option Settings and Defaults               |      |
| 3-1       FXO 2W*8-6 Card Jack Pinouts       3-3         3-2       Main Screen Actions       3-5         3-3       Main Screen Actions       3-5         3-4       Test Screen Option Settings and Defaults       3-12         3-5       Test Screen Actions       3-12         3-6       Status Information Field Settings       3-16         4-1       FXS Coin Card Jack Pinouts       4-3         4-2       Main Screen Actions       4-4         4-3       Main Screen Option Settings and Defaults       4-3         4-2       Main Screen Option Settings and Defaults       4-4         4-3       Main Screen Actions       4-4         4-3       Main Screen Option Settings and Defaults       4-5         4-4       Test Screen Actions       4-10         4-5       Test Screen Actions       4-14         5-6       Main Screen Option Settings and Defaults       5-3         5-3       Main Screen Actions       5-5         5-4       Fext Screen Actions       5-5         5-5       Main Screen Option Settings and Defaults       5-5         5-4       Test Screen Actions       5-5         5-5       Main Screen Option Settings and Defaults       5-5                                                                                              | 2-11 | Status Information Field Settings                      |      |
| 3-2Main Screen Actions3-53-3Main Screen Option Settings and Defaults3-53-4Test Screen Actions3-123-5Test Screen Option Settings and Defaults3-133-6Status Information Field Settings3-164-1FXS Coin Card Jack Pinouts4-34-2Main Screen Actions4-44-3Main Screen Option Settings and Defaults4-54-4Test Screen Actions4-104-5Test Screen Actions4-114-6Status Information Field Settings4-145-1FXO Coin Card Jack Pinouts5-35-2Main Screen Option Settings and Defaults4-145-1FXO Coin Card Jack Pinouts5-35-2Main Screen Actions5-55-3Main Screen Actions5-55-4Test Screen Actions5-55-5Main Screen Option Settings and Defaults5-55-4Test Screen Actions5-55-5Main Screen Option Settings and Defaults5-55-4Test Screen Actions5-105-5Test Screen Actions5-115-6Status Information Field Settings5-146-1P-Phone PPO and PPS Card Tip/Ring Connector Pinouts6-56-2PPO/PPS Cards Main Screen Menu of Actions6-7                                                                                                    | 3-1  | FXO 2W*8-6 Card Jack Pinouts                           |      |
| 3-3Main Screen Option Settings and Defaults3-53-4Test Screen Actions3-123-5Test Screen Option Settings and Defaults3-133-6Status Information Field Settings3-164-1FXS Coin Card Jack Pinouts4-34-2Main Screen Actions4-44-3Main Screen Option Settings and Defaults4-54-4Test Screen Option Settings and Defaults4-104-5Test Screen Option Settings and Defaults4-114-6Status Information Field Settings4-145-1FXO Coin Card Jack Pinouts5-35-2Main Screen Actions5-55-3Main Screen Actions5-55-4Test Screen Actions5-55-5Main Screen Actions5-105-5Test Screen Actions5-115-6Status Information Field Settings5-146-1P-Phone PPO and PPS Card Tip/Ring Connector Pinouts6-56-2PPO/PPS Cards Main Screen Menu of Actions6-7                                                                                                    | 3-2  | Main Screen Actions                                    |      |
| 3-4Test Screen Actions3-123-5Test Screen Option Settings and Defaults3-133-6Status Information Field Settings3-164-1FXS Coin Card Jack Pinouts4-34-2Main Screen Actions4-44-3Main Screen Option Settings and Defaults4-54-4Test Screen Actions4-104-5Test Screen Option Settings and Defaults4-114-6Status Information Field Settings4-145-1FXO Coin Card Jack Pinouts5-35-2Main Screen Actions5-55-3Main Screen Actions5-55-4Test Screen Actions5-55-5Main Screen Option Settings and Defaults5-55-6Test Screen Actions5-105-7Test Screen Actions5-115-8Screen Actions5-115-9Test Screen Option Settings and Defaults5-115-6Status Information Field Settings5-146-1P-Phone PPO and PPS Card Tip/Ring Connector Pinouts6-56-2PPO/PPS Cards Main Screen Menu of Actions6-7                                                                                                    | 3-3  | Main Screen Option Settings and Defaults               |      |
| 3-5Test Screen Option Settings and Defaults3-133-6Status Information Field Settings3-164-1FXS Coin Card Jack Pinouts4-34-2Main Screen Actions4-44-3Main Screen Option Settings and Defaults4-54-4Test Screen Actions4-104-5Test Screen Option Settings and Defaults4-114-6Status Information Field Settings4-145-1FXO Coin Card Jack Pinouts5-35-2Main Screen Actions5-55-3Main Screen Actions5-55-4Test Screen Option Settings and Defaults5-55-5Main Screen Actions5-105-5Test Screen Option Settings and Defaults5-115-6Status Information Field Settings5-145-7Test Screen Option Settings and Defaults5-115-6Status Information Field Settings5-146-1P-Phone PPO and PPS Card Tip/Ring Connector Pinouts6-56-2PPO/PPS Cards Main Screen Menu of Actions6-7                                                                                                    | 3-4  | Test Screen Actions                                    |      |
| 3-6Status Information Field Settings3-164-1FXS Coin Card Jack Pinouts4-34-2Main Screen Actions4-44-3Main Screen Option Settings and Defaults4-54-4Test Screen Actions4-104-5Test Screen Option Settings and Defaults4-114-6Status Information Field Settings4-145-1FXO Coin Card Jack Pinouts5-35-2Main Screen Actions5-55-3Main Screen Option Settings and Defaults5-55-4Test Screen Option Settings and Defaults5-55-5Main Screen Option Settings and Defaults5-55-4Test Screen Option Settings and Defaults5-105-5Test Screen Option Settings and Defaults5-115-6Status Information Field Settings5-146-1P-Phone PPO and PPS Card Tip/Ring Connector Pinouts6-56-2PPO/PPS Cards Main Screen Menu of Actions6-7                                                                                                    | 3-5  | Test Screen Option Settings and Defaults               |      |
| 4-1FXS Coin Card Jack Pinouts4-34-2Main Screen Actions4-44-3Main Screen Option Settings and Defaults4-54-4Test Screen Actions4-104-5Test Screen Option Settings and Defaults4-114-6Status Information Field Settings4-145-1FXO Coin Card Jack Pinouts5-35-2Main Screen Actions5-55-3Main Screen Option Settings and Defaults5-55-4Test Screen Actions5-55-5Main Screen Option Settings and Defaults5-105-5Test Screen Actions5-105-5Test Screen Option Settings and Defaults5-115-6Status Information Field Settings5-146-1P-Phone PPO and PPS Card Tip/Ring Connector Pinouts6-56-2PPO/PPS Cards Main Screen Menu of Actions6-7                                                                                                    | 3-6  | Status Information Field Settings                      |      |
| 4-2Main Screen Actions4-44-3Main Screen Option Settings and Defaults4-54-4Test Screen Actions4-104-5Test Screen Option Settings and Defaults4-114-6Status Information Field Settings4-145-1FXO Coin Card Jack Pinouts5-35-2Main Screen Actions5-55-3Main Screen Option Settings and Defaults5-55-4Test Screen Option Settings and Defaults5-105-5Test Screen Actions5-105-5Test Screen Option Settings and Defaults5-115-6Status Information Field Settings5-115-6Status Information Field Settings5-146-1P-Phone PPO and PPS Card Tip/Ring Connector Pinouts6-56-2PPO/PPS Cards Main Screen Menu of Actions6-7                                                                                                    | 4-1  | FXS Coin Card Jack Pinouts                             |      |
| 4-3Main Screen Option Settings and Defaults4-54-4Test Screen Actions4-104-5Test Screen Option Settings and Defaults4-114-6Status Information Field Settings4-145-1FXO Coin Card Jack Pinouts5-35-2Main Screen Actions5-55-3Main Screen Option Settings and Defaults5-55-4Test Screen Option Settings and Defaults5-105-5Test Screen Actions5-105-6Status Information Field Settings5-115-6Status Information Field Settings5-146-1P-Phone PPO and PPS Card Tip/Ring Connector Pinouts6-56-2PPO/PPS Cards Main Screen Menu of Actions6-7                                                                                                    | 4-2  | Main Screen Actions                                    |      |
| 4-4Test Screen Actions4-104-5Test Screen Option Settings and Defaults4-114-6Status Information Field Settings4-145-1FXO Coin Card Jack Pinouts5-35-2Main Screen Actions5-55-3Main Screen Option Settings and Defaults5-55-4Test Screen Actions5-105-5Test Screen Actions5-105-6Status Information Field Settings5-115-6Status Information Field Settings5-146-1P-Phone PPO and PPS Card Tip/Ring Connector Pinouts6-56-2PPO/PPS Cards Main Screen Menu of Actions6-7                                                                                                    | 4-3  | Main Screen Option Settings and Defaults               |      |
| 4-5Test Screen Option Settings and Defaults4-114-6Status Information Field Settings4-145-1FXO Coin Card Jack Pinouts5-35-2Main Screen Actions5-55-3Main Screen Option Settings and Defaults5-55-4Test Screen Actions5-105-5Test Screen Option Settings and Defaults5-115-6Status Information Field Settings5-146-1P-Phone PPO and PPS Card Tip/Ring Connector Pinouts6-56-2PPO/PPS Cards Main Screen Menu of Actions6-7                                                                                                    | 4-4  | Test Screen Actions                                    |      |
| 4-6Status Information Field Settings                                                                                                    | 4-5  | Test Screen Option Settings and Defaults               |      |
| 5-1FXO Coin Card Jack Pinouts                                                                                                    | 4-6  | Status Information Field Settings                      |      |
| 5-2Main Screen Actions5-55-3Main Screen Option Settings and Defaults5-55-4Test Screen Actions5-105-5Test Screen Option Settings and Defaults5-115-6Status Information Field Settings5-146-1P-Phone PPO and PPS Card Tip/Ring Connector Pinouts6-56-2PPO/PPS Cards Main Screen Menu of Actions6-7                                                                                                    | 5-1  | FXO Coin Card Jack Pinouts                             | 5-3  |
| 5-3Main Screen Option Settings and Defaults                                                                                                    | 5-2  | Main Screen Actions                                    |      |
| 5-4Test Screen Actions5-105-5Test Screen Option Settings and Defaults5-115-6Status Information Field Settings5-146-1P-Phone PPO and PPS Card Tip/Ring Connector Pinouts6-56-2PPO/PPS Cards Main Screen Menu of Actions6-7                                                                                                    | 5-3  | Main Screen Option Settings and Defaults               |      |
| <ul> <li>5-5 Test Screen Option Settings and Defaults</li></ul>                                                                                                    | 5-4  | Test Screen Actions                                    |      |
| <ul> <li>5-6 Status Information Field Settings</li></ul>                                                                                                    | 5-5  | Test Screen Option Settings and Defaults               |      |
| <ul> <li>6-1 P-Phone PPO and PPS Card Tip/Ring Connector Pinouts</li> <li>6-2 PPO/PPS Cards Main Screen Menu of Actions</li> <li>6-7</li> </ul>                                                                                                    | 5-6  | Status Information Field Settings                      | 5-14 |
| 6-2 PPO/PPS Cards Main Screen Menu of Actions                                                                                                    | 6-1  | P-Phone PPO and PPS Card Tip/Ring Connector Pinouts    | 6-5  |
|                                                                                                    | 6-2  | PPO/PPS Cards Main Screen Menu of Actions              |      |
| 6-3 PPO/PPS Cards Main Screen Option Settings and Defaults                                                                                                    | 6-3  | PPO/PPS Cards Main Screen Option Settings and Defaults |      |

| 6-4 Status Indicators | 10 |
|-----------------------|----|
|-----------------------|----|

# Chapter 1 E&M Card

# 1.1 Introduction

This chapter provides switch settings, connector pinouts, configuration, and troubleshooting information for the E&M Voice Cards. These cards are identified as the E&M 2W\*8, E&M 4W\*8, E&M 4W\*8ER and E&M 2713 Hz on their faceplate ejectors.

The E&M cards manage the flow of toll-grade voice traffic through the integrated access system. Each card encodes an analog (voice, VF) signal to a digital bitstream at the local integrated access system for transmission over a T1 or E1 network. Each card also decodes the digital signal to analog at the remote system. Both cards support E&M signaling types I, II, IV, and V.

Each card connects to eight CPE voice circuits from a PBX or other user facility. Normal E&M, Transmission-Only, and E&M R2 signaling are supported. The E&M cards also can use the voice compression features of an ADPCM card.

# 1.2 E&M Cards

## 1.2.1 E&M 2W\*8 Card Description (8108)

The E&M 2W\*8 card has eight voice ports, each with 600-ohm terminating impedance.

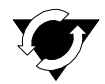

### Notice!

#### **UL Statement**

**Operation of this Interface is Limited to Intra-Building Connections ONLY.** 

#### 1.2.1.1 Card Switch Settings

The E&M 2W\*8 card has four switches (S1 through S4) that you must set before inserting the card into the chassis. These switches establish the type of E&M the card will use on all eight ports. Figure 1-1 shows these switches, Table 1-1 defines their purposes, and Table 1-2 lists the settings for each signaling type.

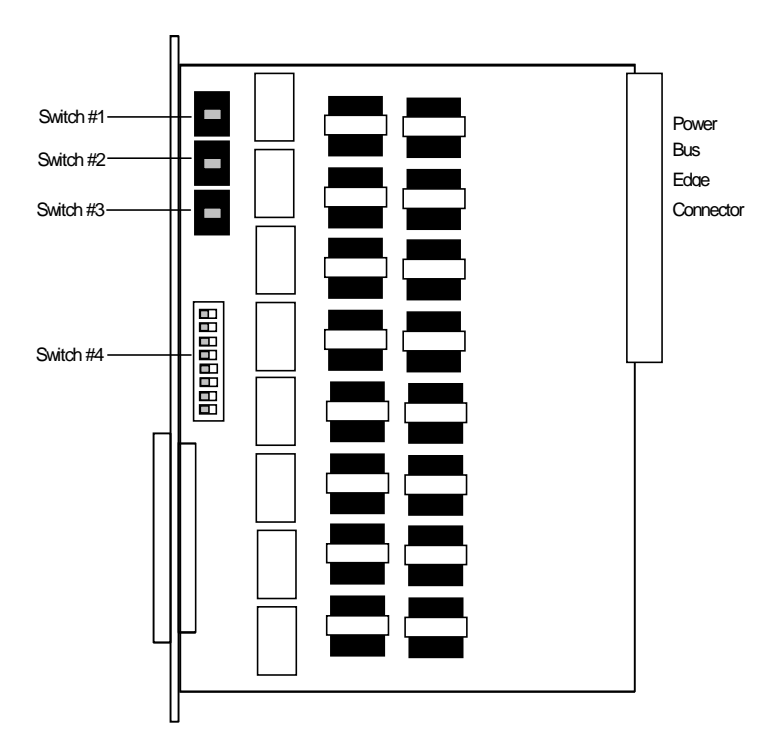

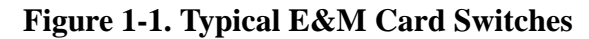

| <b>Table 1-1.</b> | <b>Typical E&amp;N</b> | <b>M</b> Card Switch | Definitions |
|-------------------|------------------------|----------------------|-------------|
|-------------------|------------------------|----------------------|-------------|

| Switch | Definition                                                                                                    |
|--------|----------------------------------------------------------------------------------------------------|
| S1     | Source of the E (recEive or Earth) lead; can be internal (INT) or external (EXT).                                                                                                    |
| S2     | Type of internal source for the E lead; either battery (-48 VDC) or ground (GND).                                                                                                    |
| S3     | Type of internal source for the M (transMit or Magnetic) lead; either battery (-48 VDC) or ground (GND).                                                                                                    |
| S4     | Normal state of the E lead; either grounded (ON) or open (OFF). Each card port number is designated on the eight-position DIP switch. All eight switches must be set to the same position (all ON or all OFF). |

| Е&М Туре                   | Direction   | <b>S1</b> | S2  | <b>S</b> 3 | S4 (all switches) |
|----------------------------|-------------|-----------|-----|------------|-------------------|
| Ι                          | Normal E&M* | INT       | GND | GND        | OFF               |
|                            | Trunk**     | INT       | BAT | BAT        | ON                |
| II                         | Normal E&M* | EXT       | BAT | GND        | OFF               |
|                            | Trunk**     | EXT       | GND | BAT        | OFF               |
| IV                         | Normal E&M* | EXT       | GND | BAT        | OFF               |
|                            | Trunk**     | EXT       | GND | BAT        | OFF               |
| V                          | Normal E&M* | INT       | GND | BAT        | OFF               |
|                            | Trunk**     | INT       | GND | BAT        | OFF               |
| Factory Settings (default) |             | INT       | GND | GND        | OFF               |

| Table | 1_2  | Typical | F&M | Card | Switch | Settings |
|-------|------|---------|-----|------|--------|----------|
| Table | 1-2. | Typical | LAM | Caru | Switch | settings |

\*Indicates that the port is attached to a device that generates signaling, such as a PBX.

\*\*Indicates that the port is attached to a device that does not generate signaling, such as a channel bank. In this case, the integrated access system emulates a PBX and generates signaling. This configuration is also known as a Tandem E&M or Pulse Link Repeater (PLR) application.

#### 1.2.1.2 External Connectors and Pinouts

The card has a 50-pin, Amphenol-type jack on its faceplate. Figure 1-2 shows this jack, and Table 1-3 lists the signal pinouts.

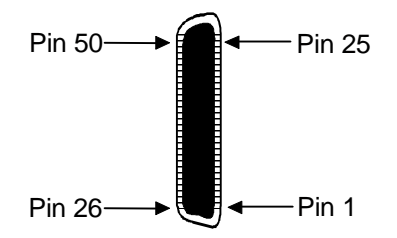

Figure 1-2. Typical E&M Card Jack

| Port | Designation | Pin | Port         | Designation | Pin |
|------|-------------|-----|--------------|-------------|-----|
| 1    | Т           | 26  | 5            | R           | 13  |
| 1    | R           | 1   | 5            | T1          | 39  |
| 1    | T1          | 27  | 5            | R1          | 14  |
| 1    | R1          | 2   | 5            | E           | 40  |
| 1    | Е           | 28  | 5            | М           | 15  |
| 1    | М           | 3   | 6            | Т           | 41  |
| 2    | Т           | 29  | 6            | R           | 16  |
| 2    | R           | 4   | 6            | T1          | 42  |
| 2    | T1          | 30  | 6            | R1          | 17  |
| 2    | R1          | 5   | 6            | E           | 43  |
| 2    | Е           | 31  | 6            | М           | 18  |
| 2    | М           | 6   | 7            | Т           | 44  |
| 3    | Т           | 32  | 7            | R           | 19  |
| 3    | R           | 7   | 7            | T1          | 45  |
| 3    | T1          | 33  | 7            | R1          | 20  |
| 3    | R1          | 8   | 7            | E           | 46  |
| 3    | Е           | 34  | 7            | М           | 21  |
| 3    | М           | 9   | 8            | Т           | 47  |
| 4    | Т           | 35  | 8            | R           | 22  |
| 4    | R           | 10  | 8            | T1          | 48  |
| 4    | T1          | 36  | 8            | R1          | 23  |
| 4    | R1          | 11  | 8            | E           | 49  |
| 4    | Е           | 37  | 8            | М           | 24  |
| 4    | М           | 12  | All channels | SG          | 25  |
| 5    | Т           | 38  | All channels | SB          | 50  |

#### **1.2.1.3** Installing the Card

Insert the E&M 2W\*8 card into any user card slot. These slots are U1 to U8 on the two-sided chassis or the front-loading chassis with power supplies on top or P1 to P4 and W1-W4 on the front-loading chassis with power supplies on the side. This card allows you to connect the system to eight 2-wire voice circuits with E&M signaling.

### 1.2.2 E&M 4W\*8ER Card Description (8119)

The E&M 4W\*8ER Card provides an extended transmit TLP range (-17.5 to +14.5 dB) for dedicated 4-wire modem applications. This range is required for data speeds of 19.2 kbps and higher.TheE&M4W\*8ERCardhaseightvoiceports,eachwitha600-ohmterminatingimpedance.

#### 1.2.2.1 Card Switch Settings

The E&M 4W\*8ER Card has four switches (S1 through S4) that you must set before inserting the card into the chassis. These switches establish the type of E&M the card will use on all eight ports. Figure 1-1 shows these switches, Table 1-1 defines their purposes, and Table 1-2 lists the settings for each signaling type.

#### **1.2.2.2** External Connectors and Pinouts

The card has a 50-pin, Amphenol-type jack on its faceplate. Figure 1-2 shows this jack, and Table 1-3 lists the signal pinouts.

#### **1.2.2.3** Installing the Card

Insert the E&M 4W\*8ER card into any user card slot. These slots are U1 to U8 on the two-sided chassis or the front-loading chassis with power supplies on top or P1 to P4 and W1-W4 on the front-loading chassis with power supplies on the side. This card allows you to connect the system to eight 4-wire voice circuits with E&M signaling.

### **1.2.3 E&M 2713 Hz Card Description (8117)**

The E&M 2713 Hz Card provides digital loopback (both audio and signaling) when activated by a 2713 Hz tone of specified level and duration.

#### 1.2.3.1 Card Switch Settings

The E&M 2713 Hz card has four switches (S1 through S4) that you must set before inserting the card into the chassis. These switches establish the type of E&M signaling the card will use on all eight ports. Figure 1-1 shows these switches, Table 1-1 defines their purposes, and Table 1-2 lists the settings for each signaling type.

#### **1.2.3.2** External Connectors and Pinouts

The card has a 50-pin, Amphenol-type jack on its faceplate. Figure 1-2 shows this jack, and Table 1-3 lists the signal pinouts.

#### **1.2.3.3** Installing the Card

Insert the E&M 2713 Hz card into any user card slot. These slots are U1 to U8 on the two-sided chassis or the front-loading chassis with power supplies on top or P1 to P4 and W1-W4 on the front-loading chassis with power supplies on the side. This card allows you to connect the system to eight 4-wire voice circuits with E&M signaling.

## **1.3 E&M Card User Screens and Settings**

### 1.3.1 E&M Card Main Screen

You must configure the E&M card for operation after installing it in the system chassis. This is done from the E&M Main Card Screen, which is shown in Figure 1-3. To go to that screen, highlight the desired card on the System Main Screen, then press <Enter>. The E&M Card Main Screen shows numerous columns of settings, each for one port of the card.

|          |        |          |       | _       | _       | _     |          | _     |
|----------|--------|----------|-------|---------|---------|-------|----------|-------|
| ode_1    | U1     | E&M 2Wx8 | -6 R  | ev A2-0 | Ser 011 | 103 1 | L2-31-99 | 14:33 |
|          | 1      | 2        | 3     | 4       | 5       | 6     | 7        | 8     |
| STATE    | stdby  | stdby    | stdby | stdby   | stdby   | stdby | stdby    | stdby |
| WAN/SRV  | w1-1   | w1-1     | w1-1  | w1-1    | w1-1    | w1-1  | w1-1     | w1-1  |
| TS       | 01     | 01       | 01    | 01      | 01      | 01    | 01       | 01    |
| MODE     | e&m    | e&m      | e&m   | e&m     | e&m     | e&m   | e&m      | e&m   |
| R2 TYPE  | n/a    | n/a      | n/a   | n/a     | n/a     | n/a   | n/a      | n/a   |
| RX TLP   | 0.0    | 0.0      | 0.0   | 0.0     | 0.0     | 0.0   | 0.0      | 0.0   |
| TX TLP   | 0.0    | 0.0      | 0.0   | 0.0     | 0.0     | 0.0   | 0.0      | 0.0   |
| CODING   | u-law  | u-law    | u-law | u-law   | u-law   | u-law | u-law    | u-law |
| TC CGA   | idle   | idle     | idle  | idle    | idle    | idle  | idle     | idle  |
| LB       | off    | off      | off   | off     | off     | off   | off      | off   |
| PATTRN   | none   | none     | none  | none    | none    | none  | none     | none  |
| HYBRID   | n/a    | n/a      | n/a   | n/a     | n/a     | n/a   | n/a      | n/a   |
| SIG CONV | off    | off      | off   | off     | off     | off   | off      | off   |
| RATE     | 64k    | 64k      | 64k   | 64k     | 64k     | 64k   | 64k      | 64k   |
| ADPCM    | n/a    | n/a      | n/a   | n/a     | n/a     | n/a   | n/a      | n/a   |
|          |        |          |       |         |         |       |          |       |
|          |        |          |       |         |         |       |          |       |
|          |        |          |       |         |         |       |          |       |
|          |        |          |       |         |         |       |          |       |
|          |        |          |       |         |         |       |          |       |
|          |        |          |       |         |         |       |          |       |
|          | Pofrod |          |       | Main    |         |       |          |       |

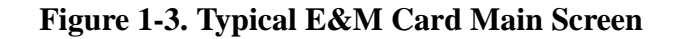

The bottom highlighted line of this screen shows various actions that you can perform from this screen. You perform the desired action by pressing the associated uppercase letter key. Table 1-4 summarizes these actions. For example, after you configure the E&M card ports, press "**s**" to save your settings.

| Action  | Function                                                                                                    |
|---------|----------------------------------------------------------------------------------------------------|
| Save    | Saves changes to settings.                                                                                                    |
| Undo    | Returns all settings to the last saved state.                                                                                                    |
| Refresh | Updates certain time-related information fields that are not automatically updated (i.e., test status).                                                                    |
| Сору    | Copies the contents of the current column to the next column. Useful if you change a lot of entries in one column and wants to repeat those changes in subsequent columns. |
| Test    | Goes to the Test Screen, from which you can test the E&M card ports. Refer to the Test section of this chapter.                                                            |
| Main    | Returns to the System Main Screen. If you make changes to settings and do not save them, you will be prompted to save or lose changes.                                     |

|  | Table 1-4. | Main | Screen | Actions |
|--|------------|------|--------|---------|
|--|------------|------|--------|---------|

Table 1-5 summarizes the configuration settings for the E&M card, along with the available and factory-default option settings. The parameters and settings are also described in the following paragraphs.

| Table 1-5. Main Screen Option | Settings and | Defaults |
|-------------------------------|--------------|----------|
|-------------------------------|--------------|----------|

| Parameter | User Options                                                 | Notes | Default |
|-----------|--------------------------------------------------------------|-------|---------|
| STATE     | stdby actv                                                   |       | stdby   |
| WAN/SRV   | none wan srvr user                                           | 1     | w1-1    |
| TS        | 01-24 01-31                                                  | 2     | 01      |
| MODE      | e&m to e&mR2 R2mod                                           |       | e&m     |
| R2 TYPE   | n/a (when MODE is set to e&mR2 or R2mod the default is s1-1) | 3     | n/a     |
| Rx TLP    | -16.3 dB to +7.5 dB                                          |       | 0       |
| Tx TLP    | -16.3 dB to +7.5 dB                                          | 4     | 0       |
| CODING    | u-law a-law a-inv                                            | 5     | u-law   |
| TC CGA    | idle busy                                                    |       | idle    |
| LB        | off dgtl anlg                                                |       | off     |
| PATTRN    | none D-mW quiet                                              |       | none    |
| HYBRID    | n/a set1 to set8 user                                        |       | n/a     |
| SIG CONV  | off on                                                       |       | off     |
| RATE      | 64K 24K,1 32K,1 40K,1 24K,2 32K,2 40K,2                      |       | 64K     |
| ADPCM     | n/a P1 P2 P3                                                 |       | n/a     |

Notes:

1. Choosing **wan** allows you to choose a WAN port (w1-1 through w4-2). Choosing **serv** lets you choose an ADPCM server card in slot P1, P2, or P3, followed by a logical port on that card. The **user** option is not used. See the WAN/SRV paragraph that follows.

- 2. Time slot 16 is not available if the port is assigned to an E1 WAN link whose time slot 16 is programmed for **cas** or **ccs**.
- 3. The default is **sl-1** if the Mode is set to **e&mR2** or **R2mod**.
- 4. The extended setting range for the 8119 card is from **-16.3** to **+7.5** dB.
- 5. The default coding is **a-inv** for E1 and **u-law** for T1.

Choosing a Rate other than 64K allows you to select an ADPCM slot.

#### STATE

The State setting determines whether the port is active or inactive. An inactive port does not occupy a time slot on a WAN link. Set this field to **stdby** (standby) for ports that will not be used or that are not yet configured. Or, set it to **actv** (active) for ports that are ready for use.

#### WAN/SRV

The WAN/SRV setting identifies the WAN link or server card assigned to this port. If you choose **wan**, you also must select the desired port (w1-1 through w4-2) of a WAN card for transmission over a T1 or E1 link. Or, choose **srvr** to assign the card port to a server card in the system. This can be an ADPCM card, which resides in chassis slot P1, P2, or P3. You must then choose a logical port on that card. The **user** option is not used.

It is not necessary to assign all ports of the same E&M card to the same WAN link or server card, or to contiguous time slots on a WAN link.

#### TS

The TS setting identifies the time slot on the WAN link to which this port is assigned. This value is from 1 to 24 for T1 links and 1 to 31 for E1 links. However, time slot 16 is not available for E1 links that are programmed for CAS or CCS signaling. For a display of available time slots, refer to the cross-connect map for the WAN link selected.

#### MODE

The Mode setting specifies whether or not a port uses E&M signaling, or if it operates in the Transmission-Only (TO) mode. Use the **to** mode if you are connecting the port to a four-wire, dedicated-line modem that does not require E&M signaling. The signaling type for all eight ports of an E&M card is defined by setting hardware switches S1 through S4 as described earlier in this chapter. Select **e&m** for standard Type I, II, IV, or V signaling. Select **e&mR2** for symmetrical R2 signaling for calls originating from either the digital or analog side. The R2mod setting provides modified R2 signaling for Motorola paging terminal equipment.

#### **R2 TYPE**

The R2 Type setting is set to **n/a** when the Mode is set to **e&m** or **to**. The signaling type for all eight E&M ports is established by setting hardware switches S1 through S4 as described earlier. If the Mode selected for the port is **e&mR2 or R2mod**, the R2 Type automatically defaults to **sl-1**.

#### **Rx TLP**

The Receive Transmission Level Point (TLP) setting controls the amount of gain or loss added to a signal after it is decoded to analog. To increase the signal level, set the Rx TLP field to a positive number (i.e., the larger the number, the more gain is added). To decrease the signal level, set the Rx TLP field to a negative number (i.e., the more negative the number, the more the signal level is decreased). For example, an incoming signal at -5 dBm can be increased to -2 dBm by setting Rx TLP to +3 dB. The Rx TLP range is -16.3 dB to +7.5 dB.

#### Tx TLP

The Transmit TLP setting controls the amount of gain or loss added to the voice signal coming in from the local CPE before it is encoded to digital PCM. To increase the incoming signal level, set the Tx TLP field to a negative value (i.e., the more negative the number, the more gain is added). To decrease the signal level, set the Tx TLP setting to a positive number (i.e., the more positive the number, the more the signal level is decreased). For example, an incoming signal at -16 dBm can be increased to 0 dBm by setting Tx TLP to **-16 dB**. For the E&M 4W\*8 Card, the Tx TLP range is **-16.5 dB** to **+7.3 dB**. For the E&M 4W\*8 ER E&M Card, this range is **-17.5 dB** to **+14.5 dB**.

#### CODING

The Coding field sets the PCM companding (coding) method used for a port. Generally, the North American T1 environment uses **u-law** (mu-law) coding, and the International E1 environment uses either **a-law** or **a-inv** (inverted A-law) coding. The **a-inv** setting provides a higher ones density on an E1 line than **a-law**. The coding default setting is defined by the type of associated WAN card.

#### TC CGA

The Trunk Conditioning during Carrier Group Alarm setting defines whether the E&M card port should be placed in the **idle** or **busy** mode upon declaration of a Carrier Group Alarm (CGA) on the WAN link to which the port is assigned. The TC CGA setting has no effect on Transmission-Only circuits, for which the **to** signaling mode is used.

In most cases, you should set this parameter to **busy**. If a call is in progress when the CGA alarm is received, the system holds the call for two seconds, drops it, and then busies out the port to the attached PBX for the duration of the alarm. Once the alarm clears, the system automatically places the port back in the **idle** mode, thereby making it available to the attached PBX.

#### LB

The LB setting allows you to loop a port back toward the network and far end for testing and troubleshooting. Figure 1-4 shows the available loopbacks. The **dgtl** (digital) loopback sends the incoming digital signal from the network back toward the far end, without decoding it. The **anlg** (analog) loopback sends the decoded analog signal back to the far end. To disable either loopback after testing, set this field to **off**.

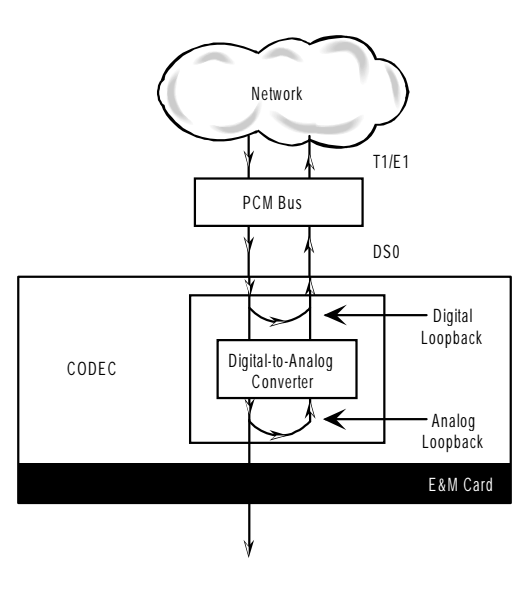

Figure 1-4. E&M Card Loopbacks

#### PATTRN

The Pattern is the outgoing test pattern to be sent to the selected port by the system. You can send a different pattern to each port. The **none** setting disables the test pattern. The **D-mW** (Digital milliwatt) option sends a 1 kHz tone at 0.0 dBm. The setting of the Rx TLP field adjusts the D-mW signal level before sending the signal to the CPE. The **quiet** option places a 600-ohm termination on the line so that no analog signal is sent (idle mode).

#### HYBRID

Available for the two-wire 8108 E&M card only, the Hybrid option assigns a three byte pattern to define the adjustment for return loss (similar to Build Out Capacitors). The default, **set1**, balances to the ideal termination of 900 $\Omega$  @ 2.15mF. The other settings are reserved for future use.

#### **SIG CONV**

The Signaling Conversion parameter allows you to change the transmit ABCD signaling bits from ITU (E1) to ANSI (T1) standards. This conversion is completed regardless of the associated type of WAN (CSU/DSX or CEPT).

Select **off** if ANSI signaling is used, or select **on** to convert the transmit signaling from ANSI to ITU according to the Interface Card Conversion Table for E&M signaling. This setting also converts the receive signaling from ITU to ANSI format.

#### RATE

The Rate parameter allows you to use the voice compression capabilities of an ADPCM card. If that card is not present in the system, the Rate is set to **64k** and cannot be changed. The **64k** setting (default) is the normal encoding/decoding rate for voice circuits.

ADPCM voice channels are assigned in pairs by designating two voice ports (E&M, FXO or FXS) to the same WAN link and time slot, and then selecting rate settings for the pair that add up to 64 kbps. The following pairing combinations are possible:

**24K,1+40K,2** (24 kb coding on one side of the time slot and 40 kb coding on the other side of the same time slot)

32K,1+32K,2 (32 kb encoding on each side of a time slot)

40K,1+24K,2 (40 kb coding on one side of the time slot and 24 kb coding on the other side)

Number 1 after the rate setting assigns that portion of the voice port pair to the odd side of the ADPCM pair. Number 2 after the rate setting assigns that portion of the voice port pair to the even side of the ADPCM pair.

For more information about voice port assignments to a time slot and ADPCM card.

#### ADPCM

The ADPCM parameter lets you assign the current port to an ADPCM card in the system. The default setting is **n/a** and only changes when a Rate smaller than **64k** is selected (see above). You can then select which ADPCM card to use for the port (this assignment is made by chassis slot number). The options are slots **P1**, **P2**, and **P3**.

## 1.3.2 E&M Card Test Screen

The Test Screen (Figure 1-5) facilitates testing and maintenance by allowing you to monitor and set the status of the analog signals and/or the A, B, C, and D signaling bits of all E&M circuits on the card. In cross-connect systems, the test option can also send test patterns and tones towards the CPE and network sides of the system.

The Test Screen also shows the signaling type assigned to the card via the switch settings described earlier.

| Node_1            | U1 E&M        | 4Wx8     | Rev A    | A2-0 S | er 0110 | 3   12 | 2-31-99 1 | .4:33 |
|-------------------|---------------|----------|----------|--------|---------|--------|-----------|-------|
| SIG MON = OFF     |               |          |          |        |         |        |           |       |
|                   | 1             | 2        | 3        | 4      | 5       | 6      | 7         | 8     |
| TEST              | on            | on       | on       | on     | on      | on     | on        | on    |
| Tx ABCD           | mon           | mon      | mon      | mon    | mon     | mon    | mon       | mon   |
| Rx ABCD           | mon           | mon      | mon      | mon    | mon     | mon    | mon       | mon   |
| E-lead            | mon           | mon      | mon      | mon    | mon     | mon    | mon       | mon   |
| TO USER           | PCM           | PCM      | PCM      | PCM    | PCM     | PCM    | PCM       | PCM   |
| TO NTWK           | PCM           | PCM      | PCM      | PCM    | PCM     | PCM    | PCM       | PCM   |
|                   |               |          |          |        |         |        |           |       |
| Tx ABCD           | 0000          | 0000     | 0000     | 0000   | 0000    | 0000   | 0000      | 0000  |
| Rx ABCD           | 1111          | 1111     | 1111     | 1111   | 1111    | 1111   | 1111      | 1111  |
| E-lead            | on            | on       | on       | on     | on      | on     | on        | on    |
| M-lead            | off           | off      | off      | off    | off     | off    | off       | off   |
| STATUS            | call          | call     | call     | call   | call    | call   | call      | call  |
|                   |               |          |          |        |         |        |           |       |
| E&M Signaling Ty  | pe: II        | -n       |          |        |         |        |           |       |
|                   |               |          |          |        |         |        |           |       |
|                   |               |          |          |        |         |        |           |       |
|                   |               |          |          |        |         |        |           |       |
|                   |               |          |          |        |         |        |           |       |
|                   |               |          |          |        |         |        |           |       |
|                   |               |          |          |        |         |        |           |       |
|                   |               |          |          |        |         |        |           |       |
|                   | <b>6</b> 1111 | <b>a</b> | <b>N</b> |        |         |        |           |       |
| Save   Undo   Re: | fresh         | Copy     | Main     |        |         |        |           |       |

#### Figure 1-5. Typical E&M Card Test Screen

Table 1-7 lists various operations you can perform from this screen. These appear in the bottom highlighted line of the Test Screen.

| Table 1-6. | <b>Test Screen</b> | Actions |
|------------|--------------------|---------|
|------------|--------------------|---------|

| Action  | Function                                                                                                    |  |  |  |  |
|---------|----------------------------------------------------------------------------------------------------|--|--|--|--|
| Save    | Saves changes to settings.                                                                                                    |  |  |  |  |
| Undo    | Returns all settings to the last saved state.                                                                                        |  |  |  |  |
| Refresh | Updates certain time-related information fields that are not automatically updated (i.e., test status).                              |  |  |  |  |
| Сору    | Copies the settings of one port to another port that requires the same settings.                                                     |  |  |  |  |
| Main    | Returns to the E&M Card Main Screen. If changes are made to settings<br>and not saved, you will be prompted to save or lose changes. |  |  |  |  |

Table 1-7 summarizes the available test parameters and option settings. The following paragraphs also describe these parameters and settings in detail.

| Parameter | User Options                                   | Default |  |  |  |
|-----------|------------------------------------------------|---------|--|--|--|
| SIG MON   | off on                                         | off     |  |  |  |
| TEST      | off on                                         | off     |  |  |  |
| Tx ABCD   | mon set                                        | mon     |  |  |  |
| Rx ABCD   | mon set                                        | mon     |  |  |  |
| E-lead    | mon set                                        | mon     |  |  |  |
| TO USER   | PCM 300Hz 1kHz 3kHz quiet                      | PCM     |  |  |  |
| TO NTWK   | PCM 300Hz 1kHz 3kHz quiet                      | PCM     |  |  |  |
| Tx ABCD   | Status information only; not user-editable     | n/a     |  |  |  |
| Rx ABCD   | Status information only; not user-editable     | n/a     |  |  |  |
| E-lead    | Status information only; not user-editable     | n/a     |  |  |  |
| M-lead    | Status information only; not user-editable     | n/a     |  |  |  |
| MODE      | Status information only; not user-editable n/a |         |  |  |  |
| STATUS    | Status information only; not user-editable     | n/a     |  |  |  |

 Table 1-7. Test Screen Option Settings and Defaults

#### SIG MON

The Signaling Monitor feature works with the user card alarm system to detect excessive signaling bit transitions. The system will generate alarms if the number of transitions of any signaling bit in transmit or receive direction for an active port exceeds 255 in any four second interval. The options are **off** and **on**, and they are toggled by pressing "**g**".

#### TEST

The Test parameter shows if the port is in test mode or not. Inactive ports and ports that are assigned to inactive WANs will show a test status of n/a. The test status options for active ports are **off** and **on**.

#### **Tx ABCD**

The Transmit ABCD setting allows you to either monitor the status of the ABCD signaling bits being transmitted towards the network or set a specific ABCD pattern for testing the transmit side of the circuit. The options for this field are **mon** (monitor) or **set**. Choosing **set** will bring up a four digit field for users to input the ABCD pattern they want to transmit. Any four digit combination of ones and zeros is acceptable for this setting.

#### **Rx ABCD**

The Receive ABCD setting allows users either to monitor the status of the ABCD signaling bits being received from the network or to set a specific ABCD pattern for testing the receive side of the circuit.

The options for this field are **mon** (monitor) or **set**. Choosing **set** will bring up a four-digit field for you to specify the ABCD pattern you want to receive. Any four digit combination of ones and zeros is acceptable in this field. The Rx ABCD bits cannot be set in bus-connect systems and the only option is **mon** (monitor).

#### E LEAD

The E-lead setting allows you to either monitor or set the E-lead state. The options for this field are **mon** (monitor) or **set**. Choosing **set** will bring up the options **off** (which drops the E lead) and **on** (which raises the E lead).

#### **TO USER**

In cross-connect systems only, the **To User** parameter allows you to break the circuit and send a test tone toward the user side of the system. The options for this field are **PCM**, **300Hz**, **1 kHz**, **3 kHz** and **quiet**. Selecting **PCM** causes the PCM signal received from the network to continue to be sent to the user port in the normal manner.

This parameter is not supported in bus-connect systems and will always appear as n/a.

#### TO NTWK

In cross-connect systems only, the **To Network** parameter allows you to break the circuit and send a test tone toward the network side of the system. The options for this field are **PCM**, **300Hz**, **1 kHz**, **3 kHz** and **quiet**. Selecting **PCM** causes the PCM signal received from the user port to continue to be sent to the network in the normal manner.

This parameter is not supported in bus-connect systems and will always appear as n/a.

#### Tx ABCD

The Transmit ABCD information field shows the current values of the ABCD bits that are being transmitted to the network. If TX ABCD in the top half of the screen is changed via the **set** function mentioned above, and the settings are saved by the **Save** command in the Test Screen, the new bit pattern chosen will be reflected here.

#### **Rx ABCD**

The Receive ABCD information field shows the current values of the ABCD signaling bits that are received from the network. If RX ABCD in the top half of the screen is changed via the **set** function mentioned above, and the settings are saved by the **Save** command in the Test Screen, the new bit pattern chosen will be reflected here.

#### **E-Lead**

The E-lead information field shows the current status of the E-lead of this port. The settings are either **on** or **off**.

#### M-Lead

The M-lead information field shows the current status of the M-lead of this port. The settings are either **on** or **off**.

#### MODE

The Mode informational field shows the current mode of the port that was selected on the main E&M card screen. Valid settings are **e&m**, **to**, **e&mR2**, and **R2mod**.

#### **STATUS**

The Status information field shows the current status of the port. Table 8-A-10 describes the conditions reported by this field.

| Setting | Meaning                                                                                                    |
|---------|----------------------------------------------------------------------------------------------------|
| stdby   | The E&M port is in standby.                                                                                                |
| W stb   | The WAN card to which the E&M port is assigned is in standby.                                                              |
| W tst   | The WAN card to which the E&M port is assigned is under test.                                                              |
| W OOS   | The WAN card to which the E&M port is assigned is Out Of Service.                                                          |
| noWAN   | No WAN card is configured in the slot to which the E&M port is assigned.                                                   |
| OOS     | The E&M card is out of service.                                                                                            |
| call    | Call set-up is in progress.                                                                                                |
| busy    | Call is in progress.                                                                                                    |
| idle    | No call is in progress; circuit is available.                                                                              |
| TC      | The E&M circuit is undergoing Trunk Conditioning because a CGA alarm is in progress on the associated WAN port.            |
| test    | The port is under test (i.e., you are actively controlling the circuit by setting values for Tx ABCD, Rx ABCD, or E-lead). |
| maint   | Maint is a status that tells that a specific port is under maintenance.                                                    |

#### **E&M Signaling Type**

This field shows the card's current on-board switch settings, which define the type of E&M signaling used on each port. If necessary, remove the card and reset the switches as previously described until the desired signaling type appears in the screen. The E&M Signaling types are I, II, IV, and V, followed by a "-t" if the card is optioned to provide trunk signaling.

# **1.4 E&M Card with Loopback (8117)**

Figure 1-6 below shows the Main E&M Card screen with Loopback option displayed at the bottom of the screen. *The Loopback option will display when commissioning the 8117 E&M card ONLY. No other E&M card has this feature.* 

| ode_1    | U1    | E&M 4Wx8 | 8-6 R | ev A2-0 | Ser 011 | .03   1 | 2-31-99 | 14:33 |
|----------|-------|----------|-------|---------|---------|---------|---------|-------|
|          |       |          |       |         |         |         |         |       |
|          | 1     | 2        | 3     | 4       | 5       | 6       | 7       | 8     |
| STATE    | stdby | stdby    | stdby | stdby   | stdby   | stdby   | stdby   | stdby |
| WAN/SRV  | w1-1  | w1-1     | w1-1  | w1-1    | w1-1    | w1-1    | w1-1    | w1-1  |
| TS       | 01    | 01       | 01    | 01      | 01      | 01      | 01      | 01    |
| MODE     | e&m   | e&m      | e&m   | e&m     | e&m     | e&m     | e&m     | e&m   |
| R2 TYPE  | n/a   | n/a      | n/a   | n/a     | n/a     | n/a     | n/a     | n/a   |
| RX TLP   | 0.0   | 0.0      | 0.0   | 0.0     | 0.0     | 0.0     | 0.0     | 0.0   |
| TX TLP   | 0.0   | 0.0      | 0.0   | 0.0     | 0.0     | 0.0     | 0.0     | 0.0   |
| CODING   | u-law | u-law    | u-law | u-law   | u-law   | u-law   | u-law   | u-law |
| TC CGA   | idle  | idle     | idle  | idle    | idle    | idle    | idle    | idle  |
| LB       | off   | off      | off   | off     | off     | off     | off     | off   |
| PATTRN   | none  | none     | none  | none    | none    | none    | none    | none  |
| HYBRID   | n/a   | n/a      | n/a   | n/a     | n/a     | n/a     | n/a     | n/a   |
| SIG CONV | off   | off      | off   | off     | off     | off     | off     | off   |
| RATE     | 64k   | 64k      | 64k   | 64k     | 64k     | 64k     | 64k     | 64k   |
| ADPCM    | n/a   | n/a      | n/a   | n/a     | n/a     | n/a     | n/a     | n/a   |
|          |       |          |       |         |         |         |         |       |
|          |       |          |       |         |         |         |         |       |
|          |       |          |       |         |         |         |         |       |
|          |       |          |       |         |         |         |         |       |
|          |       |          |       |         |         |         |         |       |

Figure 1-6. E&M Card Main Screen with Loopback

### 1.4.1 Loopback Screen

The Loopback (Figure 1-7) facilitates loopback detection by allowing the user to enable/disable automatic time out and also get the loopback status of the channel. This feature will provide the digital loopback (both audio and signaling) when activated by a 2713 Hz tone level and duration. When a validated tone is detected the channel disconnects the user and provides loopback of signals received from the network. This loopback is performed at "equal level" without inserting any gain or loss in the path. In addition a "make busy" signal is be applied toward the user. Table 1-9 shows the Loopback screen of actions.

| Node_1            | U3 E&N          | ſ                | Rev A            | 2-0 Se           | r 01103          | 3   12           | -31-99           | 14:33            |
|-------------------|-----------------|------------------|------------------|------------------|------------------|------------------|------------------|------------------|
| LB DET<br>LB STAT | 1<br>w/to<br>on | 2<br>w/to<br>off | 3<br>w/to<br>off | 4<br>w/to<br>off | 5<br>w/to<br>off | 6<br>w/to<br>off | 7<br>w/to<br>off | 8<br>w/to<br>off |
|                   |                 |                  |                  |                  |                  |                  |                  |                  |
|                   |                 |                  |                  |                  |                  |                  |                  |                  |
|                   |                 |                  |                  |                  |                  |                  |                  |                  |
| Save Undo R       | efresh          | Main             |                  |                  |                  |                  |                  |                  |

Figure 1-7. Typical E&M Loopback Screen

| Action  | Function                                                                                                    |  |  |  |  |  |
|---------|----------------------------------------------------------------------------------------------------|--|--|--|--|--|
| Save    | Saves changes to settings.                                                                                                    |  |  |  |  |  |
| Undo    | Returns all settings to the last saved state.                                                                                        |  |  |  |  |  |
| Refresh | Updates certain time-related information fields that are not automatically updated (i.e., loopback status).                          |  |  |  |  |  |
| Main    | Returns to the E&M Card Main Screen. If changes are made to settings<br>and not saved, you will be prompted to save or lose changes. |  |  |  |  |  |

Table 1-10 summarizes the available loopback parameters and option settings. The following paragraphs also describe these parameters and settings in detail.

#### Table 1-10. Loopback Screen Option Settings and Defaults

| Parameter | User Options                                        | Default |
|-----------|-----------------------------------------------------|---------|
| LB DET    | w/to on off                                         | w/to    |
| LB STAT   | This is information only - no user input is allowed |         |

#### **LB DET**

The user can either enable or disable the loopback detection. The options available are w/to, on and off. The w/to option indicates the loopback detection is ON and 20 minute timeout is enabled. The on option indicates the loopback detection is ON and timeout is disabled. The off option is used for loopback detection is disabled. The default setting is w/to.

#### LB STAT

This is information only - no user input is allowed. This tells the user if a particular port is in loopback state or not.

# 1.5 E&M Card Error Messages

Refer to Appendix B in the System Reference Guide for further information on Error Messages regarding this card.

# 1.6 E&M Card Troubleshooting

The E&M card may be faulty if a voice signal is not received at one end of a circuit, or if E&M signaling is not detected. The following are possible causes:

- Faulty receiving CPE at the near end (where the problem was first noticed)
- Faulty transmitting CPE at the far (opposite) end
- Faulty cabling between the CPE and E&M card at either end
- Faulty E&M card at either end
- T1 or E1 network failure
- Improper card configuration at either end (e.g., time slot and/or WAN assignments)

First, verify that the T1 or E1 network has not failed. Check for a CGA-Red alarm on the associated WAN port at the end where the incoming VF signal loss is first noticed. The CGA indicates that the incoming network signal was lost (or that the receiving WAN port is out of frame). During the CGA, all voice ports with time slots on that WAN port will also be disabled, and the associated far-end WAN port will be in a CGA-Yellow alarm state. If the network is faulty, you must clear that trouble to restore your circuits.

If the network is okay, verify that the proper WAN ports and time slots are assigned to the associated E&M voice ports at both ends, as previously outlined in this chapter. In a point-to-point network, the near-end and far-end E&M ports should both be assigned the same WAN port and time slot number. Also make sure the other parameters (such as the transmit and receive TLPs) are set properly at both ends.

If the E&M card port parameters are correct at both ends, and if the network is okay, the trouble is isolated to the E&M card or the associated port. Proceed as follows:

- 1. At the far end, activate an analog loopback on the E&M card port.
- 2. Send a 0 dBm (digital milliwatt) test signal toward the CPE at that end. That signal will be substituted for the normal signal coming from the far-end CPE; it will be sent back to the CPE at your end via the loopback path.
- 3. Check your CPE for this signal. If it is present, the far-end CPE or cabling to the far-end E&M card is probably faulty. Disable the loopback and test signal there, and fix the problem. If you still don't receive a signal, go to step 4.

- 4. At your end, go to the E&M Card's Main Screen and send a digital milliwatt test tone (0 dBm) toward the CPE. If you still don't receive a signal, check the cabling from the E&M card to your CPE, and check the CPE itself. If those items are okay, replace the E&M card at your end.
- 5. If the E&M card is determined to be faulty, replace it and return the faulty unit for repair to the location specified by your distributor.

# Chapter 2 FXS Card

# 2.1 Introduction

This chapter provides connector pinout, configuration, and troubleshooting information for the Foreign Exchange - Station (FXS) Voice Cards. These are labeled as the FXS 2W\*4-6 and FXS 2W\*8-6 cards on their faceplate ejectors.

These cards manage the flow of FXS voice traffic over the network. Each card encodes analog (voice, VF) signals to a digital bitstream at the local system for transmission over a T1 or E1 network. It also decodes the digital signals to analog at the remote system.

Each FXS card has two-wires interfaces that support FXS, Private Line Automatic Ringdown (PLAR), Foreign Exchange Station Defined Network (FXSDN), Dial-Pulse Originating (DPO), and Wink-start operations. The FXS cards also can use the voice-compression features of an ADPCM card.

# 2.2 FXS Cards

## 2.2.1 FXS 2W\*4-6 Card Description (8125)

The FXS 2W\*4-6 Card has four voice ports and provides a 600-ohm terminating impedance on each port. All FXS features are supported by this card.

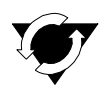

### Notice!

#### **UL Statement**

#### **Operation of this Interface is Limited to Intra-Building Connections ONLY.**

#### 2.2.1.1 Card Jumper/Switch Settings

The FXS 2W\*4-6 Card does not have any jumpers or switches on its mainboard.

#### 2.2.1.2 Card External Connectors and Pinouts

The FXS 2W\*4-6 Card has a 50-pin Amphenol jack located on its faceplate. Figure 2-1 shows this jack, and Table 2-1 lists the signal pinouts.

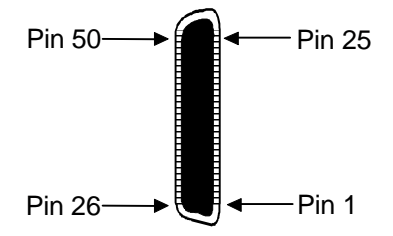

Figure 2-1. FXS 2W\*4-6 Card Jack

| Port                            | Designation | Pin |  |  |  |
|---------------------------------|-------------|-----|--|--|--|
| 1                               | T1          | 26  |  |  |  |
| 1                               | R1          | 1   |  |  |  |
| 2                               | T2          | 29  |  |  |  |
| 2                               | R2          | 4   |  |  |  |
| 3                               | T3          | 32  |  |  |  |
| 3                               | R3          | 7   |  |  |  |
| 4                               | T4          | 35  |  |  |  |
| 4                               | R4          | 10  |  |  |  |
| All other pins are unconnected. |             |     |  |  |  |

#### Table 2-1. FXS 2W\*4-6 Card Jack Pinouts

#### 2.2.1.3 Installing the FXS Card

Install the FXS 2W\*4-6 Card in any user card slot. These slots are U1 to U8 on the two-sided chassis and front-loading chassis with power supplies on top, or P1 to P4 and W1 to W4 on the front-loading chassis with power supplies on the side.
### 2.2.2 FXS 2W\*8-6 Card Description (8129)

The FXS 2W\*8-6 Card has eight ports and provides a 600-ohm terminating impedance on each port. All FXS features are supported by this card.

#### 2.2.2.1 Card Jumper/Switch Settings

The FXS 2W\*8-6 Card has two sets of jumpers on the motherborard. The jumpers are JP1 (US/EUR). One set is for US domestic applications and the other is EUR for European applications. The default position is US.

The jumpers are JP2 (LL/SL). One set of jumpers should be set to SL (Short Loop) for loops not exceeding 700 Ohms or to LL (Long Loop) for loops comprised between 700 Ohms and 1800 Ohms. The default position is LL.

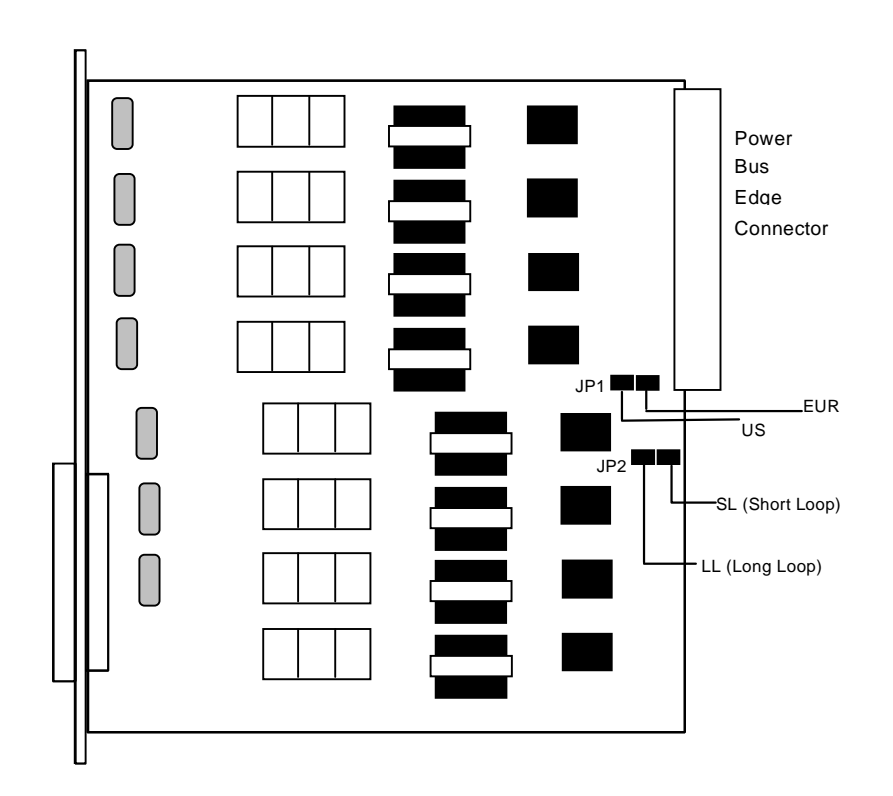

Figure 2-2. FXS 2W\*8-6 Card Jumpers Settings

#### 2.2.2.2 Card External Connectors and Pinouts

The FXS 2W\*8-6 Card has a 50-pin Amphenol jack on its faceplate. Figure 2-1 shows this jack, and Table 2-2 lists the signal pinouts.

| Port # | Designation                     | Pin # |  |  |  |  |  |  |
|--------|---------------------------------|-------|--|--|--|--|--|--|
| 1      | T1                              | 26    |  |  |  |  |  |  |
| 1      | R1                              | 1     |  |  |  |  |  |  |
| 2      | T2                              | 29    |  |  |  |  |  |  |
| 2      | R2                              | 4     |  |  |  |  |  |  |
| 3      | T3                              | 32    |  |  |  |  |  |  |
| 3      | R3                              | 7     |  |  |  |  |  |  |
| 4      | T4                              | 35    |  |  |  |  |  |  |
| 4      | R4                              | 10    |  |  |  |  |  |  |
| 5      | T5                              | 38    |  |  |  |  |  |  |
| 5      | R5                              | 13    |  |  |  |  |  |  |
| 6      | Тб                              | 41    |  |  |  |  |  |  |
| 6      | R6                              | 16    |  |  |  |  |  |  |
| 7      | Τ7                              | 44    |  |  |  |  |  |  |
| 7      | R7                              | 19    |  |  |  |  |  |  |
| 8      | T8                              | 47    |  |  |  |  |  |  |
| 8      | R8                              | 22    |  |  |  |  |  |  |
| All    | All other pins are unconnected. |       |  |  |  |  |  |  |

Table 2-2. FXS 2W\*8-6 Card Jack Pinouts

#### 2.2.2.3 Installing the FXS Card

Install the FXS 2W\*8-6 Card in any user card slot. These slots are U1 to U8 on the two-sided chassis and front-loading chassis with power supplies on top, or P1 to P4 and W1 to W4 on the front-loading chassis with power supplies on the side.

# 2.3 FXS Card User Screens and Settings

### 2.3.1 FXS Card Main Screen

You must configure the FXS card for operation after installing it into the system chassis. This is done from the FXS Card Main Screen (see Figure 2-3). To go to that screen, highlight the desired card in the System Main Screen and press <Enter>. This screen shows one configuration column for each port on the card.

| Mode 1   |          | 1 TVG OW   | - <b>A C D</b> |          | dom 01  | 102 1 1 | 2 21 00 | 14.22 |
|----------|----------|------------|----------------|----------|---------|---------|---------|-------|
| NOGE_T   |          | I FXS ZWX  | <u> 18-6 R</u> | ev A80-0 | Ser UI. | 103 1   | 2-31-99 | 14:33 |
|          | 1        | 2          | 3              | 4        | 5       | 6       | 7       | 8     |
| STATE    | stdby    | stdby      | stdby          | stdby    | stdby   | stdby   | stdby   | stdby |
| WAN/SRV  | w1-1     | w1-1       | w1-1           | w1-1     | w1-1    | w1-1    | w1-1    | w1-1  |
| TS       | 01       | 01         | 01             | 01       | 01      | 01      | 01      | 01    |
| MODE     | fxs      | fxs        | fxs            | fxs      | fxs     | fxs     | fxs     | fxs   |
| TYPE     | loop     | loop       | loop           | loop     | loop    | loop    | loop    | loop  |
| Rx TLP   | 0.0      | 0.0        | 0.0            | 0.0      | 0.0     | 0.0     | 0.0     | 0.0   |
| Tx TLP   | 0.0      | 0.0        | 0.0            | 0.0      | 0.0     | 0.0     | 0.0     | 0.0   |
| CODING   | u-law    | u-law      | u-law          | u-law    | u-law   | u-law   | u-law   | u-law |
| TC CGA   | idle     | idle       | idle           | idle     | idle    | idle    | idle    | idle  |
| LB       | off      | off        | off            | off      | off     | off     | off     | off   |
| PATTRN   | none     | none       | none           | none     | none    | none    | none    | none  |
| HYBRID   | set1     | set1       | set1           | set1     | set1    | set1    | set1    | set1  |
| RINGBK   | off      | off        | off            | off      | off     | off     | off     | off   |
| SIG CONV | off      | off        | off            | off      | off     | off     | off     | off   |
| RATE     | 64k      | 64k        | 64k            | 64k      | 64k     | 64k     | 64k     | 64k   |
| ADPCM    | n/a      | n/a        | n/a            | n/a      | n/a     | n/a     | n/a     | n/a   |
| IDSN CON | off      | off        | off            | off      | off     | off     | off     | off   |
|          |          |            |                |          |         |         |         |       |
|          |          |            |                |          |         |         |         |       |
|          |          |            |                |          |         |         |         |       |
|          |          |            |                |          |         |         |         |       |
|          |          |            |                |          |         |         |         |       |
| Save Und | do   Ref | iresh   Co | opy   Tes      | t   Dial | Main    |         |         |       |
|          |          |            |                |          |         |         |         |       |

### Figure 2-3. Typical FXS Card Main Screen

The bottom highlighted line of this screen shows various actions that you can perform from this screen. You perform the desired action by pressing the associated uppercase letter key. Table 2-3 summarizes these actions. For example, after you configure the FXS card ports, press "s" to save your settings.

| Action  | Function                                                                                                    |
|---------|----------------------------------------------------------------------------------------------------|
| Save    | Saves changes to settings.                                                                                                    |
| Undo    | Returns all settings to the last saved state.                                                                                                    |
| Refresh | Updates certain time-related information fields that are not automatically updated (i.e., test status).                                                                   |
| Сору    | Copies the contents of the current column to the next column. Useful if you change a lot of entries in one column and want to repeat those changes in subsequent columns. |
| Test    | Initiates and monitors testing of all FXS card ports. Refer to the Test section of this chapter.                                                                          |
| Dial    | Dials a Primary or Hunt Group telephone number.                                                                                                    |
| Main    | Returns to the System Main Screen. If changes are made to settings and not saved, you will be prompted to either save or lose your changes.                               |

| Table 2-3. | Main Screen | <b>Actions</b> |
|------------|-------------|----------------|
|------------|-------------|----------------|

Table 2-4 summarizes the configuration settings for the FXS cards, along with the available and factory-default option settings. The parameters and settings are also described in the following paragraphs.

| Parameter | User Options                                          | Notes | Default |
|-----------|-------------------------------------------------------|-------|---------|
| STATE     | stdby actv                                            |       | stdby   |
| WAN/SRV   | none wan srvr user                                    | 1     | w1-1    |
| TS        | 01-24 01-31                                           | 2     | 01      |
| MODE      | fxs fxsdn wink plar dpo slc96                         |       | fxs     |
| TYPE      | loop lp-fd gs gs-i gs-a 1s-R2 lsR2e R1.5i<br>R1.5o sp | 3     | loop    |
| Rx TLP    | -10.0 dB to +2.0 dB                                   |       | 0.0     |
| Tx TLP    | -10.0 dB to +5.0 dB                                   |       | 0.0     |
| CODING    | u-law a-law a-inv                                     | 4     | u-law   |
| TC CGA    | idle busy                                             |       | idle    |
| LB        | off dgtl anlg                                         |       | off     |
| PATTERN   | none D-mW quiet                                       |       | none    |
| HYBRID    | set1 to set8 user                                     | 5     | set1    |
| RINGBK    | off on                                                |       | off     |
| SIG CONV  | off on                                                |       | off     |
| RATE      | 64K 24K,1 32K,1 40K,1 24K,2 32K,2<br>40K,2            | 6     | 64K     |
| ADPCM     | n/a P1 P2 P3                                          |       | n/a     |
| ISDN CON  | off on                                                |       | off     |

| Table 2-4  | Main    | Screen | Ontion | Settings | and | Defaults |
|------------|---------|--------|--------|----------|-----|----------|
| Table 2-4. | Iviaiii | Screen | Option | Settings | anu | Delaults |

#### Notes:

- 1. Choosing **wan** allows you to choose a WAN port (w1-1 through w4-2). Choosing **srvr** lets you choose an ADPCM server card in slot P1, P2, or P3, followed by a logical port on that card. The **user** option is not used. See the WAN/SRV paragraph that follows.
- 2. Time slot 16 is not available if the port is assigned to an E1 WAN link whose time slot 16 is programmed for CAS or CCS.
- 3. These options are only valid if the Mode is set to **fxs**. If the Mode is **fxsdn**, the Type options are the same as above with the addition of **fgd**, **boa**, and **lp-sr**. If the Mode is **plar**, the Type options are **d3** or **d4**. If the Mode is **dpo**, the Type setting will automatically default to **dpo**. If the Mode is **wink**, the Type options are **loop**, **lp-fd**, **gs**, **gs-i**, and **gs-a**.
- 4. The default is **a-inv** for E1 and **u-law** for T1. These values will change depending upon the WAN link selected.
- 5. The default (**set1**) is the only active option. It balances to the ideal termination of 600 ohms + 2.15 uF. The other settings are reserved for future use.
- 6. Choosing a Rate other than 64K allows you to select an ADPCM.

#### STATE

The State setting determines whether the port is active or inactive. An inactive port does not occupy a time slot on a WAN link. Set the State setting to **stdby** (standby) for ports that are not to be used or that have not yet been configured. Set it to **actv** (active) for ports that are ready for use.

#### WAN/SRV

The WAN/SRV setting identifies the WAN link or server card assigned to this port. If you choose **wan**, you also must select the desired port (w1-1 through w4-2) of a WAN card for transmission over a T1 or E1 link. Or, choose **serv** to assign the card port to a server card in the system. This is an ADPCM card, which resides in chassis slot P1, P2, or P3. You must then choose a logical port on that card. The **user** option is not used.

It is not necessary to assign all ports of the same FXS card to the same WAN link or server card, or to contiguous time slots on a WAN link.

#### TS

The TS setting identifies the time slot on the WAN link to which this port is assigned. Values range from **1** to **24** for T1 links and **1** to **31** for E1 links. Time slot 16 is not available on E1 links that are programmed for **cas** or **ccs** signaling. For a display of the available time slots, refer to the cross-connect map for the WAN link; see Chapter 3, *System Configuration and Operation*, in the *System Reference Guide* for information about viewing cross-connect maps.

#### MODE

The Mode setting should be determined by the type of equipment to which the user is connecting the port. All options use two-wire balanced connections. The **fxs** (Foreign Exchange Station) option allows users to connect the system to a two-way (both inbound and outbound calls) PBX trunk or a key system trunk. The system requires a ringing generator for this option. The **fxsdn** (Foreign Exchange Station-Defined Network) option provides access to new services offered by advanced networks from many major carriers. The system requires a ringing generator for this option. The **wink** option uses the same type of signaling as **fxsdn** and provides a 150-millisecond delay, then a 200-millisecond "wink" back to the central office when the FXS card sees an off-hook condition from the central office. The system requires a ringing generator for this option.

The **plar** (private line automatic ringdown) option provides point-to-point unswitched connections between two telephone sets. This configuration is usually not attached to an exchange or switch; rather it provides a "hot line" between two locations. The unit requires a ringing generator for this option.

The **dpo** (Dial Pulse Originating) option allows the unit to attach to out-going one-way trunks from a PBX, key system, or a telephone set. This option is very similar to the **fxs** option; however, the system does not require a ringing generator.

The **slc96** (Subscriber Loop Carrier 96) option connects the card to one-way outgoing trunks from a PBX, CENTREX, key system, or telephone set to an  $SLC^{\mathbb{B}}$  channel. The **slc96** mode also must be active on the associated WAN card.

#### TYPE

The Type setting matches the signaling behavior of the FXS equipment to the remote switch. Use the **loop** (loop-start) option with POTS stations and simple PBX trunks. Use the **lp-fd** (loop-start with Forward Disconnect) option when connecting to automated answering equipment. Use the **gs** (ground-start) option with two-way PBX trunks. This setting helps prevent glaring and call collisions. Use **gs-i** (ground-start immediate) for equipment requiring a fast response time to the station or PBX. Use **gs-a** (ground-start automatic) for equipment requiring fast-response time to the central office. Use **ls-R2** for CCITT signaling used internationally (immediate R2) which provides immediate seizure acknowledgment to the network. Your selection must match the behavior of both the station equipment and remote central office or PBX.

The **lsR2e** R2 Signaling for Ericsson switch for incoming and outgoing call modes. The tables below represent FXS ls-R23 signaling modes.

#### FXS-LS-R2E Office Originate - Incoming Calls (ls-R2e)

In this case, RxAB is Forward signaling. TxAB is Backward signaling. See Table 2-5.

| State         | T/R Stat     | T/R Cntl | TxAB | RxAB | Note                 |
|---------------|--------------|----------|------|------|----------------------|
| Idle/Released | Open         | TgRb     | 10   | 10   |                      |
| Seized        | Open         | Ringer   | 10   | 00*  | Ringer 2s on, 4s off |
| Seizure Ack   | Open or Loop |          | 10   | 00   | N/A                  |
| Answered      | Loop*        | TbRb     | 00   | 00   |                      |
|               |              |          |      |      |                      |
| Clear Forward | Loop         | TgRb     | 00   | 10*  | No action            |
| Idle/Released | Open*        | TgRb     | 10   | 10   |                      |
|               |              |          |      |      |                      |
| Clear Back    | Open*        | TgRb     | 10   | 00   |                      |
| Idle/Released | Open         | TgRb     | 10   | 10*  |                      |
|               |              |          |      |      |                      |
| Blocked       | Open or Loop |          | 11   | 10   | N/A                  |
|               |              |          |      |      |                      |

 Table 2-5. Incoming Calls (ls-R2e)

#### FXS-LS-R2E Station Originate - Outgoing Calls (ls-R2e)

In this case, RxAB is forward signaling, RxAB is Backward signaling. See Table 2-6.

| <b>Table 2-6.</b> | Outgoing | Calls | ( <b>ls-R2e</b> ) |
|-------------------|----------|-------|-------------------|
|-------------------|----------|-------|-------------------|

| State         | T/R Stat | T/R Cntl | TxAB | RxAB | Note             |
|---------------|----------|----------|------|------|------------------|
| Idle/Released | Open     | TgRb     | 10   | 10   |                  |
| Seized        | Loop*    | TgRb     | 00   | 10   |                  |
| Seizure Ack.  | Loop     | TgRb     | 00   | 10   | N/A              |
| Answered      | Loop     | TbRg     | 00   | 00*  | Battery Reversal |
|               |          |          |      |      |                  |
| Clear Forward | Open*    | TbRg     | 10   | 00   |                  |
| Idle/Released | Open     | TgRb     | 10   | 10*  |                  |
|               |          |          |      |      |                  |
| Clear Bcak    | Loop     | TgRb     | 00   | 10*  | Battery Normal   |
| Idle/Released | Open*    | TgRb     | 10   | 10   |                  |
|               |          |          |      |      |                  |
| Blocked       |          |          | 10   | 11   | N/A              |
|               |          |          |      |      |                  |

The **R1.5 Signaling** is a special state machine for Russia to support **R1.5** signaling. The IDLE signaling is asymmetrical which means that the state machines have to distinguish the direction of a call. Therefore there are different modes for incoming and outgoing calls that can be used for a call in one direction. The two new types are supported in FXS Mode only and the types are **R1.5i** and **R1.5o**. **R1.5i** is for incoming calls (Office Originate) and **R1.5o** is for outgoing calls (Station Originate). The following tables below represent the FXS R1.5i and R1.5o signaling.

#### FXS-LS-R1.5 Office Originate - Incoming Calls (R1.5i)

In this case calls can only be originated from the network (incoming calls) RxAB is Forward signaling. TxAB is Backward signaling. See Table 2-7.

| State         | T/R Stat     | T/R Cntl | TxAB | RxAB      | Note                       |
|---------------|--------------|----------|------|-----------|----------------------------|
| Idle/Released | Open         | TgRb     | 01   | 11        |                            |
| Seized        | Open         | Ringer   | 01   | 10*       | Ringer 2s on, 4s off       |
| SeizureAck    | Open or Loop |          | 11*  | 10        | Automatic Ack. (200ms min) |
| Answered      | Loop*        | TgRb     | 10   | 10        |                            |
| Clear Forward | Loop         | TgRb     | 10   | 11 or 00* |                            |
| Released      | Open*        | TgRb     | 00   | 11        | For 200 ms                 |
| Idle          | Open         | TgRb     | 01   | 11        | Automatic in 200 ms        |
| Clear Back    | Open*        |          | 00   | 10        |                            |
| Idle/Release  | Open         | TgRb     | 01   | 11*       |                            |
| Blocked       | Open or Loop |          | 11*  | 11        | Test mode                  |

#### Table 2-7. Incoming Calls (R1.5i)

#### FXS-LS-R1.5 Station Originate - Outgoing Calls (R1.50)

In this case calls can only be originated from the station or PBX ports (outgoing calls), TxAB is Forward signaling, RxAB is Backward Signaling. See Table 2-8.

| State            | T/R Stat | T/R Cntl | TxAB | RxAB               | Note          |
|------------------|----------|----------|------|--------------------|---------------|
| Idle/Released    | Open     | TgRb     | 11   | 01                 |               |
| Seized           | Loop*    | TgRb     | 10   | 01                 |               |
| Seizure Ack.     | Loop     | TgRb     | 10   | 11*                | CO Ack.       |
| Pulse Dial Break | Break*   | TgRb     | 00   | 11                 |               |
| Answered         | Loop     | TgRb     | 10   | 10*                |               |
| Busy             | Loop     | TgRb     | 10   | 00*                |               |
| Clear Forward    | Open*    | TgRb     | 11   | 10 or 00           |               |
| Clear Back       | Open     | TgRb     | 11   | 00*                | Optional      |
| Idle/Released    | Open     | TgRb     | 11   | 01 or 10 or<br>11* |               |
| Clear Back       | Loop     | TgRb     | 10   | 00*                |               |
| Clear Forward    | Open*    | TgRb     | 11   | 00                 | Optional      |
| Idle/Released    | Open*    | TgRb     | 11   | 01*                |               |
| Blocked          |          | TgRb     | 11   | 11*                | Blocked at CO |

| Table 2-8. | Outgoing | Calls | (R1.50)  |
|------------|----------|-------|----------|
|            | Juigoing | Cuiis | (111.20) |

Use sp for Single Party signaling in an ESF (Extended SuperFrame) mode.

Selecting **fxsdn** causes the system to offer the choice of **fgd** to make the circuit compatible with Feature Group "D" high-speed modem services that require special software. The choice of **boa** (bill on answer) sends a signal back to the office when the customer answers the phone, to start billing for the call. An additional choice of **lp-sr** (loop-start short ring). Same as loop option except the ringing time is 1 second ON and 2 second OFF instead of 2 second ON and 4 second OFF (using existing option **loop/lp-fd**).

Selecting the **plar** option for the Mode of this port causes the system to offer **d3** and **d4**, which are the two common PLAR types. Both of these meet the pre-1988 and post-1988 specifications for PLAR circuits. If you select **dpo** as the Mode, the Type automatically defaults to **dpo**.

If **slc96** is selected for Mode, the two options supported are **sp** (single-party POTS) and **uvg** (universal voice-grade).

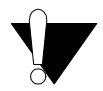

### **CAUTION!**

Before activating this port, verify the behavior expected by both the station equipment and remote central office equipment, and be sure the systems are properly configured.

#### **Rx TLP**

The Receive Transmission Level Point (TLP) setting controls the amount of gain or loss added to the incoming signal after it is decoded to analog. To increase the signal level, set the Rx TLP setting to a positive value (i.e., the larger the number, the more gain is added). To decrease the signal level, set the Rx TLP setting to a negative value (i.e., the more negative the number, the more the signal level is decreased). For example, an incoming signal at -5 dBm can be increased to -3 dBm by setting Rx TLP to +2 dB. The Rx TLP range is -10.0 dB to +2.0 dB.

#### Tx TLP

The Transmit TLP setting controls the amount of gain or loss added to a voice signal from the CPE before it is encoded to digital PCM. To increase the signal level, set the Tx TLP setting to a negative value (i.e., the more negative the number, the more gain is added). To decrease the signal level, set the Tx TLP setting to a positive value (i.e., the more positive the number, the more the signal level is decreased). For example, an incoming signal at -5 dBm can be increased to -2 dBm by setting the Tx TLP to **-3 dB**. The Tx TLP range is **-10.0 dB** to **+5.0 dB**.

#### CODING

The Coding setting sets the PCM companding method used for a port. Generally, the North American T1 environment uses **u-law** coding, and the International E1 environment uses **a-law** or **a-inv** (inverted A-law) coding. The **a-inv** setting provides a higher ones density than **a-law**. The default coding setting is determined by the type of associated WAN card.

#### TC CGA

The Trunk Conditioning during Carrier Group Alarm setting defines whether the FXS port should be forced **idle** or **busy** upon declaration of a Carrier Group Alarm (CGA) on the WAN link to which the port is assigned. In most cases, you should set this parameter to **busy**. If a call is in progress when the CGA alarm is received, the system will hold the call for two seconds, drop it, and then busy out the port to the attached PBX for the duration of the alarm. Once the alarm clears, the system will automatically place the port back in the **idle** mode, making it available to the PBX.

#### LB

The Loopback field lets you loop the port back toward the network and far end. The **dgtl** (digital) loopback sends the incoming digital DS0 signal back to the far end without decoding it. The **anlg** (analog) loopback sends the decoded analog signal back to the far end after decoding and then re-encoding it. Figure 2-4 shows the loopback options, which allow you to test and troubleshoot the FXS card. To disable a loopback, set this field to **off**.

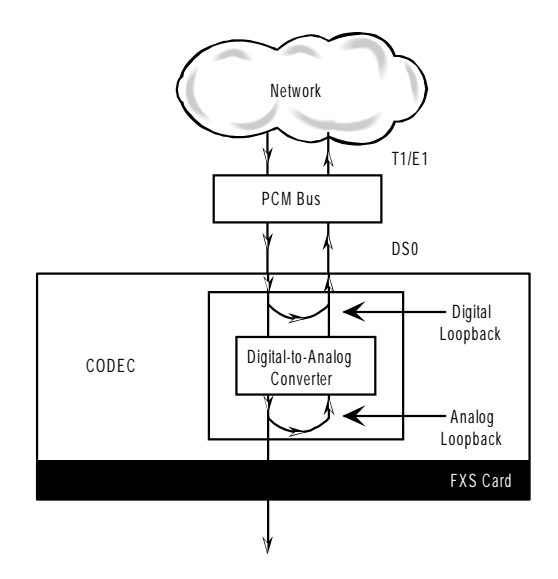

Figure 2-4. FXS Card Loopbacks

#### PATTRN

The Pattern field selects an outgoing test pattern for the current card port. The test pattern is generated by the system and sent to the selected port. You can select a different pattern for each port. The **none** option disables the test pattern. The **D-mW** (Digital milliwatt) option sends a 1 kHz tone at 0.0 dBm. The setting of the Rx TLP setting affects the D-mW signal level. The **quiet** option places a 600-ohm termination on the line so that no analog signal is sent (idle mode).

#### HYBRID

The Hybrid option assigns a three byte pattern to define the adjustment for return loss (similar to Build Out Capacitors). The default, **set1**, balances to the ideal termination of 600 ohms + 2.15 uF. The other settings are reserved for future use.

#### RINGBK

The ringback setting specifies whether a ringback tone is generated by the system and sent towards the network. Turn this option **off** when the network service does not provide an audible ringing tone to the calling party.

#### **SIG CONV**

The Signaling Conversion parameter allows you to change the transmit ABCD signaling bits from CCITT (E1) to ANSI (T1) standards. This conversion is completed regardless of the type of WAN card (CSU/DSX *or* CEPT) to which the FXS card is attached.

The options are **off** if ANSI signaling is used and **on** to convert transmit signaling from ANSI to CCITT format according to the Interface Card Conversion Table for FXS signaling. This setting also converts receive signaling from CCITT to ANSI.

#### RATE

The Rate parameter allows you to use the voice compression capabilities of an ADPCM card. If that card is not present in the system, the Rate stays at **64k** and cannot be changed. The **64k** option is the normal encoding/decoding rate for voice circuits.

ADPCM voice channels are assigned in pairs by designating two voice ports (E&M, FXO, or FXS) to the same WAN link and time slot, and selecting rate settings for the pair that add up to 64 kbps. The following combinations are possible:

- **24K,1+40K,2** (24 kb coding on one side of the time slot and 40 kb coding on the other side of the same time slot)
- 32K,1+32K,2 (32 kb encoding on each side of a time slot)
- **40K,1+24K,2** (40 kb coding on one side of the time slot and 24 kb coding on the other side)

Number 1 after the rate setting assigns that portion of the voice port pair to the odd side of the ADPCM pair. Number 2 after the rate setting assigns that portion of the voice port pair to the even side of the ADPCM pair.

The number **1** after the rate setting assigns that portion of the voice port pair to the odd side of the ADPCM pair. The number **2** after the rate setting assigns that portion of the voice port pair to the even side of the ADPCM pair.

For more information about voice port assignments to the ADPCM card, please consult the ADPCM section of the *Server Card Reference Guide*.

#### ADPCM

The ADPCM parameter lets the user choose which ADPCM card to place this E&M port. The default setting is **n/a** and only changes when a Rate smaller than **64k** is selected (see above). The user is then allowed to select which ADPCM card to use for the port (this assignment is made by chassis slot number). The options are slots **P1**, **P2**, and **P3**.

#### **ISDN CON**

The ISDN Connect parameter displays whether the ISDN connection is on or off. The default setting is always off.

## 2.3.2 FXS Card Test Screen

The Test option facilitates testing and maintenance by allowing you to monitor and set the status of the analog interface leads, and to monitor or set the value of the A, B, C, and D signaling bits of all FXS circuits on that card. In cross-connect systems, the test option also allows you to apply test patterns and tones towards the user and network sides of the system.

Figure 2-5 shows the FXS Card Test Screen parameters, Table 2-9 lists some actions you can perform from this screen, and Table 2-10 shows the settings for each parameter.

| Node_1          |          | U1 FXS 2W | x8-6 R    | ev A7-0 | Ser 01103 | 12-31- | 99 14:33 |      |
|-----------------|----------|-----------|-----------|---------|-----------|--------|----------|------|
| SIG MON=O       | FF       |           |           |         |           |        |          |      |
|                 | 1        | 2         | 3         | 4       | 5         | 6      | 7        | 8    |
| TEST            | off      | off       | off       | off     | off       | off    | off      | off  |
| Tx ABCD         | mon      | mon       | mon       | mon     | mon       | mon    | mon      | mon  |
| Rx ABCD         | mon      | mon       | mon       | mon     | mon       | mon    | mon      | mon  |
| T-R-CNTL        | mon      | mon       | mon       | mon     | mon       | mon    | mon      | mon  |
| TO USER         | n/a      | n/a       | n/a       | n/a     | n/a       | n/a    | n/a      | n/a  |
| TO NTWK         | n/a      | n/a       | n/a       | n/a     | n/a       | n/a    | n/a      | n/a  |
|                 |          |           |           |         |           |        |          |      |
| Tx ABCD         | n/a      | n/a       | n/a       | n/a     | n/a       | n/a    | n/a      | n/a  |
| Rx ABCD         | n/a      | n/a       | n/a       | n/a     | n/a       | n/a    | n/a      | n/a  |
| T-R-CNTL        | RbTo     | RbTo      | RbTo      | RbTo    | RbTo      | RbTo   | RbTo     | RbTo |
| <b>T-R-STAT</b> | off      | off       | off       | off     | off       | off    | off      | off  |
| MODE            | fxs      | fxs       | fxs       | fxs     | fxs       | fxs    | fxs      | fxs  |
| TYPE            | loop     | loop      | loop      | loop    | loop      | loop   | loop     | loop |
| STATUS          | idle     | idle      | idle      | idle    | idle      | idle   | idle     | idle |
|                 |          |           |           |         |           |        |          |      |
|                 |          |           |           |         |           |        |          |      |
|                 |          |           |           |         |           |        |          |      |
|                 |          |           |           |         |           |        |          |      |
|                 |          |           |           |         |           |        |          |      |
|                 |          |           |           |         |           |        |          |      |
|                 |          |           |           |         |           |        |          |      |
|                 |          |           |           |         |           |        |          |      |
| Save Un         | do   Ref | resh   Ma | in   siGm | on      |           |        |          |      |
|                 |          |           |           |         |           |        |          |      |

| Figure | 2-5. | <b>Typical</b> | FXS | Card | Test | Screen |
|--------|------|----------------|-----|------|------|--------|
|        |      | -,             |     |      |      |        |

| <b>Table 2-9.</b> | <b>Test Screen</b> | Actions |
|-------------------|--------------------|---------|
|-------------------|--------------------|---------|

| Action  | Function                                                                                                    |
|---------|----------------------------------------------------------------------------------------------------|
| Save    | Saves changes to settings.                                                                                                    |
| Undo    | Returns all settings to the last saved state.                                                                                     |
| Refresh | Updates certain time-related information fields that are not automatically updated (i.e. performance and test data).              |
| Main    | Returns to the FXS Card Main Screen. If changes are made to settings and not saved, you will be prompted to save or lose changes. |
| siGmon  | Used with the user card alarm system to notify you of excessive signaling bit transitions.                                        |

#### Table 2-10. Test Screen Option Settings and Defaults

| Parameter | User Options                          | Default |
|-----------|---------------------------------------|---------|
| SIGMON    | off on                                | off     |
| TEST      | off on                                | off     |
| Tx ABCD   | mon set                               | mon     |
| Rx ABCD   | mon set                               | mon     |
| T-R-CNTL  | mon set                               | mon     |
| TO USER   | PCM 300Hz 1kHz 3kHz quiet             | PCM     |
| TO NTWK   | PCM 300Hz 1kHz 3kHz quiet             | PCM     |
| Tx ABCD   | Status information only; not editable | n/a     |
| Rx ABCD   | Status information only; not editable | n/a     |
| T-R-CNTL  | Status information only; not editable | n/a     |
| T-R-STAT  | Status information only; not editable | n/a     |
| MODE      | Status information only; not editable | n/a     |
| ТҮРЕ      | Status information only; not editable | n/a     |
| STATUS    | Status information only; not editable | n/a     |

#### **SIG MON**

The Signaling Monitor feature works with the user card alarm system to detect excessive signaling bit transitions. The system will generate alarms if the number of transitions of any signaling bit in transmit or receive direction for an active port exceeds 255 in any four second interval. The options are **off** and **on**, and they are toggled by pressing "**g**" (**siGmon** command) in the Test Screen.

#### TEST

The Test parameter shows if the port is in test mode or not. Inactive ports and ports that are assigned to inactive WANs will show a test status of n/a. The test status options for active ports are **off** and **on**.

#### Tx ABCD

The Transmit ABCD setting allows the user to either monitor the status of the ABCD signaling bits being transmitted towards the network or set a specific ABCD pattern for testing the transmit side of the circuit. The options for this field are **mon** (monitor) or **set**. Choosing **set** will bring up a four digit field for users to input the ABCD pattern they want to transmit. Any four-digit combination of ones and zeros is acceptable for this setting.

#### **Rx ABCD**

The Receive ABCD setting allows the user to either monitor the status of the ABCD signaling bits being received from the network or set a specific ABCD pattern for testing the receive side of the circuit. The options for this field are **mon** (monitor) or **set**. Choosing **set** will bring up a four digit field for users to input the ABCD pattern they want to receive. Any four digit combination of ones and zeros is acceptable.

#### **T-R-CNTL**

The Tip and Ring Control setting allows you to either **mon** (monitor) or **set** (set) the state of the Tip and Ring leads of an FXS port. Choosing **set** will display the following options ( $\mathbf{b}$  = battery,  $\mathbf{o}$  = open,  $\mathbf{g}$  = ground):

- **RbTo** (-48V is applied to the Ring lead and the Tip lead is open)
- **TbRo** (-48V is applied to the Tip lead and the Ring lead is open)
- **RbTg** (-48V is applied to the Ring lead and the Tip lead is grounded)
- **TbRg** (-48V is applied to the Tip lead and the Ring lead is grounded)

#### **TO USER**

In cross-connect systems only, the **To User** parameter allows you to break the circuit and send a test tone on the user side of the system. The options for this field are **PCM**, **300Hz**, **1kHz**, **3kHz**, and **quiet**. Choose **PCM** if you do not want to inject a tone toward the CPE. In this case, the PCM signal received from the network is still sent to the CPE in the normal manner.

#### **TO NTWK**

In cross-connect systems only, the **To Network** parameter allows you to break the circuit and send a test tone on the network side of the system. The options for this field are **PCM**, **300Hz**, **1kHz**, **3kHz**, and **quiet**. Choose **PCM** if you do not want to inject a tone toward the network. In this case, the PCM signal received from the CPE is still sent to the network in the normal manner.

#### Tx ABCD

The Transmit ABCD informational field shows the current values of the ABCD bits that are being transmitted to the network. If TX ABCD in the top half of the screen is changed via the **set** function mentioned above, and the settings are saved by the Save command in the Menu of Actions, the new bit pattern chosen will be reflected here.

#### **Rx ABCD**

The Receive ABCD informational field shows the current values of the ABCD signaling bits that are received from the network. If RX ABCD in the top half of the screen is changed via the **set** function mentioned above, and the settings are saved by the Save command in the Menu of Actions, the new bit pattern chosen will be reflected here.

#### **T-R-CNTL**

The Tip and Ring Control informational field shows the current status of the Tip and Ring leads of the FXS port from the perspective of the system. The possible values are as follows ( $\mathbf{b} = \text{battery}, \mathbf{o} = \text{open}, \mathbf{g} = \text{ground}$ ):

- **RbTo** (-48V is applied to the Ring lead and the Tip lead is open)
- **TbRo** (-48V is applied to the Tip lead and the Ring lead is open)
- **RbTg** (-48V is applied to the Ring lead and the Tip lead is grounded)
- **TbRg** (-48V is applied to the Tip lead and the Ring lead is grounded)
- **ring** (the ringing voltage is applied between Tip and Ring)

#### **T-R-STAT**

The Tip and Ring Status informational field describes what the attached device is doing with the Tip and Ring leads of the FXS port. The possible values are:

- **loop** (attached device is connecting Tip and Ring together)
- **rgnd** (the Ring lead is grounded by the attached device)
- **open** (Ring lead is not connected to either the Tip lead or to ground)

#### MODE

The Mode informational field shows the current mode of the port that was selected on the main FXS card Screen. Valid settings are **fxs**, **fxsdn**, **wink**, **plar**, **dpo**, or **slc96**.

#### TYPE

The Type informational field shows the current status of the signal field selected on the main FXS card screen for this port. Valid settings for **fxs** and **wink** modes are **loop** (loop start), **lp-fd** (loop start–forward disconnect), **gs** (ground start), **gs-i** (ground start immediate) and **gs-a** (ground start automatic). Valid settings for **fxsdn** modes are **loop** (loop start), **lp-fd** (loop start–forward disconnect), **gs** (ground start), **gs-i** (ground start immediate), **gs-a** (ground start automatic) and **fgd** (Feature Group "D"). Valid settings for the **plar** mode are **d3** and **d4**. The only valid setting for the **dpo** mode is **dpo** (dial pulse originating).

#### **STATUS**

The Status field shows the current status of the port. Table 2-11 lists and describes all of the possible conditions reported by this field.

| Setting | Meaning                                                                                                    |
|---------|----------------------------------------------------------------------------------------------------|
| stdby   | The FXS port is in standby.                                                                                                  |
| W stb   | WAN card to which the FXS port is assigned is in standby.                                                                    |
| W tst   | WAN card to which the FXS port is assigned is under test.                                                                    |
| W OOS   | WAN card to which the FXS port is assigned is out of service.                                                                |
| noWAN   | There is no WAN card configured in the slot to which the FXS port is assigned.                                               |
| call    | Call set-up is in progress.                                                                                                  |
| busy    | Call is in progress.                                                                                                    |
| idle    | No call is in progress (port is available for a call).                                                                       |
| TC      | The port is in Trunk Conditioning because a CGA alarm occurred on the associated WAN port.                                   |
| test    | A test is in progress on the port (i.e., you are actively controlling the circuit by setting values for Tx ABCD or Rx ABCD). |
| maint   | The port is in a maintenance condition.                                                                                      |

#### **Table 2-11. Status Information Field Settings**

# 2.4 FXS Error Messages

Refer to Appendix B in the System Reference Guide for further information on Error Messages regarding this card.

# 2.5 FXS Card Troubleshooting

The FXS Card may be faulty if a voice signal is not received at one end of a circuit, or if signaling is not detected. The following are possible causes:

- Faulty receiving CPE at the near end (where the problem was first noticed)
- Faulty transmitting CPE at the far (opposite) end
- Faulty cabling between the CPE and FXS card at the near end
- Faulty cabling between the CPE and FXS or FXO card at the far end
- T1 or E1 network failure
- Improper card configuration at either end (e.g., time slot and/or WAN port assignments)

First, verify that the T1 or E1 network has not failed. Check for a CGA-Red alarm on the associated WAN port at the end where the incoming VF signal loss is first noticed. The CGA indicates that the incoming network signal was lost (or that the receiving WAN port is out of frame). During the CGA, all voice ports with time slots on that WAN port will also be disabled, and the associated far-end WAN port will be in a CGA-Yellow alarm state. If the network is faulty, you must clear that trouble to restore your circuits.

If the network is okay, verify that the proper WAN ports and time slots are assigned to the associated FXS and FXO voice ports at both ends, as previously outlined in this chapter. In a point-to-point network, the near-end and far-end FX card ports should both be assigned the same WAN port and time slot number. Also make sure the other parameters (such as the transmit and receive TLPs) are set properly at both ends.

If the FX card port parameters are correct at both ends, and if the network is okay, the trouble is isolated to the FXS card or the associated port. Proceed as follows:

- 1. At the far end, activate an analog loopback on the FX card port.
- 2. Send a 0 dBm (digital milliwatt) test signal toward the CPE at that end. That signal will be substituted for the normal signal coming from the far-end CPE; it will be sent back to the CPE at your end via the loopback path.
- 3. Check your CPE for this signal. If it is present, the far-end CPE or cabling to the far-end FX card is probably faulty. Disable the loopback and test signal there, and fix the problem. If you still don't receive a signal, go to step 4.

- 4. At your end, go to the FXS Card Main Screen and send a digital milliwatt test tone (0 dBm) toward the CPE. If you still don't receive a signal, check the cabling from the FXS card to your CPE, and check the CPE itself. If those items are okay, replace the FXS card at your end.
- 5. If the FXS Card is determined to be faulty, replace it and return the faulty unit for repair to the location specified by your distributor.

# Chapter 3 FXO Card

# 3.1 Introduction

This chapter provides installation, configuration, and troubleshooting information for the Foreign Exchange - Office (FXO) Card, which is identified as a FXO 2W\*8-6 card on its faceplate ejector.

The FXO 2W\*8-6 Card manages the flow of FXO voice traffic through the integrated access system. Each card encodes analog (voice, VF) signals to a digital bitstream at the local system for transmission over a T1 or E1 network. It also decodes the digital signals to analog at the remote system.

The card has a two-wire interface and supports Foreign Exchange - Office (FXO), Manual Ringdown (MRD), Foreign Exchange Office-Defined Network (FXODN), and Dial-Pulse Terminating (DPT) operations.

The FXO card also can use the voice compression features of an ADPCM card.

# 3.2 FXO Cards

# **3.2.1** FXO 2W\*8-6 Card Description (8139)

The FXO 2W\*8-6 Card is a eight-port voice card with a 600-ohm terminating impedance on each port. All FXO features are supported by this card.

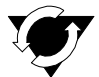

### Notice!

#### **UL Statement**

**Operation of this Interface is Limited to Intra-Building Connections ONLY.** 

#### 3.2.1.1 Card Jumper/Switch Settings

The FXO 2W\*8-6 Card has eight sets of jumpers that you must set before inserting the card into a system chassis. Figure 3-1 shows these jumpers, which allow you to configure individual ports of the card for either FXO or MRD operation.

To set up a port for MRD operation, insert shorting jumpers vertically between pins 1 and 2 for that port, as shown. Each port has two associated jumpers. To use FXO operation on any port, remove its associated jumpers.

Note that jumper position numbers 1 and 2 are not marked on the card. They are shown in Figure 3-1 for your convenience.

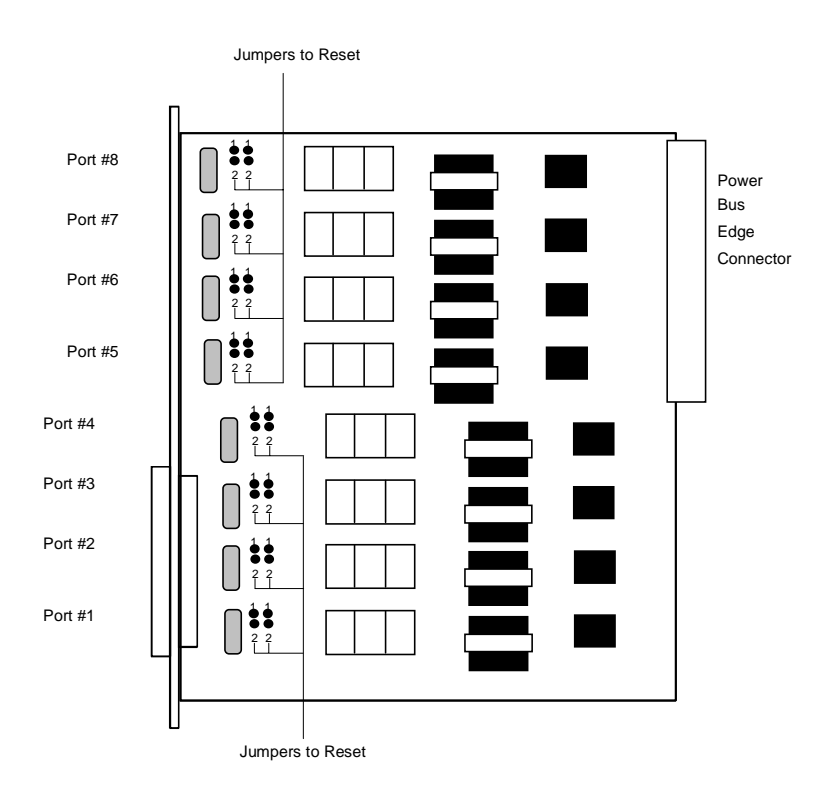

Figure 3-1. FXO 2W\*8-6 Card Jumper Settings

#### 3.2.1.2 Card External Connector and Pinouts

The FXO 2W\*8-6 card has a 50-pin Amphenol jack on its faceplate. Figure 3-2 shows this jack, and Table 3-1 lists the signal pinouts.

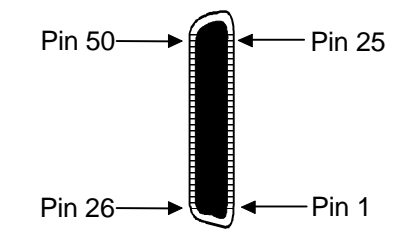

#### Figure 3-2. FXO 2W\*8-6 Card Jack

#### Table 3-1. FXO 2W\*8-6 Card Jack Pinouts

| Port #                          | Designation | Pin # |  |  |  |  |
|---------------------------------|-------------|-------|--|--|--|--|
| 1                               | T1          | 26    |  |  |  |  |
| 1                               | R1          | 1     |  |  |  |  |
| 2                               | T2          | 29    |  |  |  |  |
| 2                               | R2          | 4     |  |  |  |  |
| 3                               | T3          | 32    |  |  |  |  |
| 3                               | R3          | 7     |  |  |  |  |
| 4                               | T4          | 35    |  |  |  |  |
| 4                               | R4          | 10    |  |  |  |  |
| 5                               | T5          | 38    |  |  |  |  |
| 5                               | R5          | 13    |  |  |  |  |
| 6                               | T6          | 41    |  |  |  |  |
| 6                               | R6          | 16    |  |  |  |  |
| 7                               | T7          | 44    |  |  |  |  |
| 7                               | R7          | 19    |  |  |  |  |
| 8                               | T8          | 47    |  |  |  |  |
| 8                               | R8          | 22    |  |  |  |  |
| All other pins are unconnected. |             |       |  |  |  |  |

#### 3.2.1.3 Installing the Card

Install the FXO 2W\*8-6 card in any user card slot. These slots are U1 to U8 on the two-sided chassis and front-loading chassis with power supplies on top, or P1 to P4 and W1 to W4 on the front-loading chassis with power supplies on the side.

# 3.3 FXO Card User Screens and Settings

### 3.3.1 FXO Card Main Screen

The FXO Card must be configured for operation after installing it into the system chassis. This is done from the FXO Card Main Screen (see Figure 3-3). To go to that screen, highlight the desired card in the System Main Screen and press <Enter>. This screen shows one configuration column for each port on the card.

| Node_1    | ט     | 1 FXO 20       | Vx8-6           | Rev C2-        | -0 Ser | 01103 | 12-31-99 | 14:33 |
|-----------|-------|----------------|-----------------|----------------|--------|-------|----------|-------|
|           |       |                |                 |                |        |       |          |       |
|           | 1     | 2              | 3               | 4              | 5      | 6     | 7        | 8     |
| STATE     | stdby | stdby          | stdby           | stdby          | stdby  | stdby | stdby    | stdby |
| WAN/SRV   | w1-1  | w1-1           | w1-1            | w1-1           | w1-1   | w1-1  | w1-1     | w1-1  |
| TS        | 01    | 01             | 01              | 01             | 01     | 01    | 01       | 01    |
| MODE      | fxo   | fxo            | fxo             | fxo            | fxo    | fxo   | fxo      | fxo   |
| SIGNAL    | loop  | loop           | loop            | loop           | loop   | loop  | loop     | loop  |
| Rx TLP    | 0.0   | 0.0            | 0.0             | 0.0            | 0.0    | 0.0   | 0.0      | 0.0   |
| Tx TLP    | 0.0   | 0.0            | 0.0             | 0.0            | 0.0    | 0.0   | 0.0      | 0.0   |
| CODING    | u-law | u-law          | u-law           | u-law          | u-law  | u-law | u-law    | u-law |
| TC CGA    | idle  | idle           | idle            | idle           | idle   | idle  | idle     | idle  |
| LB        | off   | off            | off             | off            | off    | off   | off      | off   |
| PATTRN    | none  | none           | none            | none           | none   | none  | none     | none  |
| HYBRID    | set1  | set1           | set1            | set1           | set1   | set1  | set1     | set1  |
| WK DLY    | 0     | 0              | 0               | 0              | 0      | 0     | 0        | 0     |
| WINK      | 0     | 0              | 0               | 0              | 0      | 0     | 0        | 0     |
| SIG CONV  | off   | off            | off             | off            | off    | off   | off      | off   |
| RATE      | 64k   | 64k            | 64k             | 64k            | 64k    | 64k   | 64k      | 64k   |
| ADPCM     | n/a   | n/a            | n/a             | n/a            | n/a    | n/a   | n/a      | n/a   |
| OHD TOUT  | 3700  | n/a            | n/a             | n/a            | n/a    | n/a   | n/a      | n/a   |
|           |       |                |                 |                |        |       |          |       |
|           |       |                |                 |                |        |       |          |       |
|           |       |                |                 |                |        |       |          |       |
|           |       |                |                 |                |        |       |          |       |
|           |       |                |                 |                |        |       |          |       |
| Save Undo | Refr  | esh   <u>C</u> | opy   <u>Te</u> | st   <u>Ma</u> | in     |       |          |       |

#### Figure 3-3. Typical FXO Card Main Screen

The bottom highlighted line of this screen shows various actions that you can perform from the screen. You perform the desired action by pressing the associated uppercase letter key. Table 3-2 summarizes these actions. For example, after you configure the FXO card ports, press "s" to save your settings.

| Action  | Function                                                                                                    |
|---------|----------------------------------------------------------------------------------------------------|
| Save    | Saves changes to settings.                                                                                                    |
| Undo    | Returns all settings to the last saved state.                                                                                                    |
| Refresh | Updates certain time-related information fields that are not automatically updated (i.e., test status).                                                                   |
| Сору    | Copies the contents of the current column to the next column. Useful if you change a lot of entries in one column and want to repeat those changes in subsequent columns. |
| Test    | Initiates and monitors testing of all FXO card ports. Refer to the Test section of this chapter.                                                                          |
| Main    | Returns to the System Main Screen. If changes are made to settings and not saved, you will be prompted to save or lose changes.                                           |

#### Table 3-2. Main Screen Actions

Table 3-3 summarizes the configuration settings for the FXO card, along with the available and factory-default option settings. The parameters and settings are also described in the following paragraphs.

| Parameter | User Options                            | Notes | Default |
|-----------|-----------------------------------------|-------|---------|
| STATE     | stdby actv                              |       | stdby   |
| WAN/SRV   | none wan srvr user                      | 1     | w1-1    |
| TS        | 01-24 01-31                             | 2     | 01      |
| MODE      | fxo fxodn dpt mrd                       |       | fxo     |
| SIGNAL    | loop gs lp-fd 1s-R2 gs-a lp-em ohd      | 3     | loop    |
| Rx TLP    | -10.0 dB to +2.0 dB                     |       | 0.0     |
| Tx TLP    | -10.0 dB to +5.0 dB                     |       | 0.0     |
| CODING    | u-law a-law a-inv                       | 4     | u-law   |
| TC CGA    | idle busy                               |       | idle    |
| LB        | off dgtl anlg                           |       | off     |
| PATTERN   | none D-mW quiet                         |       | none    |
| HYBRID    | set1 to set8 user                       | 5     | set1    |
| WK DLY    | 00-99                                   | 6     | 0       |
| WINK      | 00-199                                  | 6     | 0       |
| SIG CONV  | off on                                  |       | off     |
| RATE      | 64K 24K,1 32K,1 40K,1 24K,2 32K,2 40K,2 | 7     | 64K     |
| ADPCM     | n/a P1 P2 P3                            |       | n/a     |
| OHD TOUT  | 1600ms - 3700ms                         | 8     | 3700ms  |

Table 3-3. Main Screen Option Settings and Defaults

Notes:

1. Choosing **wan** allows you to choose a WAN port (w1-1 through w4-2). Choosing **srvr** lets you choose an ADPCM server card in slot P1, P2, or P3, followed by a logical port on that card. The **user** option is not used. See the WAN/SRV paragraph that follows.

- 2. Time slot 16 is not available if the port is assigned to an E1 WAN link whose time slot 16 is programmed for **CAS** or **CCS**.
- 3. These options are only valid if the Mode selected is **fxo**, or **fxodn**. If the mode is **dpt**, then the Signal options are **dpt** (default), **ls-R2**, **i-R2** or **dp-em** (Dial Pulse Electromechnical). If the Mode is **mrd**, then the Signal setting will automatically default to **mrd**. If the Mode is **fxo** an additional option has been added. The **ohd** (On-Hook Data) option allows the Off-Hook control to be turned ON and Pulse-Dial control to be turned OFF.
- 4. The default is **a-inv** for E1 and **u-law** for T1. These values will change depending upon the WAN link selected.
- 5. The default, **set1**, is the only active option. It balances to the ideal termination of 600 ohms + 2.15 uF. The other settings are reserved for future use.
- 6. These settings should be used with **fxodn** and **dpt** modes only.
- 7. Choosing a Rate other than **64K** allows you to select an ADPCM slot.
- 8. This option can be edited only when OHD signal type is selected. This value can have a range of 1600ms 3700ms. This value tells how long the system should be in ONHOOKDATA state. This is a user defined value to accommodate different ring cadence. The default value is **3700**ms.

#### STATE

The State setting determines whether the port is active or inactive. An inactive port does not occupy a time slot on a WAN link. Set the State setting to standby (**stdby**) for ports you are not using or have not yet configured. Set it to active (**actv**) for ports that are ready for use.

#### WAN/SRV

The WAN/SRV setting identifies the WAN link or server card assigned to this port. If you choose **wan**, you also must select the desired port (w1-1 through w4-2) of a WAN card for transmission over a T1 or E1 link. Or, choose **serv** to assign the card port to a server card in the system. This can be an ADPCM card, which resides in chassis slot P1, P2, or P3. You must then choose a logical port on that card. The **user** option is not used.

It is not necessary to assign all ports of the same FXO card to the same WAN link or server card, or to contiguous time slots on a WAN link.

#### TS

The TS setting identifies the time slot on the WAN link to which this port is assigned. Values range from **1-24** for T1 links and **1-31** for E1 links. Time slot 16 is not available on E1 links that are programmed for **cas** or **ccs** signaling. For a display of the available time slots, refer to your cross-connect map for the WAN link.

#### MODE

The Mode setting should be determined by the type of equipment to which you connect the port. All options use two-wire balanced connections. The **fxo** (Foreign Exchange Office) option allows you to connect the system to a 2 way PBX trunk (both inbound and outbound calls) or a key system trunk. The **fxodn** (Foreign Exchange Office-Defined Network) option provides access to new services offered by advanced networks from many major carriers. The **dpt** (Dial Pulse Terminating) option allows the unit to attach to incoming one-way trunks from a PBX, key system, or a telephone set. This option is similar to the **fxo** option.

The **mrd** (manual ringdown) option provides point-to-point unswitched connections between two telephone sets. This configuration is usually not attached to an exchange or switch; rather it provides a "hot line" between two locations. *The system requires hardware changes and a ringing generator for this option (see instructions later in this chapter).* 

#### SIGNAL

The Signal setting matches the signaling behavior of the FXO equipment and the remote switch. Use the **loop** (Loop Start) option with telephone sets and simple PBX trunks. Use the **gs** (Ground Start) option with two-way PBX trunks because it helps to prevent glaring or call collisions. Use the **lp-fd** (Loop Start–Forward Disconnect) option with automated answering equipment. The **1s-R2** option is provided for a CCITT R2 interface. The selection you choose must match the behavior of the station equipment and the remote central office or PBX equipment. Use **gs-a** (ground-start automatic) for equipment requiring fast-response time to the central office. Use the **lp-em** option for (Loop Start). Use the **ohd** option for On-Hook Data Data Transmission between first and second ring (example: CallerID). The selection must match the behavior of both the station equipment and remote central office or PBX. The **ohd** option is limited in it's capabilities. If the line goes off-hook before or during the data transmission, data transmission shall be pre-empted or stopped and normal call completion treatment shall be provided. There should be at least a 5 second delay between two different phone calls so that the integrated access system can distinguish between 2 different phone calls and silence between ringing pattern of one call.

If you selected the **dpt** option for the Mode of any port, then the three options that are supported under Signal are **dpt** for standard Dial Pulse Termination signaling used in North America, **1s-R2** for CCITT signaling used internationally, **i-R2** (immediate R2) which provides immediate seizure acknowledgment to the network, and **dp-em** (Dial Pulse Electromechnical) provides timing for relays specific to Russia. If you selected **mrd** as the Mode, then Signal will automatically default to **mrd**. If you select **fxodn** in Mode the options are **loop**, **gs**, **lp-fd**, **R2**, **gs-a** and **lp-em**. For **fxo** the additional option is **ls-R2**.

### **CAUTION!**

Before activating a port, verify the behavior expected by both the station equipment and the remote central office equipment and ensure that you have the system properly configured.

#### **Rx TLP**

The Receive Transmission Level Point setting controls the amount of gain or attenuation added to signals after they are decoded to analog signals. To increase the signal level, set the Rx TLP setting to a positive number (i.e., the larger the number, the more gain is added). To decrease the signal level, set the Rx TLP setting to a negative number (i.e., the more negative the number, the more the signal level is decreased). For example, an incoming signal at -5 dBm can be increased to -3 dBm by setting Rx TLP to +2 dB. Acceptable values range from -10.0 dB to +2.0 dB.

#### Tx TLP

The Transmit Transmission Level Point setting controls the amount of gain or attenuation added to signals after they are received from the local analog port and before they are encoded to digital PCM signals. To increase the signal level, set the Tx TLP setting to a negative number (i.e., the more negative the number, the more gain is added). To decrease the signal level, set the Tx TLP setting to a positive number (i.e., the more positive the number, the more the signal level is decreased). For example, an incoming signal at -5 dBm can be increased to -2 dBm by setting Tx TLP to -3 dB. Acceptable values range from **-10.0 dB to +5.0 dB**.

#### CODING

The Coding setting sets the PCM companding method used for a port. Generally, the North American T1 environment uses **u-law** coding. The International E1 environment uses **a-law** or **a-inv** (inverted A-law) coding, and **a-inv** provides a higher ones density than **a-law**. The coding default is determined by the type of card in the WAN port you select.

#### TC CGA

The Trunk Conditioning during Carrier Group Alarm setting defines whether the FXO port should be placed in **idle** or **busy** mode upon declaration of a Carrier Group Alarm (CGA) on the WAN link to which the port is assigned. In most cases, you should set this parameter to

**busy**. If a call is in progress when the CGA alarm is received, the system will hold the call for two seconds, drop it and then busy out the port to the attached PBX for the duration of the alarm. Once the alarm clears, the system will automatically place the port back in **idle** mode thereby making it available to the attached PBX.

#### LB

The Loopback field lets you loop the port back toward the network and far end. The **dgtl** (digital) loopback sends the incoming digital DS0 signal back to the far end without decoding it. The **anlg** (analog) loopback sends the decoded analog signal back to the far end after decoding and then re-encoding it. Figure 3-4 shows the loopback options, which allow you to test and troubleshoot the FXS card. To disable a loopback, set this field to **off**.

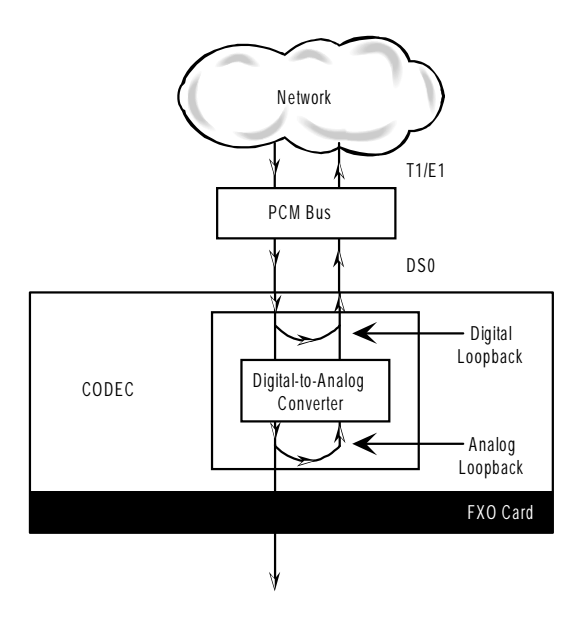

Figure 3-4. FXO Card Loopbacks

#### PATTRN

The Pattern setting sets the outgoing test pattern for this analog port. The pattern, generated by the system, is sent only to the currently selected port. The **none** option disables sending a test pattern. The **D-mW** (Digital milliwatt) option sends a 1 kHz tone at 0.0 dBm. The Rx TLP setting affects the D-mW signal level. The **quiet** option places a termination on the line so that no analog signal is sent.

#### HYBRID

The Hybrid option assigns a three-byte pattern to define the adjustment for return loss (similar to Build-Out Capacitors). The default, **set1**, balances to the ideal termination of 600 ohms + 2.15 uF. The other settings are reserved for future use.

#### WK DLY

The Wink Delay setting allows you to set the wink delay time. The options are units of 100 milliseconds. Settings are **1-99** (100 milliseconds to 9.9 seconds). The Wink Delay and Wink options are applicable to CCITT systems for determining the delay of the R2 state machine. They should only be used with modes **fxodn** and **dpt** (**R2** and **i-R2**).

#### WINK

The Wink setting allows you to set the wink duration time. The options are units of 100 milliseconds. Settings are **1-99** (100 milliseconds to 9.9 seconds). This option is only applicable with modes **fxodn** and **dpt** (**R2** and **i-R2**).

#### **SIG CONV**

The Signaling Conversion parameter allows you to change the ABCD signaling bits from CCITT (E1) to ANSI (T1) standards. This conversion is completed regardless of the type of WAN aggregate (CSU/DSX or CEPT) to which it is attached. The options are off (which means that ANSI signaling is used) and on (which converts transmit signaling from ANSI to CCITT format according to the Interface Card Conversion Table for FXO signaling, and also converts receive signaling from CCITT to ANSI).

#### RATE

The Rate parameter allows you to use the voice compression capabilities of the ADPCM resource card. If that card is not present in the system, changes cannot be made to this setting. The **64K** option (default) does not use ADPCM resources (it is the normal operation rate for voice circuits).

ADPCM voice channels are assigned in pairs by designating two voice ports (E&M, FXO or FXS) to the same WAN link and time slot and selecting rate settings for the pair that add up to 64kbps (i.e. [24K,1+40K,2],[ 32K,1+32K,2] and [40K,1+24K,2]). The numeral 1 after the rate setting assigns that portion of the voice port pair to the odd side of the ADPCM pair. The numeral 2 after the rate setting assigns that portion of the voice port pair to the voice port pair to the even side of the ADPCM pair.

For more information about voice port assignments to the ADPCM card, please consult the ADPCM section of the manual.

#### ADPCM

The ADPCM parameter lets you choose the ADPCM card on which to place this FXO port. The default setting is **n/a** and only changes when a Rate smaller than **64k** is selected (see above). You can then select which ADPCM card to use for the port (assignment is made by chassis slot number). The options are **P1**, **P2**, and **P3**.

#### **OHD TOUT**

The On-Hook Data Timeout parameter lets you choose a value range of 1600ms - 3700ms. This value tells how long the system should be in ONHOOKDATA state. The default value is **3700**ms.

### 3.3.2 FXO Card Test Screen

The Test option facilitates testing and maintenance by allowing you to monitor and set the status of the analog interface leads as well as monitoring and setting the value of the A, B, C and D signaling bits of all FXO circuits on that card. In cross-connect systems only, the test option also allows you to apply test patterns and tones towards the user and network sides of the system.

Figure 3-5 shows a typical FXS Card Test Screen, Table 3-4 lists some actions you can perform from this screen, and Table 3-5 shows the option settings and defaults for each parameter.

| Node_1          | U U  | 1 FXO 2 | 2Wx8-6 | Rev C2 | -0 Ser | 01103 | 12-31-99 | 14:33 |
|-----------------|------|---------|--------|--------|--------|-------|----------|-------|
| SIG MON=OFF     |      |         |        |        |        |       |          |       |
|                 | 1    | 2       | 3      | 4      | 5      | 6     | 7        | 8     |
| TEST            | on   | on      | on     | on     | on     | on    | on       | on    |
| Tx ABCD         | mon  | mon     | mon    | mon    | mon    | mon   | mon      | mon   |
| Rx ABCD         | mon  | mon     | mon    | mon    | mon    | mon   | mon      | mon   |
| T-R-CNTL        | mon  | mon     | mon    | mon    | mon    | mon   | mon      | mon   |
| TO USER         | PCM  | PCM     | PCM    | PCM    | n/a    | n/a   | n/a      | n/a   |
| TO NTWK         | PCM  | PCM     | PCM    | PCM    | n/a    | n/a   | n/a      | n/a   |
|                 |      |         |        |        |        |       |          |       |
| Tx ABCD         | 0101 | 0101    | 0101   | 0101   | 0101   | 0101  | 0101     | 0101  |
| Rx ABCD         | 1111 | 1111    | 1111   | 1111   | 1111   | 1111  | 1111     | 1111  |
| T-R-CNTL        | loop | loop    | loop   | loop   | loop   | loop  | loop     | loop  |
| <b>T-R-STAT</b> | n/a  | n/a     | n/a    | n/a    | n/a    | n/a   | n/a      | n/a   |
| MODE            | fxo  | fxo     | fxo    | fxo    | fxo    | fxo   | fxo      | fxo   |
| TYPE            | loop | loop    | loop   | loop   | loop   | loop  | loop     | loop  |
| STATUS          | busy | busy    | busy   | busy   | busy   | busy  | busy     | busy  |
|                 |      |         |        |        |        |       |          |       |
|                 |      |         |        |        |        |       |          |       |
|                 |      |         |        |        |        |       |          |       |
|                 |      |         |        |        |        |       |          |       |
|                 |      |         |        |        |        |       |          |       |
|                 |      |         |        |        |        |       |          |       |
| Save Undo       | Refr | esh M   | lain s | iGmon  |        |       |          |       |
|                 |      |         |        |        |        |       |          |       |

| Figure 3-5. Typical FXO ( | Card Test Screen |
|---------------------------|------------------|
|---------------------------|------------------|

| Action  | Function                                                                                                    |
|---------|----------------------------------------------------------------------------------------------------|
| Save    | Saves changes to settings.                                                                                                    |
| Undo    | Returns all settings to the last saved state.                                                                                     |
| Refresh | Updates certain time-related information fields that are not automatically updated (i.e., test data).                             |
| Main    | Returns to the FXO Card Main Screen. If changes are made to settings and not saved, you will be prompted to save or lose changes. |
| siG mon | Used with the user card alarm system to notify you of excessive transitions of signaling bits.                                    |

| Parameter | User Options                          | Default |
|-----------|---------------------------------------|---------|
| SIG MON   | off on                                | off     |
| TEST      | off on                                | off     |
| Tx ABCD   | mon set                               | mon     |
| Rx ABCD   | mon set                               | mon     |
| T-R-CNTL  | mon set                               | mon     |
| TO USER   | PCM 300Hz 1kHz 3kHz quiet             | PCM     |
| TO NTWK   | PCM 300Hz 1kHz 3kHz quiet             | РСМ     |
| Tx ABCD   | Status information only; not editable | n/a     |
| Rx ABCD   | Status information only; not editable | n/a     |
| T-R-CNTL  | Status information only; not editable | n/a     |
| T-R-STAT  | Status information only; not editable | n/a     |
| MODE      | Status information only; not editable | n/a     |
| TYPE      | Status information only; not editable | n/a     |
| STATUS    | Status information only; not editable | n/a     |

#### **SIG MON**

The Signaling Monitor feature works with the user card alarm system to detect excessive signaling bit transitions. The system will generate alarms if the number of transitions of any signaling bit in transmit or receive direction for an active port exceeds 255 in any four second interval. The options are **off** and **on**, and they are toggled by pressing "**g**" (**siGmon** command) in the Test Screen.

#### TEST

The Test Parameter shows if the port is in the test mode or not. Inactive ports and ports that are assigned to inactive WANs will show a test status of n/a. The test status options for active ports are **off** and **on**.

#### Tx ABCD

The Transmit ABCD setting allows you to either monitor the status of the ABCD signaling bits being transmitted towards the network or set a specific ABCD pattern for testing the transmit side of the circuit. The options for this field are **mon** (monitor) or **set**. Choosing **set** will bring up a four digit field for you to input the ABCD pattern you want to transmit. Any four digit combination of ones and zeros is acceptable for this setting.

#### **Rx ABCD**

The Receive ABCD setting allows you to either monitor the status of the ABCD signaling bits being received from the network or set a specific ABCD pattern for testing the receive side of the circuit. The options for this field are **mon** (monitor) or **set**. Choosing **set** will bring up a four-digit field for you to input the ABCD pattern you want to receive. Any four digit combination of ones and zeros is acceptable for this setting.

#### **T-R-CNTL**

The Tip and Ring Control setting allows you to either monitor (**mon**) or set (**set**) the state of the Tip and Ring leads of an FXO port. Choosing **set** will bring up the following options:

- **loop** (the Tip and Ring leads are tied together)
- **open** (the Ring lead is not connected to either Tip or ground)

#### **TO USER**

In cross-connect systems only, the To User parameter allows you to break the circuit and send a test tone toward the user side of the system. The options for this field are **PCM**, **300Hz**, **1 kHz**, **3 kHz** and **quiet**. Selecting **PCM** means that you do not want to inject a tone toward the user and that the PCM signal received from the network should continue to be sent to the user port in the normal manner.

#### TO NTWK

In cross-connect systems only, the To Network parameter allows you to break the circuit and send a test tone toward the network side of the system. The options for this field are **PCM**, **300Hz**, **1 kHz**, **3 kHz** and **quiet**. Selecting **PCM** means that you do not want to inject a tone toward the network and that the PCM signal received from the user port should continue to be sent to the network in the normal manner.

#### **Tx ABCD**

The Transmit ABCD information field shows the current values of the ABCD bits that are being transmitted to the network. If TX ABCD in the top half of the screen is changed via the **set** function mentioned above, and the settings are saved by the Save command in the Menu of Actions, the new bit pattern chosen will be reflected here.

#### **Rx ABCD**

The Receive ABCD information field shows the current values of the ABCD signaling bits that are received from the network. If RX ABCD in the top half of the screen is changed via the **set** function mentioned above, and the settings are saved by the Save command in the Menu of Actions, the new bit pattern chosen will be reflected here.

#### **T-R-CNTL**

The Tip and Ring Control information field shows the current status of the Tip and Ring leads of the FXO port from the perspective of the system. The possible values are:

- **loop** (the Tip and Ring leads are tied together)
- **open** (the Ring lead is not connected to either the Tip or to ground)
- **rgnd** (the Ring lead is grounded)
- **lpgnd** (the Tip and Ring leads are tied together and the Tip is grounded)
- **ring** (ringing voltage is being applied between the Tip and Ring)

#### **T-R-STAT**

The Tip and Ring Status information field describes what the attached device is doing with the Tip and Ring leads of the FXO port. The possible values are:

- **ring** (attached device is applying ringing voltage between Tip and Ring)
- **TbRg** (attached device is applying -48V battery to Tip and grounding Ring)
- **ToRo** (attached device is leaving both the Tip and Ring leads open)
- **TgRo** (attached device is grounding the Tip lead and is leaving the Ring lead open)
- **RbTg** (attached device is applying -48V battery to Ring and grounding Tip)
- **RbTo** (attached device is applying -48V battery to Ring and leaving Tip open)
- **TgR**\* (attached device is grounding Tip, and the Ring lead state is unknown)
- **ToR**\* (attached device is leaving Tip open, and the Ring lead state is unknown)
- **RoT**\* (attached device is leaving Ring open, and the Tip lead state is unknown)
- **n/a** (information is not available)

#### MODE

The Mode information field shows the current mode of the port that was selected on the main FXO card Screen. Valid settings are **fxo**, **fxodn**, **dpt** or **mrd**.

#### TYPE

The Type information field shows the current status of the signal field selected on the main FXO card screen for this port. Valid settings for both **fxo** and **fxodn** modes are **loop** (loop), **gs** (ground start), **lp-fd** (loop start-forward disconnect) and **R2** (R2). Valid settings for the **dpt** mode are **dpt** (dial pulse terminating), **R2** (R2), **i-R2** (immediate R2) and **dp-em** (Dial Pulse Electromechnical). The only valid setting for the **mrd** mode is **mrd** (manual ringdown).

#### **STATUS**

The Status information field shows the current status of the port Table 3-6 lists and describes all of the possible conditions that are reported in this field.

| Setting | Meaning                                                                                                    |
|---------|----------------------------------------------------------------------------------------------------|
| stdby   | The FXO port is in standby.                                                                                   |
| W stb   | The WAN card to which the FXO port is assigned is in standby.                                                 |
| W tst   | The WAN card to which the FXO port is assigned is under test.                                                 |
| W OOS   | The WAN card to which the FXO port is assigned is out of service.                                             |
| noWAN   | No WAN card is configured in the slot to which the FXO port is assigned.                                      |
| call    | Call setup is in progress.                                                                                    |
| busy    | Call is in progress.                                                                                          |
| idle    | No call in progress (port is available for a call).                                                           |
| TC      | Port is in Trunk Conditioning because a CGA alarm occurred on the associated WAN port.                        |
| test    | Port is under test (i.e., you are actively controlling the circuit by setting values for Tx ABCD or Rx ABCD). |
| maint   | The port is in a maintenance condition.                                                                       |

#### Table 3-6. Status Information Field Settings
## 3.4 FXO Card Error Messages

Refer to Appendix B in the System Reference Guide for further information on Error Messages regarding this card.

## 3.5 FXO Card Troubleshooting

The FXO Card may be faulty if a voice signal is not received at one end of a circuit, or if signaling is not detected. The following are possible causes:

- Faulty receiving CPE at the near end (where the problem was first noticed)
- Faulty transmitting CPE at the far (opposite) end
- Faulty cabling between the CPE and FXO card at the near end
- Faulty cabling between the CPE and FXO or FXS card at the far end
- T1 or E1 network failure
- Improper card configuration at either end (e.g., time slot and/or WAN port assignments)

First, verify that the T1 or E1 network has not failed. Check for a CGA-Red alarm on the associated WAN port at the end where the incoming VF signal loss is first noticed. The CGA indicates that the incoming network signal was lost (or that the receiving WAN port is out of frame). During the CGA, all voice ports with time slots on that WAN port will also be disabled, and the associated far-end WAN port will be in a CGA-Yellow alarm state. If the network is faulty, you must clear that trouble to restore your circuits.

If the network is okay, verify that the proper WAN ports and time slots are assigned to the associated FXO and FXS voice ports at both ends, as previously outlined in this chapter. In a point-to-point network, the near-end and far-end FX card ports should both be assigned the same WAN port and time slot number. Also make sure the other parameters (such as the transmit and receive TLPs) are set properly at both ends.

If the FX card port parameters are correct at both ends, and if the network is okay, the trouble is isolated to the FXO card or the associated port. Proceed as follows:

- 1. At the far end, activate an analog loopback on the FX card port.
- 2. Send a 0 dBm (digital milliwatt) test signal toward the CPE at that end. That signal will be substituted for the normal signal coming from the far-end CPE; it will be sent back to the CPE at your end via the loopback path.
- 3. Check your CPE for this signal. If it is present, the far-end CPE or cabling to the far-end FX card is probably faulty. Disable the loopback and test signal there, and fix the problem. If you still don't receive a signal, go to step 4.

- 4. At your end, go to the FXO Card Main Screen and send a digital milliwatt test tone (0 dBm) toward the CPE. If you still don't receive a signal, check the cabling from the FXO card to your CPE, and check the CPE itself. If those items are okay, replace the FXO card at your end.
- 5. If the FXO Card is determined to be faulty, replace it and return the faulty unit for repair to the location specified by your distributor.

# Chapter 4 FXS Coin Card

## 4.1 Introduction

This chapter provides connector pinout, configuration, and troubleshooting information for the Foreign Exchange - Station (FXSC) Coin Voice Cards.

These cards manage the flow of FXS voice traffic over the network. Each card encodes analog (voice, VF) signals to a digital bitstream at the local system for transmission over a T1 or E1 network. It also decodes the digital signals to analog at the remote system.

Each FXS coin card has two-wire interface and use the voice-compression features of an ADPCM card.

## 4.2 FXS Coin Cards

### 4.2.1 FXS-C 2W\*8-6 Coin Card Description (8149)

The FXS-C 2W\*8-6 Coin Card has six two wire ports and two wires, providing a 600-ohm terminating impedance. The card consists of backplane interface circuitry, serial EEPROM for card identification and adjustment parameters storage, metering pulse interface extension between Coin Box Office (CO) and coin phone on the side of the coin phone, and six voice line interface circuits. Each line interface circuit consists of a codec, a hybrid circuit.

#### 4.2.1.1 Card Jumper/Switch Settings

The FXS-C 2W\*8-6 Coin Card has the following jumpers on the motherboard. JP1 - Global Metering Signal Frequency Selection (12/16 kHz). JP2 - Global Signal Frequency Selection (0.5/1/2 Vrms). JP3 - Global Loop Length Selection; this jumper should be set to SL (short loop) for loops not exceeding 700 ohms, or to LL (long loop) for loops comprised between 700 ohms and 1800 ohms. The default is LL. JP4 - EUR/US jumper. Set to US for domestic applications and to EUR for European applications. Its default position is US. JPX01 (JP101, JP201, JP301, JP401 and JP601) - Per Channel Metering Signal Frequency Selection (these per channel jumpers settings should be consistent with the setting of JP1).

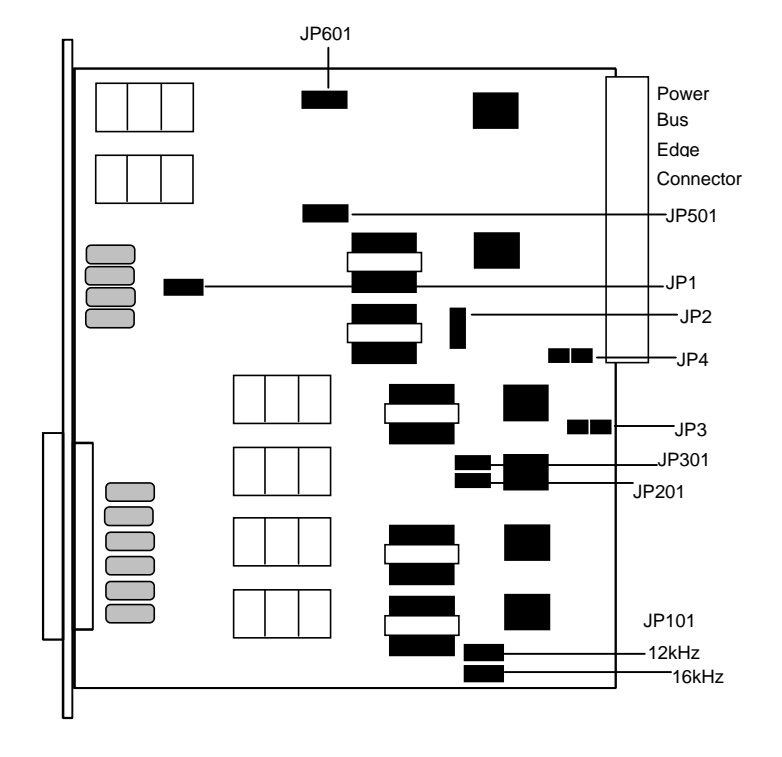

Figure 4-1. Jumper Settings for FXS Coin Card

#### 4.2.1.2 Card External Connectors and Pinouts

The FXS Coin Card has a 50-pin Amphenol jack located on its faceplate. Figure 4-2 shows this jack, and Table 4-1 list the signal pinouts.

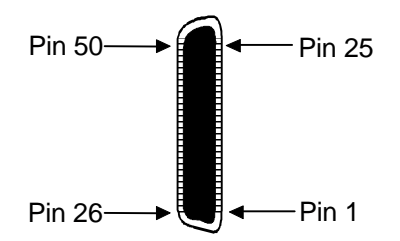

Figure 4-2. FXS Coin Card Jack

| Port                            | Designation | Pin |  |  |  |
|---------------------------------|-------------|-----|--|--|--|
| 1                               | T1          | 26  |  |  |  |
| 1                               | R1          | 1   |  |  |  |
| 2                               | T2          | 29  |  |  |  |
| 2                               | R2          | 4   |  |  |  |
| 3                               | T3          | 32  |  |  |  |
| 3                               | R3          | 7   |  |  |  |
| 4                               | T4          | 35  |  |  |  |
| 4                               | R4          | 10  |  |  |  |
| 5                               | R5          | 13  |  |  |  |
| 5                               | T5          | 38  |  |  |  |
| 6                               | R6          | 16  |  |  |  |
| 6                               | T6          | 41  |  |  |  |
| All other pins are unconnected. |             |     |  |  |  |

#### Table 4-1. FXS Coin Card Jack Pinouts

#### 4.2.1.3 Installing the FXS Coin Card

Install the FXS Coin Card in any user card slot. These slots are U1 to U8 on the two-sided chassis and front-loading chassis with power supplies on top, or P1 to P4 and W1 to W4 on the front-loading chassis with power supplies on the side.

## 4.3 FXS Coin Card User Screens and Settings

### 4.3.1 FXS Coin Card Main Screen

You must configure the FXS Coin Card for operation after installing it into the system chassis. This is done from the FXS Coin Card Main Screen (see Figure 4-3). To go to that screen, highlight the desired card in the System Main Screen and press <Enter>. This screen shows one configuration column for each port on the card.

| Node_1    | U2    | FXSC 6     | -600     | Rev D1-0   | Ser 000 | 061   12 | -31-99 | 14:33 |
|-----------|-------|------------|----------|------------|---------|----------|--------|-------|
|           | 1     | 2          | 3        | 4          | 5       | 6        | 7      | 8     |
| STATE     | stdbv | -<br>stdbv | stdbv    | stdbv      | stdbv   | stdbv    | stdbv  | stdbv |
| WAN       | w1-1  | w1-1       | w1-1     | w1-1       | w1-1    | w1-1     | w1-1   | w1-1  |
| TS        | 01    | 01         | 01       | 01         | 01      | 01       | 01     | 01    |
| MODE      | fxsc  | fxsc       | fxsc     | fxsc       | fxsc    | fxsc     | fxsc   | fxsc  |
| TYPE      | hf-a1 | hf-a1      | hf-a1    | hf-a1      | hf-a1   | hf-al    | hf-a1  | hf-a1 |
| Rx TLP    | 0.0   | 0.0        | 0.0      | 0.0        | 0.0     | 0.0      | 0.0    | 0.0   |
| Tx TLP    | 0.0   | 0.0        | 0.0      | 0.0        | 0.0     | 0.0      | 0.0    | 0.0   |
| CODING    | u-law | u-law      | u-law    | u-law      | u-law   | u-law    | u-law  | u-law |
| TC CGA    | idle  | idle       | idle     | idle       | idle    | idle     | idle   | idle  |
| LB        | off   | off        | off      | off        | off     | off      | off    | off   |
| PATTRN    | none  | none       | none     | none       | none    | none     | none   | none  |
| HYBRID    | set1  | set1       | set1     | set1       | set1    | set1     | set1   | set1  |
| RINGBK    | off   | off        | off      | off        | off     | off      | off    | off   |
| SIG CONV  | off   | off        | off      | off        | off     | off      | off    | off   |
| RATE      | 64k   | 64k        | 64k      | 64k        | 64k     | 64k      | 64k    | 64k   |
| ADPCM     | n/a   | n/a        | n/a      | n/a        | n/a     | n/a      | n/a    | n/a   |
|           |       |            |          |            |         |          |        |       |
|           |       |            |          |            |         |          |        |       |
|           |       |            |          |            |         |          |        |       |
| Save Undo | Refr  | esh   Co   | ору   Те | est   Main | L       |          |        |       |
|           |       |            |          | -          |         |          |        |       |

#### Figure 4-3. Typical FXS Coin Card Main Screen

The bottom highlighted line of this screen shows various actions that you can perform from the screen. You perform the desired action by pressing the associated capital letter key. Table 4-2 summarizes these actions. For example, after you configure the FXS Coin Card ports, press "s" to save your settings.

| Table 4-2. | Main Screen | Actions |
|------------|-------------|---------|
|------------|-------------|---------|

| Action  | Function                                                                                                    |
|---------|----------------------------------------------------------------------------------------------------|
| Save    | Saves changes to settings.                                                                                                    |
| Undo    | Returns all settings to the last saved state.                                                                                                    |
| Refresh | Updates certain time-related information fields that are not automatically updated (i.e., test status).                                                                   |
| Сору    | Copies the contents of the current column to the next column. Useful if you change a lot of entries in one column and want to repeat those changes in subsequent columns. |
| Test    | Initiates and monitors testing of all FXS coin card ports. Refer to the Test section of this chapter.                                                                     |
| Main    | Returns to the Systems Main Screen. If changes are made to settings and<br>not saved, you will be prompted to either save or lose your changes.                           |

Table 4-3 summarizes the configuration settings for the FXS Coin Card, along with the available and factory-default option settings. The parameters and settings are also described in the following paragraphs.

| Parameter | User Options                                      | Notes | Default |
|-----------|---------------------------------------------------|-------|---------|
| STATE     | stdby actv                                        |       | stby    |
| WAN       | none wan (w1-1 through w4-2) serv (P1 through P3) | 1     | w1-1    |
| TS        | 01-24 01-31                                       | 2     | 01      |
| MODE      | fxsc                                              |       | fxsc    |
| TYPE      | hf-a1 hf-a2 hf-cb rb-a1 rb-a2 rb-cb               |       | hf-a1   |
| Rx TLP    | -10.0 dB to +2.0 dB                               |       | 0.0     |
| Tx TLP    | -10.0 dB to +5.0 dB                               |       | 0.0     |
| CODING    | u-law a-law a-inv                                 | 3     | u-law   |
| TC CGA    | idle busy                                         |       | idle    |
| LB        | off dgtl anlg                                     |       | off     |
| PATTERN   | none D-mW quiet                                   |       | none    |
| HYBRID    | set1 to set8 user                                 | 4     | set1    |
| RINGBK    | off on                                            |       | off     |
| RATE      | 64K, 24K,1 32K,1 40K,1 24K,2 32K,2 40K,2          | 5     | 64K     |
| ADPCM     | n/a                                               | 6     | n/a     |

| Table 4-3. | Main Screen | Option | Settings | and Default | ts |
|------------|-------------|--------|----------|-------------|----|
|            | mann bereen | option | Seemings |             | LD |

Notes:

- 1. Choosing wan allows you to choose a WAN port (w1-1 through w4-2).
- 2. Time slot 16 is not available if the port is assigned to an E1 WAN link whose time slot 16 is programmed for CAS or CCS.
- 3. The default is **a-inv** for E1 and **u-law** for T1. These values will change depending upon the WAN link selected.
- 4. The default (**set1**) is the only active option. It balances to the ideal termination of 600 ohms + 2.15 uF. The other settings are reserved for future use.
- 5. Choosing a Rate other than 64K allows you to select an ADPCM.
- 6. The default setting is n/a, this only changes when a Rate smaller than 64K is selected.

#### STATE

The State setting determines whether the port is active or inactive. An inactive port does not occupy a time slot on a WAN link. Set the State setting to **stdby** (standby) for ports that are not to be used or that have not yet been configured. Set it to **actv** (active) for ports that are ready for use.

#### WAN

The WAN setting identifies the WAN link assigned to this port. If you choose **wan**, you also must select the desired port (w1-1 through w4-2) of a WAN card for transmission over a T1 or E1 link. This can be an ADPCM card, which resides in chassis slot P1, P2, or P3. You must then choose a logical port on that card. The **user** option is not used.

It is not necessary to assign all ports of the same FXS coin card to the same WAN link, or to contiguous time slots on a WAN link.

#### TS

The TS setting identifies the time slot on the WAN link to which this port is assigned. Values range from 1 to 24 for T1 links and 1 to 31 for E1 links. Time slot 16 is not available on E1 links that are programmed for **cas** or **ccs** signaling. For a display of the available time slots, refer to the cross-connect map for the WAN link; see the Operations chapter for information about viewing cross-connect maps.

#### MODE

The Mode setting should be determined by the type of equipment to which the user is connecting the port. All options use two-wire balanced connections. The **fxsc** (Foreign Exchange Station-Coin) option allows users to connect the system to a two-way (both inbound and outbound calls) PBX trunk or a key system trunk.

#### TYPE

The Type setting matches the signaling behavior of the FXSC equipment and the remote switch. These settings are **hf-a1** (high frequency - 12kHz), **hf-a2** (high frequency - 16kHz), **hf-cb** (high frequency-clear back), **rb-a1** (reverse battery-answer 1), **rb-a2** (reverse battery-answer 2), and **rb-cb** (reverse battery-clear back).

#### **Rx TLP**

The Receive Transmission Level Point (TLP) setting controls the amount of gain or loss added to the incoming signal after it is decoded to analog. To increase the signal level, set the Rx TLP setting to a positive value (i.e., the larger the number, the more gain is added). To decrease the signal level, set the Rx TLP setting to a negative value (i.e., the more negative the number, the more the signal level is decreased). For example, an incoming signal at -5 dBm can be increased to -3 dBm by setting Rx TLP to +2 dB. The Rx TLP range is -10.0 dB to +2.0 dB.

#### Tx TLP

The Transmit TLP setting controls the amount of gain or loss added to a voice signal from the CPE before it is encoded to digital PCM. To increase the signal level, set the Tx TLP setting to a negative value (i.e., the more negative the number, the more gain is added). To decrease the signal level, set the Tx TLP setting to a positive value (i.e., the more positive the number, the more the signal level is decreased). For example, an incoming signal at -5 dBm can be increased to -2 dBm by setting the Tx TLP to -3 dB. The Tx TLP range is -10.0 dB to +5.0 dB.

#### CODING

The Coding setting sets the PCM companding method used for a port. Generally, the North American T1 environment uses **u-law** coding, and the International E1 environment uses **a-law** or **a-inv** (inverted A-law) coding. The **a-inv** setting provides a higher ones density than **a-law**. The default coding setting is determined by the type of associated WAN card.

#### TC CGA

The Trunk Conditioning during Carrier Group Alarm setting defines whether the FXS port should be forced **idle** or **busy** upon declaration of a Carrier Group Alarm (CGA) on the WAN link to which the port is assigned. In most cases, you should set this parameter to **busy**. If a call is in progress when the CGA alarm is received, the system will hold the call for two seconds, drop it, and then busy out the port to the attached PBX for the duration of the alarm. Once the alarm clears, the system will automatically place the port back in the **idle** mode, making it available to the PBX.

#### LB

The Loopback field lets you loop the port back toward the network and far end. The **dgtl** (digital) loopback sends the incoming digital DS0 signal back to the far end without decoding it. The **anlg** (analog) loopback sends the decoded analog signal back to the far end after decoding and then re-encoding it. Figure 4-4 shows the loopback options, which allow you to test and troubleshoot the FXS card. To disable a loopback, set this field to **off**.

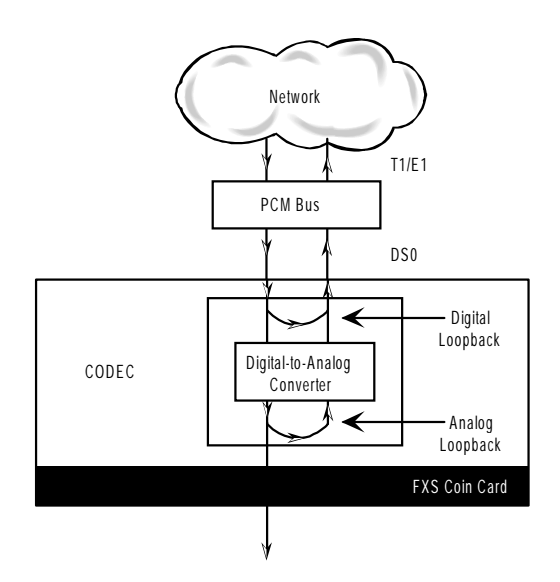

Figure 4-4. FXS Coin Card Loopbacks

### PATTRN

The Pattern field selects an outgoing test pattern for the current card port. The test pattern is generated by the system and sent to the selected port. You can select a different pattern for each port. The **none** option disables the test pattern. The **D-mW** (Digital milliwatt) option sends a 1 kHz tone at 0.0 dBm. The setting of the Rx TLP setting affects the D-mW signal level. The **quiet** option places a 600-ohm termination on the line so that no analog signal is sent (idle mode).

#### HYBRID

The Hybrid option assigns a three byte pattern to define the adjustment for return loss (similar to Build Out Capacitors). The default, **set1**, balances to the ideal termination of 600 ohms + 2.15 uF. The other settings are reserved for future use.

#### RINGBK

The ringback setting specifies whether a ringback tone is generated by the system and sent towards the network. Turn this option **off** when the network service does not provide an audible ringing tone to the calling party.

#### RATE

The Rate parameter allows you to use the voice compression capabilities of an ADPCM card. If that card is not present in the system, the Rate stays at **64k** and cannot be changed. The **64k** option is the normal encoding/decoding rate for voice circuits.

ADPCM voice channels are assigned in pairs by designating two voice ports (E&M, FXO, or FXS) to the same WAN link and timeslot, and selecting rate settings for the pair that add up to 64 kbps. The following combinations are possible:

- **24K,1+40K,2** (24 kb coding on one side of the time slot and 40 kb coding on the other side of the same time slot)
- **32K,1+32K,2** (32 kb encoding on each side of a time slot)
- **40K,1+24K,2** (40 kb coding on one side of the time slot and 24 kb coding on the other side)

Number 1 after the rate setting assigns that portion of the voice port pair to the odd side of the ADPCM pair. Number 2 after the rate setting assigns that portion of the voice port pair to the even side of the ADPCM pair.

For more information about voice port assignments to an ADPCM card, please refer to the *Server Card Reference Guide*.

The number **1** after the rate setting assigns that portion of the voice port pair to the odd side of the ADPCM pair. The number **2** after the rate setting assigns that portion of the voice port pair to the even side of the ADPCM pair.

For more information about voice port assignments to the ADPCM card, please consult the ADPCM section of the *Server Card Reference Guide*.

#### ADPCM

The ADPCM parameter lets the user choose which ADPCM card to place this E&M port. The default setting is **n/a** and only changes when a Rate smaller than **64k** is selected (see above). The user is then allowed to select which ADPCM card to use for the port (this assignment is made by chassis slot number). The options are slots **P1**, **P2**, and **P3**.

### 4.3.2 FXS Coin Card Test Screen

The Test option facilitates testing and maintenance by allowing you to monitor and set the status of the analog interface leads, and to monitor or set the value of the A, B, C, and D signaling bits of all FXS circuits on that card. In cross-connect systems, the test option also allows you to apply test patterns and tones towards the user and network sides of the system.

| Node_1          | τ        | J2 FXSC | 6-600    | Rev D1 | 0 Ser ( | 00061 | 12-31-99 | 14:33 |
|-----------------|----------|---------|----------|--------|---------|-------|----------|-------|
| SIG MON=OF      | F        |         |          |        |         |       |          |       |
|                 | 1        | 2       | 3        | 4      | 5       | 6     | 7        | 8     |
| TEST            | off      | off     | off      | off    | off     | off   | off      | off   |
| Tx ABCD         | mon      | mon     | mon      | mon    | mon     | mon   | mon      | mon   |
| Rx ABCD         | mon      | mon     | mon      | mon    | mon     | mon   | mon      | mon   |
| T-R-CNTL        | mon      | mon     | mon      | mon    | mon     | mon   | mon      | mon   |
| TO USER         | n/a      | n/a     | n/a      | n/a    | n/a     | n/a   | n/a      | n/a   |
| TO NTWK         | n/a      | n/a     | n/a      | n/a    | n/a     | n/a   | n/a      | n/a   |
|                 |          |         |          |        |         |       |          |       |
| Tx ABCD         | n/a      | n/a     | n/a      | n/a    | n/a     | n/a   | n/a      | n/a   |
| Rx ABCD         | n/a      | n/a     | n/a      | n/a    | n/a     | n/a   | n/a      | n/a   |
| T-R-CNTL        | RbTo     | RbTo    | RbTo     | RbTo   | RbTo    | RbTo  | RbTo     | RbTo  |
| <b>T-R-STAT</b> | off      | off     | off      | off    | off     | off   | off      | off   |
| MODE            | fxsc     | fxsc    | fxsc     | fxsc   | fxsc    | fxsc  | fxsc     | fxsc  |
| TYPE            | hf-al    | hf-al   | hf-al    | hf-al  | hf-al   | hf-a1 | hf-al    | hf-a1 |
| STATUS          | noWAN    | noWAN   | noWAN    | noWAN  | noWAN   | noWAN | noWAN    | noWAN |
|                 |          |         |          |        |         |       |          |       |
|                 |          |         |          |        |         |       |          |       |
|                 |          |         |          |        |         |       |          |       |
|                 |          |         |          |        |         |       |          |       |
|                 |          |         |          |        |         |       |          |       |
|                 |          |         |          |        |         |       |          |       |
|                 |          |         |          |        |         |       |          |       |
|                 |          |         |          |        |         |       |          |       |
| Save Undo       | >   Refr | esh Ma  | ain   si | G mon  |         |       |          |       |
|                 |          |         |          |        |         |       |          |       |

Figure 4-5 shows the FXS Coin Card Test Screen parameters, Table 4-4 lists some actions you can perform from this screen, and Table 4-5 shows the settings for each parameter.

### Figure 4-5. Typical FXS Coin Card Test Screen

#### Table 4-4. Test Screen Actions

| Action  | Function                                                                                                    |
|---------|----------------------------------------------------------------------------------------------------|
| Save    | Saves changes to settings.                                                                                                    |
| Undo    | Returns all settings to the last saved state.                                                                                          |
| Refresh | Updates certain time-related information fields that are not automatically updated (i.e. performance and test data).                   |
| Main    | Returns to the FXS Coin Card Main Screen. If changes are made to settings and not saved, you will be prompted to save or lose changes. |
| siG mon | Used with the user card alarm system to notify you of excessive transitions of signaling bits.                                         |

| Parameter | User Options                          | Default |
|-----------|---------------------------------------|---------|
| SIG MON   | off on                                | off     |
| TEST      | off on                                | off     |
| Tx ABCD   | mon                                   | mon     |
| Rx ABCD   | mon                                   | mon     |
| T-R-CNTL  | mon                                   | mon     |
| TO USER   | n/a                                   | n/a     |
| TO NTWK   | n/a                                   | n/a     |
| Tx ABCD   | Status information only; not editable | n/a     |
| Rx ABCD   | Status information only; not editable | n/a     |
| T-R-CNTL  | Status information only; not editable | n/a     |
| T-R-STAT  | Status information only; not editable | n/a     |
| MODE      | Status information only; not editable | n/a     |
| TYPE      | hf-a1 hf-a2 hf-cb rb-a1 rb-a2 rb-cb   | hf-al   |
| STATUS    | Status information only; not editable | n/a     |

|  | Table 4-5. | <b>Test Screen</b> | Option | Settings | and ] | Defaults |
|--|------------|--------------------|--------|----------|-------|----------|
|--|------------|--------------------|--------|----------|-------|----------|

#### SIG MON

The Signaling Monitor feature works with the user card alarm system to detect excessive signaling bit transitions. The system will generate alarms if the number of transitions of any signaling bit in transmit or receive direction for an active port exceeds 255 in any four second interval. The options are **off** and **on**, and they are toggled by pressing "**g**" (**siGmon** command) in the Test Screen.

#### TEST

The Test parameter shows if the port is in test mode or not. Inactive ports and ports that are assigned to inactive WANs will show a test status of n/a. The test status options for active ports are **off** and **on**.

#### Tx ABCD

The Transmit ABCD setting allows you to either monitor the status of the ABCD signaling bits being transmitted towards the network or set a specific ABCD pattern for testing the transmit side of the circuit. The option for this field is **mon** (monitor).

#### **Rx ABCD**

The Receive ABCD setting allows the user to either monitor the status of the ABCD signaling bits being received from the network or set a specific ABCD pattern for testing the receive side of the circuit. The option for this field is **mon** (monitor).

#### **T-R-CNTL**

The Tip and Ring Control setting allows you to **mon** (monitor) the state of the Tip and Ring leads of an FXS port:

- **RbTo** (-48V is applied to the Ring lead and the Tip lead is open)
- **TbRo** (-48V is applied to the Tip lead and the Ring lead is open)
- **RbTg** (-48V is applied to the Ring lead and the Tip lead is grounded)
- **TbRg** (-48V is applied to the Tip lead and the Ring lead is grounded)

#### **TO USER**

In cross-connect systems only, the **To User** parameter allows you to break the circuit and send a test tone on the user side of the system. The options for this field are **PCM**, **300Hz**, **1kHz**, **3kHz**, and **quiet**. Choose **PCM** if you do not want to inject a tone toward the CPE. In this case, the PCM signal received from the network is still sent to the CPE in the normal manner.

#### TO NTWK

In cross-connect systems only, the **To Network** parameter allows you to break the circuit and send a test tone on the network side of the system. The options for this field are **PCM**, **300Hz**, **1kHz**, **3kHz**, and **quiet**. Choose **PCM** if you do not want to inject a tone toward the network. In this case, the PCM signal received from the CPE is still sent to the network in the normal manner.

#### Tx ABCD

The Transmit ABCD informational field shows the current values of the ABCD bits that are being transmitted to the network. If TX ABCD in the top half of the screen is changed via the **set** function mentioned above, and the settings are saved by the Save command in the Menu of Actions, the new bit pattern chosen will be reflected here.

#### **Rx ABCD**

The Receive ABCD informational field shows the current values of the ABCD signaling bits that are received from the network. If RX ABCD in the top half of the screen is changed via the **set** function mentioned above, and the settings are saved by the Save command in the Menu of Actions, the new bit pattern chosen will be reflected here.

#### **T-R-CNTL**

The Tip and Ring Control informational field shows the current status of the Tip and Ring leads of the FXS port from the perspective of the system. The possible values are as follows (**b** = battery, **o** = open, **g** = ground):

- **RbTo** (-48V is applied to the Ring lead and the Tip lead is open)
- **TbRo** (-48V is applied to the Tip lead and the Ring lead is open)
- **RbTg** (-48V is applied to the Ring lead and the Tip lead is grounded)
- **TbRg** (-48V is applied to the Tip lead and the Ring lead is grounded)
- **ring** (the ringing voltage is applied between Tip and Ring)

#### **T-R-STAT**

The Tip and Ring Status informational field describes what the attached device is doing with the Tip and Ring leads of the FXS port. The possible values are:

- **loop** (attached device is connecting Tip and Ring together)
- **rgnd** (the Ring lead is grounded by the attached device)
- **open** (Ring lead is not connected to either the Tip lead or to ground)

#### MODE

The Mode informational field shows the current mode of the port that was selected on the main FXS coin card Screen. Valid settings are **fxsc**.

#### TYPE

The Type setting matches the signaling behavior of the FXSC equipment and the remote switch. These settings are **hf-a1** (high frequency - 12kHz), **hf-a2** (high frequency - 16kHz), **hf-cb** (high frequency-clear back), **rb-a1** (reverse battery-answer 1), **rb-a2** (reverse battery-answer 2), and **rb-cb** (reverse battery-clear back).

#### STATUS

The Status field shows the current status of the port. Table 4-6 lists and describes all of the possible conditions reported by this field.

| Setting | Meaning                                                                                                    |
|---------|----------------------------------------------------------------------------------------------------|
| stdby   | The FXS port is in standby.                                                                                                  |
| W stb   | WAN card to which the FXS port is assigned is in standby.                                                                    |
| W tst   | WAN card to which the FXS port is assigned is under test.                                                                    |
| W OOS   | WAN card to which the FXS port is assigned is out of service.                                                                |
| noWAN   | There is no WAN card configured in the slot to which the FXS port is assigned.                                               |
| call    | Call set-up is in progress.                                                                                                  |
| busy    | Call is in progress.                                                                                                    |
| idle    | No call is in progress (port is available for a call).                                                                       |
| TC      | The port is in Trunk Conditioning because a CGA alarm occurred on the associated WAN port.                                   |
| test    | A test is in progress on the port (i.e., you are actively controlling the circuit by setting values for Tx ABCD or Rx ABCD). |
| maint   | The port is in a maintenance condition.                                                                                      |

### Table 4-6. Status Information Field Settings

## 4.4 FXS Coin Card Error Messages

Refer to Appendix B in the System Reference Guide for further information on Error Messages regarding this card.

## 4.5 FXS Coin Card Troubleshooting

The FXS Coin Card may be faulty if a voice signal is not received at one end of a circuit, or if signaling is not detected. The following are possible causes:

- Faulty receiving CPE at the near end (where the problem was first noticed)
- Faulty transmitting CPE at the far (opposite) end
- Faulty cabling between the CPE and FXS coin card at the near end
- Faulty cabling between the CPE and FXS or FXO coin card at the far end
- T1 or E1 network failure
- Improper card configuration at either end (e.g., time slot and/or WAN port assignments)

First, verify that the T1 or E1 network has not failed. Check for a CGA-Red alarm on the associated WAN port at the end where the incoming VF signal loss is first noticed. The CGA indicates that the incoming network signal was lost (or that the receiving WAN port is out of frame). During the CGA, all voice ports with time slots on that WAN port will also be disabled, and the associated far-end WAN port will be in a CGA-Yellow alarm state. If the network is faulty, you must clear that trouble to restore your circuits.

If the network is okay, verify that the proper WAN ports and time slots are assigned to the associated FXS and FXO voice ports at both ends, as previously outlined in this chapter. In a point-to-point network, the near-end and far-end FX card ports should both be assigned the same WAN port and time slot number. Also make sure the other parameters (such as the transmit and receive TLPs) are set properly at both ends.

If the FX card port parameters are correct at both ends, and if the network is okay, the trouble is isolated to the FXS card or the associated port. Proceed as follows:

- 1. At the far end, activate an analog loopback on the FX card port.
- 2. Send a 0 dBm (digital milliwatt) test signal toward the CPE at that end. That signal will be substituted for the normal signal coming from the far-end CPE; it will be sent back to the CPE at your end via the loopback path.
- 3. Check your CPE for this signal. If it is present, the far-end CPE or cabling to the far-end FX card is probably faulty. Disable the loopback and test signal there, and fix the problem. If you still don't receive a signal, go to step 4.

- 4. At your end, go to the FXS Card Main Screen and send a digital milliwatt test tone (0 dBm) toward the CPE. If you still don't receive a signal, check the cabling from the FXS Card to your CPE, and check the CPE itself. If those items are okay, replace the FXS Card at your end.
- 5. If the FXS Coin Card is determined to be faulty, replace it and return the faulty unit for repair to the location specified by your distributor.

# Chapter 5 FXO Coin Card

## 5.1 Introduction

The Foreign Exchange Office Coin Card manages the flow of FXOC voice traffic over the network. The FXOC card translates an analog signal to a digital bitstream at the local system and digital to analog at the remote system. All FXOC cards have a two-wire interface and use the voice-compression features of the ADPCM resource card.

## 5.2 FXO Coin Cards

## 5.2.1 FXO-C 2W\*8-6 Coin Card Description (8159)

The FXO-C 2W\*8-6 Coin Card has eight wire ports, providing a 600-ohm terminating impedance. The card consists of backplane interface circuitry, serial EEPROM for card identification and adjustment parameters storage, metering pulse interface extension between Coin Box Office (CO) and coin phone on the CO side, and eight voice line interface circuits. Each line interface circuit consists of a codec, a hybrid circuit (2 to 4 wire converter), line feed circuitry and relays to control modes of operation.

#### 5.2.1.1 Card Jumper/Switch Settings

Setting or resetting jumpers is necessary for conversion of individual ports on the FXOC card to **mrd** (Manual Ringdown) mode. To make this conversion, remove the FXOC card from its slot and connect shorting jumpers (ordered separately) vertically from #1 to #2 on both sets of pins next to the front edge of the card as shown in Figure 5-1. The numbers (#1 and #2) are not stenciled on the card, but they are shown here to clarify the procedure.

Ports can be set individually for the **mrd** feature, but once set, remain in the **mrd** mode until the jumpers are removed.

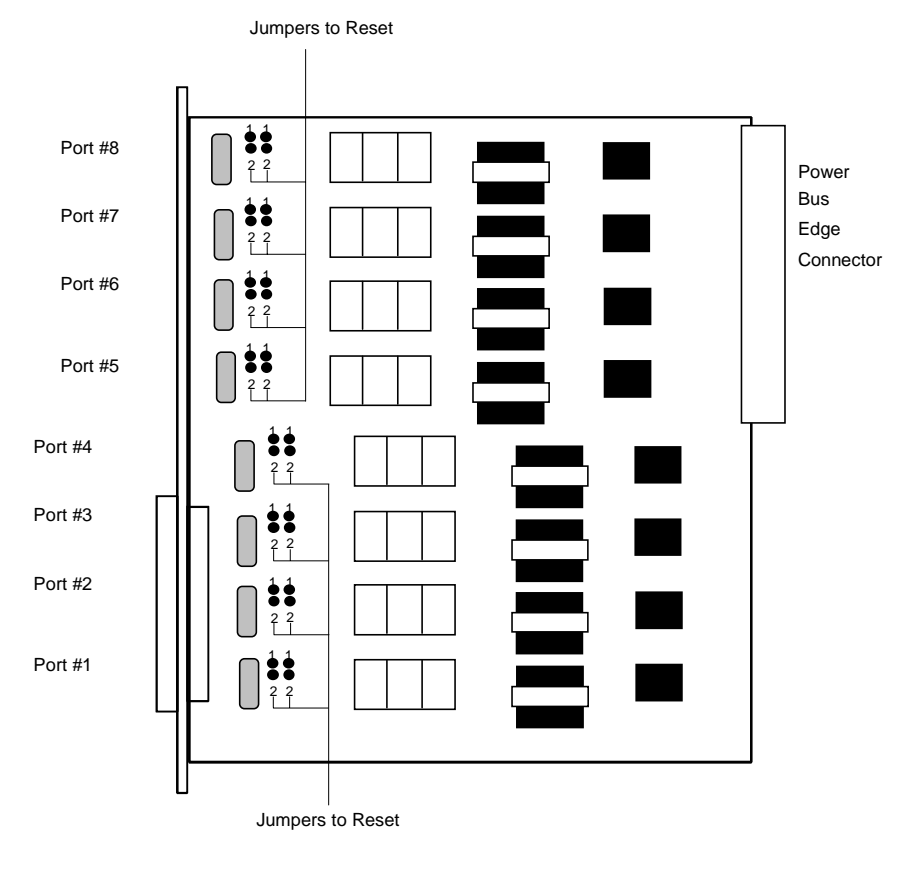

Figure 5-1. Jumpers for MRD Mode

#### 5.2.1.2 Card External Connector and Pinouts

The FXO Coin Card has a 50-pin Amphenol jack on its faceplate. Figure 5-2 shows this jack, and Table 5-1 lists the signal pinouts.

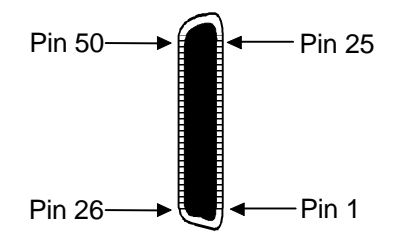

Figure 5-2. FXO Coin Card Jack

| Port # | Designation            | Pin # |
|--------|------------------------|-------|
| 1      | T1                     | 26    |
| 1      | R1                     | 1     |
| 2      | T2                     | 29    |
| 2      | R2                     | 4     |
| 3      | T3                     | 32    |
| 3      | R3                     | 7     |
| 4      | T4                     | 35    |
| 4      | R4                     | 10    |
| 5      | T5                     | 38    |
| 5      | R5                     | 13    |
| 6      | T6                     | 41    |
| 6      | R6                     | 16    |
| 7      | Τ7                     | 44    |
| 7      | R7                     | 19    |
| 8      | T8                     | 47    |
| 8      | R8                     | 22    |
| All of | her pins are unconnect | ed.   |

#### Table 5-1. FXO Coin Card Jack Pinouts

#### 5.2.1.3 Installing the FXO Coin Card

Install the FXO Coin Card in any user card slot. These slots are U1 to U8 on the two-sided chassis and front-loading chassis with power supplies on top, or P1 to P4 and W1 to W4 on the front-loading chassis with power supplies on the side.

## 5.3 FXO Coin Card User Screens and Settings

### 5.3.1 FXO Coin Card Main Screen

FXO Coin Card setting options are displayed in columns on the FXO Coin Card screen, as shown in Figure 5-3. Table 5-2 lists the settings controlled on the screen along with the possible and default values. The settings are similar to those for other voice cards.

| Node_1    | <b>U1</b> | FXOC 8-6 | 500 R | ev A2-0  | Ser 000 | 03   12 | -31-99 1 | 4:33  |
|-----------|-----------|----------|-------|----------|---------|---------|----------|-------|
|           | 1         | 2        | 3     | 4        | 5       | 6       | 7        | 8     |
| STATE     | stdby     | stdby    | stdby | stdby    | stdby   | stdby   | stdby    | stdby |
| WAN       | w1-1      | w1-1     | w1-1  | w1-1     | w1-1    | w1-1    | w1-1     | w1-1  |
| TS        | 01        | 01       | 01    | 01       | 01      | 01      | 01       | 01    |
| MODE      | fxoc      | fxoc     | fxoc  | fxoc     | fxoc    | fxoc    | fxoc     | fxoc  |
| SIGNAL    | hf-al     | hf-a1    | hf-al | hf-a1    | hf-al   | hf-a1   | hf-al    | hf-a1 |
| Rx TLP    | 0.0       | 0.0      | 0.0   | 0.0      | 0.0     | 0.0     | 0.0      | 0.0   |
| Tx TLP    | 0.0       | 0.0      | 0.0   | 0.0      | 0.0     | 0.0     | 0.0      | 0.0   |
| CODING    | n/a       | n/a      | n/a   | n/a      | n/a     | n/a     | n/a      | n/a   |
| TC CGA    | idle      | idle     | idle  | idle     | idle    | idle    | idle     | idle  |
| LB        | off       | off      | off   | off      | off     | off     | off      | off   |
| PATTRN    | none      | none     | none  | none     | none    | none    | none     | none  |
| HYBRID    | set1      | set1     | set1  | set1     | set1    | set1    | set1     | set1  |
| RATE      | 64k       | 64k      | 64k   | 64k      | 64k     | 64k     | 64k      | 64k   |
| ADPCM     | n/a       | n/a      | n/a   | n/a      | n/a     | n/a     | n/a      | n/a   |
|           |           |          |       |          |         |         |          |       |
|           |           |          |       |          |         |         |          |       |
|           |           |          |       |          |         |         |          |       |
|           |           |          |       |          |         |         |          |       |
|           |           |          |       |          |         |         |          |       |
|           |           |          |       |          |         |         |          |       |
|           |           |          |       |          |         |         |          |       |
|           |           |          |       |          |         |         |          |       |
| Save Undo | Refre     | sh   Cop | y Tes | t   Mair | 1       |         |          |       |

### Figure 5-3. Typical FXO Coin Card Main Screen

The bottom highlighted line of this screen shows various actions that you can perform from the screen. You perform the desired action by pressing the associated uppercase letter key. Table 5-2 summarizes these actions. For example, after you configure the FXO coin card ports, press "s" to save your settings.

| Action  | Function                                                                                                    |
|---------|----------------------------------------------------------------------------------------------------|
| Save    | Saves changes to settings.                                                                                                    |
| Undo    | Returns all settings to the last saved state.                                                                                                    |
| Refresh | Updates certain time-related information fields that are not automatically updated (i.e., test status).                                                                   |
| Сору    | Copies the contents of the current column to the next column. Useful if you change a lot of entries in one column and want to repeat those changes in subsequent columns. |
| Test    | Initiates and monitors testing of all FXO coin card ports. Refer to the Test section of this chapter.                                                                     |
| Main    | Returns to the System Main Screen. If changes are made to settings and not saved, you will be prompted to save or lose changes.                                           |

#### Table 5-2. Main Screen Actions

Table 5-3 summarizes the configuration settings for the FXO coin card, along with the available and factory-default option settings. The parameters and settings are also described in the following paragraphs.

| Parameter | User Options                                 | Notes | Default |
|-----------|----------------------------------------------|-------|---------|
| STATE     | stdby actv                                   |       | stdby   |
| WAN       | none w1-1 w1-2 w2-1 w2-2 w3-1 w3-2 w4-1 w4-2 | 1     | w1-1    |
| TS        | 01-24 01-31                                  | 2     | 01      |
| MODE      | fxoc                                         |       | fxoc    |
| SIGNAL    | hf-a1 hf-a2 hf-cb rb-a1 rb-a2 rb-cb          | 3     | hf-a1   |
| Rx TLP    | -10.0 dB to +2.0 dB                          |       | 0.0     |
| Tx TLP    | -10.0 dB to +5.0 dB                          |       | 0.0     |
| CODING    | u-law a-inv a-law                            | 4     | u-law   |
| TC CGA    | idle busy                                    |       | idle    |
| LB        | off dgtl anlg                                |       | off     |
| PATTRN    | none D-mW quiet                              |       | none    |
| HYBRID    | set1 to set8 user                            | 5     | set1    |
| RATE      | 64K 24K,1 32K,1 40K,1 24K,2 32K,2 40K,2      | 6     | 64K     |
| ADPCM     | n/a P1 P2 P3                                 |       | n/a     |

Table 5-3. Main Screen Option Settings and Defaults

Notes:

- 1. Choosing **wan** allows you to choose a WAN port (w1-1 through w4-2). The **user** option is not used.
- 2. Time slot 16 is not available if the port is assigned to an E1 WAN link whose TS 16 is programmed for **cas** or **ccs**.
- 3. The default is **hf-a1** for high frequency.
- 4. The default is **a-inv** for E1 and **u-law** for T1. These values will change depending upon the WAN link selected.

- 5. The default, **set1**, is the only active option. It balances to the ideal termination of 600 ohms +2.15uF. The other settings are reserved for future use.
- 6. Choosing a Rate other than 64K allows you to select an ADPCM slot.

#### STATE

The State setting determines whether the port is active or inactive. An inactive port does not occupy a time slot on a WAN link. Set the State setting to **stdby** (standby) for ports you are not using or have not yet configured. Set it to **actv** (active) for ports that are ready for use.

#### WAN

The WAN setting identifies the WAN link assigned to this port. It is not necessary for all ports on the same card to be assigned to the same WAN link, or to contiguous time slots on a WAN link.

#### TS

The TS setting identifies the time slot on the WAN link to which this port is assigned. Values range from **1-24** for T1 links and **1-31** for E1 links. Time slot 16 is not available on E1 links that are programmed for **cas** or **ccs** signaling. For a display of the available time slots, refer to your cross-connect map for the WAN link.

#### MODE

The Mode setting should be determined by the type of equipment to which you connect the port. All options use two-wire balanced connections. The **fxoc** (Foreign Exchange Office Coin) option allows you to connect the system to a 2 way PBX trunk (both inbound and outbound calls) or a key system trunk.

#### SIGNAL

The Signal setting matches the signaling behavior of the FXOC equipment and the remote switch. These settings are **hf-a1** (high frequency - 12kHz), **hf-a2** (high frequency - 16kHz), **hf-cb** (high frequency-clear back), **rb-a1** (reverse battery-answer 1), **rb-a2** (reverse battery-answer 2), and **rb-cb** (reverse battery-clear back).

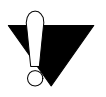

### **CAUTION!**

Before activating a port, verify the behavior expected by both the station equipment and the remote central office equipment and ensure that you have the system properly configured.

#### **Rx TLP**

The Receive Transmission Level Point setting controls the amount of gain or attenuation added to signals after they are decoded to analog signals. To increase the signal level, set the Rx TLP setting to a positive number (i.e., the larger the number, the more gain is added). To decrease the signal level, set the Rx TLP setting to a negative number (i.e., the more negative the number, the more the signal level is decreased). For example, an incoming signal at -5 dBm can be increased to -3 dBm by setting Rx TLP to +2 dB. Acceptable values range from -10.0 dB to +2.0 dB.

#### Tx TLP

The Transmit Transmission Level Point setting controls the amount of gain or attenuation added to signals after they are received from the local analog port and before they are encoded to digital PCM signals. To increase the signal level, set the Tx TLP setting to a negative number (i.e., the more negative the number, the more gain is added). To decrease the signal level, set the Tx TLP setting to a positive number (i.e., the more positive the number, the more the signal level is decreased). For example, an incoming signal at -5 dBm can be increased to -2 dBm by setting Tx TLP to -3 dB. Acceptable values range from **-10.0 dB to +5.0 dB**.

#### CODING

The Coding setting sets the PCM companding method used for a port. Generally, the North American T1 environment uses **u-law** coding. The International E1 environment uses **a-law** or **a-inv** (inverted A-law) coding, and **a-inv** provides a higher ones density than **a-law**. The coding default is determined by the type of card in the WAN port you select.

#### TC CGA

The Trunk Conditioning during Carrier Group Alarm setting defines whether the FXOC port should be placed in **idle** or **busy** mode upon declaration of a Carrier Group Alarm (CGA) on the WAN link to which the port is assigned. In most cases, you should set this parameter to **busy**. If a call is in progress when the CGA alarm is received, the system will hold the call for

two seconds, drop it and then busy out the port to the attached PBX for the duration of the alarm. Once the alarm clears, the system will automatically place the port back in **idle** mode thereby making it available to the attached PBX.

#### LB

The Loopback setting sets the loopback for this circuit to **off**, **dgtl** (digital), or **anlg** (analog). Figure 5-4 illustrates the loopback options.

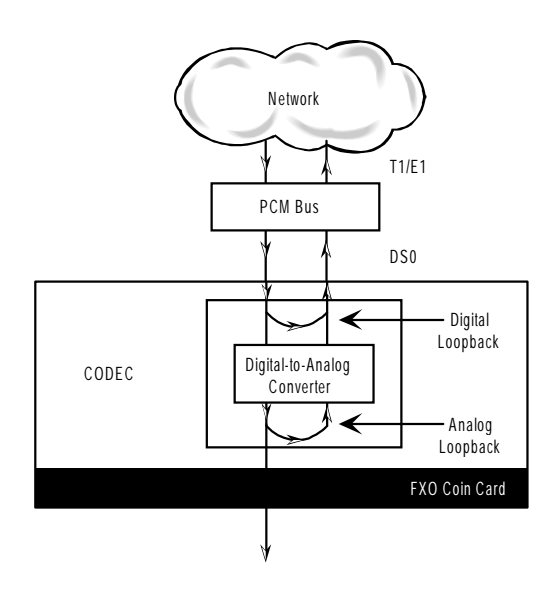

Figure 5-4. FXO Coin Card Loopbacks

#### PATTRN

The Pattern setting sets the outgoing test pattern for this analog port. The pattern, generated by the system, is sent only to the currently selected port. The **none** option disables sending a test pattern. The **D-mW** (Digital milliwatt) option sends a 1 kHz tone at 0.0 dBm. The Rx TLP setting affects the D-mW signal level. The **quiet** option places a 900 $\Omega$  termination on the line so that no analog signal is sent.

#### HYBRID

The Hybrid option assigns a three byte pattern to define the adjustment for return loss (similar to Build Out Capacitors). The default, **set1**, balances to the ideal termination of 900 $\Omega$  @ 2.15mF, in the case of the 8134 and 8138 cards and to 600 $\Omega$  @ 2.15mF, in the case of the 8135 and 8139 cards. The other settings are reserved for future use.

#### RATE

The Rate parameter allows you to utilize the voice compression capabilities of the ADPCM resource card. If that card is not present in the system, changes cannot be made to this setting. The **64K** option (default) does not use ADPCM resources (it is the normal operation rate for voice circuits).

ADPCM voice channels are assigned in pairs by designating two voice ports (E&M, FXOC or FXS) to the same WAN link and time slot and selecting rate settings for the pair that add up to 64Kbps (i.e., [24K,1+40K,2], [32K,1+32K,2] and [40K,1+24K,2]). The numeral 1 after the rate setting assigns that portion of the voice port pair to the odd side of the ADPCM pair. The numeral 2 after the rate setting assigns that portion of the voice port pair to the voice port pair to the even side of the ADPCM pair.

For more information about voice port assignments to the ADPCM card, please consult the ADPCM chapter in the *Server Cards Reference Guide*.

#### ADPCM

The ADPCM parameter lets you choose the ADPCM card on which to place this FXO port. The default setting is **n**/**a** and only changes when a Rate smaller than **64k** is selected (see above). You can then select which ADPCM card to use for the port (assignment is made by chassis slot number). The options are **P1**, **P2**, and **P3**.

## 5.3.2 FXO Coin Card Test Screen

The Test option facilitates testing and maintenance by allowing the user to monitor and set the status of the analog interface leads as well as monitoring and setting the value of the A, B, C and D signaling bits of all FXOC circuits on that card. In cross-connect systems only, the test option also allows the user to apply test patterns and tones towards the user and network sides of the system.

Figure 5-5 shows the FXO Coin Card Test parameters and Table 5-5 shows the settings for each.

| Node_1      | U5    | FXOC 8         | -600    | Rev D6-0 | Ser 050 | 27    | 12-31-99 | 14:33 |
|-------------|-------|----------------|---------|----------|---------|-------|----------|-------|
| SIG MON=OFF |       |                |         |          |         |       |          |       |
|             | 1     | 2              | 3       | 4        | 5       | 6     | 7        | 8     |
| TEST        | on    | on             | on      | on       | on      | on    | on       | on    |
| Tx ABCD     | mon   | mon            | mon     | mon      | mon     | mon   | mon      | mon   |
| Rx ABCD     | mon   | mon            | mon     | mon      | mon     | mon   | mon      | mon   |
| T-R-CNTL    | mon   | mon            | mon     | mon      | mon     | mon   | mon      | mon   |
| TO USER     | PCM   | PCM            | PCM     | PCM      | PCM     | PCM   | PCM      | PCM   |
| TO NTWK     | PCM   | PCM            | PCM     | PCM      | PCM     | PCM   | PCM      | PCM   |
|             |       |                |         |          |         |       |          |       |
| Tx ABCD     | n/a   | n/a            | n/a     | n/a      | n/a     | n/a   | n/a      | n/a   |
| Rx ABCD     | n/a   | n/a            | n/a     | n/a      | n/a     | n/a   | n/a      | n/a   |
| T-R-CNTL    | open  | open           | open    | open     | open    | open  | open     | open  |
| T-R-STAT    | n/a   | n/a            | n/a     | n/a      | n/a     | n/a   | n/a      | n/a   |
| MODE        | fxoc  | fxoc           | fxoc    | fxoc     | fxoc    | fxoc  | fxoc     | fxoc  |
| TYPE        | hf-a1 | hf-a1          | hf-a1   | hf-al    | hf-a1   | hf-al | hf-al    | hf-al |
| STATUS      | noWan | noWan          | noWan   | noWan    | noWan   | noWan | noWan    | noWan |
|             |       |                |         |          |         |       |          |       |
|             |       |                |         |          |         |       |          |       |
|             |       |                |         |          |         |       |          |       |
|             |       |                |         |          |         |       |          |       |
|             |       |                |         |          |         |       |          |       |
|             |       |                |         |          |         |       |          |       |
|             |       |                |         |          |         |       |          |       |
|             |       |                |         |          |         |       |          |       |
| Save Undo   | Refre | sh <u>Ma</u> : | in   și | G mon    |         |       |          |       |
|             |       |                |         |          |         |       |          |       |

### Figure 5-5. Typical FXO Coin Card Test Screen

#### Table 5-4. Test Screen Actions

| Action  | Function                                                                                                    |
|---------|----------------------------------------------------------------------------------------------------|
| Save    | Saves changes to settings.                                                                                                    |
| Undo    | Returns all settings to the last saved state.                                                                                     |
| Refresh | Updates certain time-related information fields that are not automatically updated (i.e. performance and test data).              |
| Main    | Returns to the main terminal screen. If changes are made to settings and not saved, you will be prompted to save or lose changes. |
| siG mon | The signal monitor is used with the user card alarm system to notify the user of excessive transitions of signaling bits.         |

| Parameter | User Options                              | Default |  |  |
|-----------|-------------------------------------------|---------|--|--|
| SIG MON   | off on                                    | off     |  |  |
| TEST      | off on                                    | off     |  |  |
| Tx ABCD   | mon set                                   | mon     |  |  |
| Rx ABCD   | mon set                                   | mon     |  |  |
| T-R-CNTL  | mon set                                   | mon     |  |  |
| TO USER   | PCM 300Hz 1kHz 3kHz quiet                 | РСМ     |  |  |
| TO NTWK   | PCM 300Hz 1kHz 3kHz quiet                 | РСМ     |  |  |
| Tx ABCD   | Status information only; not editable     | n/a     |  |  |
| Rx ABCD   | Status information only; not editable n/a |         |  |  |
| T-R-CNTL  | Status information only; not editable n/a |         |  |  |
| T-R-STAT  | Status information only; not editable n/a |         |  |  |
| MODE      | Status information only; not editable n/a |         |  |  |
| TYPE      | Status information only; not editable n/a |         |  |  |
| STATUS    | Status information only; not editable n/a |         |  |  |

#### SIG MON

The Signaling Monitor feature works with the user card alarm system to detect excessive signaling bit transitions. The system will generate alarms if the number of transitions of any signaling bit in transmit or receive direction for an active port exceeds 255 in any four second interval. The options are **off** and **on**, and they are toggled using the G command in the Menu of Actions.

#### TEST

The Test Parameter shows if the port is in the test mode or not. Inactive ports and ports that are assigned to inactive WANs will show a test status of n/a. The test status options for active ports are **off** and **on**.

#### Tx ABCD

The Transmit ABCD setting allows you to either monitor the status of the ABCD signaling bits being transmitted towards the network or set a specific ABCD pattern for testing the transmit side of the circuit. The option for this field is **mon** (monitor).

#### **Rx ABCD**

The Receive ABCD setting allows you to either monitor the status of the ABCD signaling bits being received from the network or set a specific ABCD pattern for testing the receive side of the circuit. The option for this field is **mon** (monitor). The Rx ABCD bits cannot be set in bus-connect systems and the only option is **mon** (monitor).

#### **T-R-CNTL**

The Tip and Ring Control setting allows you to only monitor **mon** the state of the Tip and Ring leads of an FXO port.

#### **TO USER**

In cross-connect systems only, the **To User** parameter allows you to break the circuit and send a test tone toward the user side of the system. The options for this field are **PCM**, **300Hz**, **1 kHz**, **3 kHz** and **quiet**. Selecting **PCM** means that you do not want to inject a tone toward the user and that the PCM signal received from the network should continue to be sent to the user port in the normal manner.

This parameter is not supported in bus-connect systems and will always appear as n/a.

#### TO NTWK

In cross-connect systems only, the **To Network** parameter allows you to break the circuit and send a test tone toward the network side of the system. The options for this field are **PCM**, **300Hz**, **1 kHz**, **3 kHz** and **quiet**. Selecting **PCM** means that you do not want to inject a tone toward the network and that the PCM signal received from the user port should continue to be sent to the network in the normal manner.

This parameter is not supported in bus-connect systems and will always appear as n/a.

#### Tx ABCD

The Transmit ABCD setting allows you to either monitor the status of the ABCD signaling bits being transmitted towards the network or set a specific ABCD pattern for testing the transmit side of the circuit. The options for this field are **mon** (monitor) or **set**. Choosing **set** will bring up a four digit field for you to input the ABCD pattern you want to transmit. Any four digit combination of ones and zeros is acceptable for this setting.

#### **Rx ABCD**

The Receive ABCD setting allows you to either monitor the status of the ABCD signaling bits being received from the network or set a specific ABCD pattern for testing the receive side of the circuit. The options for this field are **mon** (monitor) or **set**. Choosing **set** will bring up a four-digit field for you to input the ABCD pattern you want to receive. Any four digit combination of ones and zeros is acceptable for this setting.

#### **T-R-CNTL**

The Tip and Ring Control information field shows the current status of the Tip and Ring leads of the FXOC port from the perspective of the system. The possible values are:

loop the Tip and Ring leads are tied togetheropen the Ring lead is not connected to either the Tip or to groundrgnd the Ring lead is groundedlpgnd the Tip and Ring leads are tied together and the Tip is groundedring ringing voltage is being applied between the Tip and Ring

#### **T-R-STAT**

The Tip and Ring Status information field describes what the attached device is doing with the Tip and Ring leads of the FXO port. The possible values are:

ring (attached device is applying ringing voltage between Tip and Ring)

TbRg (attached device is applying -48V battery to Tip and grounding Ring)

ToRo (attached device is leaving both the Tip and Ring leads open)

**TgRo** (attached device is grounding the Tip lead and is leaving the Ring lead open)

**RbTg** (attached device is applying -48V battery to Ring and grounding Tip)

**RbTo** (attached device is applying -48V battery to Ring and leaving Tip open)

**TgR**\* (attached device is grounding Tip, and the Ring lead state is unknown)

ToR\* (attached device is leaving Tip open, and the Ring lead state is unknown)

RoT\* (attached device is leaving Ring open, and the Tip lead state is unknown)

**n/a** (information is not available)

#### MODE

The Mode information field shows the current mode of the port that was selected on the main FXOC card Screen. Valid settings are **fxoc.** 

#### TYPE

The Type information field shows the current status of the signal field selected on the main FXOC card screen for this port. Valid settings for both **fxo** and **fxodn** modes are **loop** (loop), **gs** (ground start), **lp-fd** (loop start-forward disconnect) and **R2** (R2). Valid settings for the **dpt** mode are **dpt** (dial pulse terminating), **R2** (R2) and **i-R2** (immediate R2). The only valid setting for the **mrd** mode is **mrd** (manual ringdown).

#### STATUS

The Status information field shows the current status of the port. Table 5-6 lists and describes all of the possible conditions that are reported in this field.

| Setting | Meaning                                                                                                    |  |  |  |
|---------|----------------------------------------------------------------------------------------------------|--|--|--|
| stdby   | The FXOC port is in standby.                                                                                 |  |  |  |
| W stb   | The WAN that the FXOC port is assigned to is in standby.                                                     |  |  |  |
| W tst   | The WAN that the FXOC port is assigned to is in test.                                                        |  |  |  |
| W OOS   | The WAN that the FXOC port is assigned to is Out Of Service.                                                 |  |  |  |
| noWAN   | There is no WAN card configured in the slot to which the FXOC port is assigned.                              |  |  |  |
| call    | Call set-up is in progress.                                                                                  |  |  |  |
| busy    | A call is in progress.                                                                                       |  |  |  |
| idle    | The FXOC circuit is not being used and is available.                                                         |  |  |  |
| TC      | The FXOC circuit is undergoing Trunk Conditioning because of a CGA alarm on the WAN to which it is assigned. |  |  |  |
| test    | The operator is actively controlling the circuit by setting values for Tx ABCD or Rx ABCD.                   |  |  |  |
| maint   | The FXOC port is in maintenance condition.                                                                   |  |  |  |

#### Table 5-6. Status Information Field Settings

## 5.4 FXO Coin Card Error Messages

Refer to Appendix B in the System Reference Guide for further information on Error Messages regarding this card.

## 5.5 FXO Coin Card Troubleshooting

The FXO coin card may be faulty if a voice signal is not received at one end of a circuit, or if signaling is not detected. The following are possible causes:

- Faulty receiving CPE at the near end (where the problem was first noticed)
- Faulty transmitting CPE at the far (opposite) end
- Faulty cabling between the CPE and FXO coin card at the near end
- Faulty cabling between the CPE and FXO or FXS coin card at the far end
- T1 or E1 network failure
- Improper card configuration at either end (e.g., time slot and/or WAN port assignments)

First, verify that the T1 or E1 network has not failed. Check for a CGA-Red alarm on the associated WAN port at the end where the incoming VF signal loss is first noticed. The CGA indicates that the incoming network signal was lost (or that the receiving WAN port is out of frame). During the CGA, all voice ports with time slots on that WAN port will also be disabled, and the associated far-end WAN port will be in a CGA-Yellow alarm state. If the network is faulty, you must clear that trouble to restore your circuits.

If the network is okay, verify that the proper WAN ports and time slots are assigned to the associated FXO and FXS voice ports at both ends, as previously outlined in this chapter. In a point-to-point network, the near-end and far-end FX card ports should both be assigned the same WAN port and time slot number. Also make sure the other parameters (such as the transmit and receive TLPs) are set properly at both ends.

If the FX card port parameters are correct at both ends, and if the network is okay, the trouble is isolated to the FXO coin card or the associated port. Proceed as follows:

- 1. At the far end, activate an analog loopback on the FX card port.
- 2. Send a 0 dBm (digital milliwatt) test signal toward the CPE at that end. That signal will be substituted for the normal signal coming from the far-end CPE; it will be sent back to the CPE at your end via the loopback path.
- 3. Check your CPE for this signal. If it is present, the far-end CPE or cabling to the far-end FX card is probably faulty. Disable the loopback and test signal there, and fix the problem. If you still don't receive a signal, go to step 4.

- 4. At your end, go to the FXO Coin Card Main Screen and send a digital milliwatt test tone (0 dBm) toward the CPE. If you still don't receive a signal, check the cabling from the FXO coin card to your CPE, and check the CPE itself. If those items are okay, replace the FXO coin card at your end.
- 5. If the FXO coin card is determined to be faulty, replace it and return the faulty unit for repair to the location specified by your distributor.

# Chapter 6 P-Phone (PPO/PPS Cards)

## 6.1 Introduction

The P-Phone Subscriber (PPS) and the P-Phone Office (PPO) Cards extent the features of the Meridian Business Sets to locations which are beyond the normal distance limitations of the Meridian Digital Centrex (MDC). The PPO and PPS are 2-wire cards employing Data Over Voice (DOV) to provide an 8kHz signaling channel using the least significant bit of each PCM sample. The P-Phone cards are classified as User Cards. The model numbers assigned to the cards are 8121 (PPS) and 8131 (PPO). The P-Phone function requires CPU firmware 3.8.

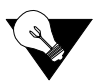

*Note:* A 3.8 Host Code release is required for P-Phone circuits, and these features also require the Meridian Business Sets<sup>TM</sup> (MBS) and/or Meridian Digital Centrex<sup>TM</sup> (MDC) equipment.

### 6.1.1 Features

- Eight circuits per card
- 2-Wire, full duplex voice interface
- Software provisional options:
  - Level control
  - A-law / Mu-law
- Capable of transport over 3000' of copper cable at the 2-wire VF Ports
- Hot line card insertion and extraction
- CE Compliant

### 6.1.2 PPhone Compatibility Requirements

The P-Phone Line Cards are compatible with the following equipment:

Switches, PBXs:

- DMS100 (Class 5 switch)
- DMS500 (Combination of Class 5 and a tandem switch)
- DMS10 (Lower capacity switch for rural areas)
- SL100 (Large Enterprise PBS; same as DMS100)

Meridian Business Sets (Enhanced Business Sets or P-Phones):

M5000 series business sets include:

- M5009
- M5112
- M5209
- M5212
- M5312

## 6.2 P-Phone Cards (PPO/PPS)

### 6.2.1 P-Phone Cards Description (8131/8121)

The P-Phone service uses an 8kHz out-of-band signaling between the MBS (Meridian Business Sets) and the DMS (Digital Multiplex System) for sending signaling and supervisory information. The signaling channel is used by the MBS to activate MDC features such as Conference Calling, Voice Mail etc. and the SuperNode delivering Caller ID to the MBS. The 8kHz is transmitted using amplitude shift keying (ASK).

The PPO and PPS are passive cards in that they repeat the signaling information end-to-end. The robbed bit signaling is used to transport the signaling information over the carrier. The analog data to be transmitted is received by the line card at the 2-wire interface and is encoded as a PCM sample. The line card will encode the 8kHz signaling is transmitted over the carrier and will occupy a single 64KBps time slot. The line card will extract the LSB from every PCM sample received and will generate the 8kHz AKS tone. The PCM sample is also decoded and the analog signal as well as the 8kHz tone are sent to the 2-wire interface for the SuperNode switch or the MBS.

The line card uses sealing current to detect if the MBS is disconnected or if the wire between the Central Office and the phone is damaged. The PPO terminates the sealing current provided by the SuperNode switch and the PPS generates the sealing current for the MBS.
The terminator is opened or the generator is disabled only if there is a loss of sealing current at either end or if there is a CGA alarm on the T1. If there is a loss of sealing current at the office end, it will be reported to the station end and vice versa.

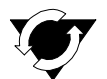

# Notice!

#### **UL Statement**

#### **Operation of this Interface is Limited to Intra-Building Connections ONLY.**

#### 6.2.1.1 Card Jumper/Switch Settings

The P-Phone PPO and PPS Cards have one, two position jumper on each card. The jumper set is designated JP2 (US/EUR). One position is for US domestic applications and the other is EUR for European installations. The default position is US. There are two other jumpers used for testing, JP1 and JP3. (See Figure 6-1).

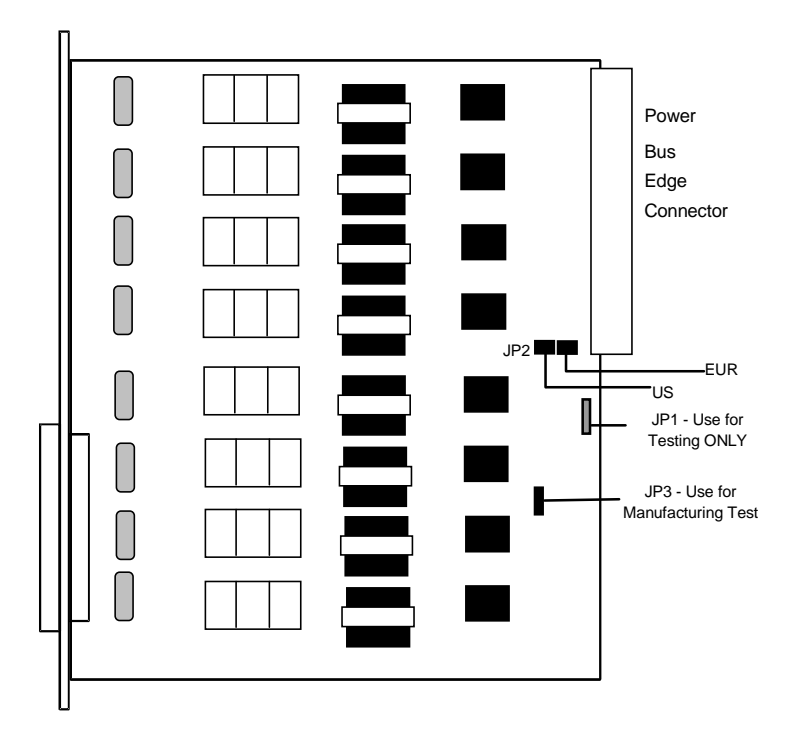

Figure 6-1. P-Phone PPO and PPS Cards Jumper Settings

#### 6.2.1.2 P-Phone Card External Connectors and Pinouts

The P-Phone PPO and PPS Cards provide a 25-pair Amphenol connector for the Tip and Ring connections of the eight ports. See Figure 6-2 and Table 6-1 for further details.

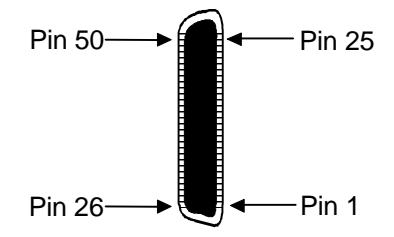

# Figure 6-2. P-Phone PPO and PPS Card Tip/Ring Connector

The user interface for both the PPO and the PPS Card is a standard 50-pin Telco connector. The wiring is identical to all other voice cards in that it uses assigned pairs 1, 4, 7, 10, 13, 16, 19 and 22 for the eight circuits. The interconnect cables used for voice cards may be used for the PPO and PPS.

| Pin No. | Signal  | Pin No.   | Signal |
|---------|---------|-----------|--------|
| 1       | R1      | 26        | T1     |
| 2       | nc      | 27        | nc     |
| 3       | nc      | 28        | nc     |
| 4       | R2      | 29        | T2     |
| 5       | nc      | 30        | nc     |
| 6       | nc      | 31        | nc     |
| 7       | R3      | 32        | T3     |
| 8       | nc      | 33        | nc     |
| 9       | nc      | 34        | nc     |
| 10      | R4      | 35        | T4     |
| 11      | nc      | 36        | nc     |
| 12      | nc      | 37        | nc     |
| 13      | R5      | 38        | T5     |
| 14      | nc      | 39        | nc     |
| 15      | nc      | 40        | nc     |
| 16      | R6      | 41        | T6     |
| 17      | nc      | 42        | nc     |
| 18      | nc      | 43        | nc     |
| 19      | R7      | 44        | T7     |
| 20      | nc      | 45        | nc     |
| 21      | nc      | 46        | nc     |
| 22      | R8      | 47        | Т8     |
| 23      | nc      | 48        | nc     |
| 24      | nc      | 49        | nc     |
| 25      | nc      | 50        | nc     |
|         | nc = nc | o connect |        |

## Table 6-1. P-Phone PPO and PPS Card Tip/Ring Connector Pinouts

## 6.2.1.3 Installing the P-Phone (PPO/PPS) Cards

Install the PPO and PPS Cards in any user card slot. The slots are numbered U1 to U8 on the two-sided chassis and front-loading chassis with power supplies on top, or P1 to P4 and W1 to W4 on the front-loading chassis with power supplies on the side.

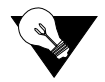

*Note:* P-Phone Line Cards can only be cross-connected with WAN cards. They do not support Server Cards because Server Cards modify the transmission and receive data streams. Sealing current information specific to P-Phone operation is encoded in this data and cannot be modified without disrupting proper operation of the service.

# 6.2.2 P-Phone Cards User Screens and Settings

# 6.2.3 P-Phone (PPO/PPS) Cards Main Screen

You must configure the P-Phone (PPO/PPS) Cards for operation after installing them into the system chassis. This is done from the PPO/ PPS Cards Main Screen (see Figure 6-3). To access that screen, highlight the desired card in the System Main Screen and press <Enter>. This screen includes one configuration column numbered for each port on the card.

| Node_1   | U      | 7 PPO 2Wx8 | Rev    | 7 A0-0 | Ser 0012 | 23   12 | -31-99     | 14:33 |
|----------|--------|------------|--------|--------|----------|---------|------------|-------|
|          | 1      | 2          | 3      | 4      | 5        | 6       | 7          | 8     |
| STATE    | stdby  | stdby      | stdbv  | stdby  | stdbv    | stdby   | ,<br>stdbv | stdby |
| WAN      | none   | none       | none   | none   | none     | none    | none       | none  |
| TS       | n/a    | n/a        | n/a    | n/a    | n/a      | n/an    | n/a        | n/a   |
| Rx TLP   | 0.0    | 0.0        | 0.0    | 0.0    | 0.0      | 0.0     | 0.0        | 0.0   |
| Tx TLP   | 0.0    | 0.0        | 0.0    | 0.0    | 0.0      | 0.0     | 0.0        | 0.0   |
| CODING   | n/a    | n/a        | n/a    | n/a    | n/a      | n/a     | n/a        | n/a   |
| HYBRID   | set1   | set1       | set1   | set1   | set1     | set1    | set1       | set1  |
| SCL      | none   | none       | none   | none   | none     | none    | none       | none  |
|          |        |            |        |        |          |         |            |       |
|          |        |            |        |        |          |         |            |       |
|          |        |            |        |        |          |         |            |       |
|          |        |            |        |        |          |         |            |       |
|          |        |            |        |        |          |         |            |       |
|          |        |            |        |        |          |         |            |       |
| Save Und |        | resh   Con | w Mair |        |          |         |            |       |
| Save Onc | IO REL |            | y Mail | L      |          |         |            |       |

## Figure 6-3. PPO/PPS Cards Main Screen

The bottom highlighted line of the Main Screen shows various actions that you can perform from this screen. You perform the desired action by pressing the associated uppercase letter key. Table 6-2 summarizes these actions. For example, after you configure the P-Phone Card ports, press "s" to save your settings.

| Action  | Function                                                                    |
|---------|-----------------------------------------------------------------------------|
| Action  | Function                                                                    |
| Save    | Saves changes to settings.                                                  |
| Undo    | Returns all settings to the last saved state.                               |
| Refresh | Updates certain time-related information fields that are not automatically  |
|         | updated (i.e., test status).                                                |
| Сору    | Copies the contents of the current column to the next column. Useful if you |
|         | change a lot of entries in one column and want to repeat those changes in   |
|         | subsequent columns.                                                         |
| Main    | Returns to the System Main Screen. If changes are made to settings and not  |
|         | saved, you will be prompted to either save or lose your changes.            |

# Table 6-2. PPO/PPS Cards Main Screen Menu of Actions

Table 6-3 summarizes the configuration settings for the PPO/PPS Cards, along with the available and factory default option settings. The parameters and settings are also described in the following paragraphs.

| Parameter | User Options                                        | Notes | Default |
|-----------|-----------------------------------------------------|-------|---------|
| STATE     | stdby actv                                          |       | stdby   |
| WAN       | none w1-1, w1-2, w2-1, w2-2, w3-1, w3-2, w4-1, w4-2 | 1     | none    |
| TS        | 01-24 (T1) 01-31 (E1)                               | 2     | 1       |
| Rx TLP    | -4.0 to 2.0                                         |       | 0.0     |
| Tx TLP    | -5.0 to 2.0                                         |       | 0.0     |
| CODING    | u-law a-inv a-law                                   | 3     | u-law   |
| HYBRID    | set1 set2 set3 set4 set5 set6 set7 set8 user        | 4     | set1    |
| SCL       | none, local, rmt (read only)                        |       | none    |

Table 6-3. PPO/PPS Cards Main Screen Option Settings and Defaults

Notes:

- 1. Choosing wan allows you to choose a WAN port (w1-1 through w4-2).
- 2. Time slot 16 is not available if the port is assigned to an E1 WAN link whose time slot 16 is programmed for CAS or CCS.
- 3. The default is **u-law** for T1 and **a-inv** for E1. These values will change depending upon the WAN option module selected.
- 4. The default (**set1**) is the only active option. It balances to the ideal termination of 900 ohms + 2.15 uF. The other settings are reserved for future use.

#### STATE

The State setting determines whether the port is active or inactive. An inactive port does not occupy a time slot on a WAN link. Set the State setting to **stdby** (standby) for ports that are not to be used, or that have not yet been configured. Set it to **actv** (active) for ports that are ready for use.

#### WAN

The WAN setting identifies the WAN link assigned to this port. When you choose **wan**, you must also select the desired port (w1-1 through w4-2) of a WAN Card for transmission over the T1 or E1 link.

It is not necessary to assign all ports of the same P-Phone Card to the same WAN link, or to contiguous time slots on a WAN link.

## TS

The Time Slot (TS) setting identifies the time slot on the WAN link to which this port is assigned. Values range from **1** to **24** for T1 links and **1** to **31** for E1 links. Time slot 16 is not available on E1 links that are programmed for **cas** or **ccs** signaling. For a display of the available time slots, refer to the cross-connect map for the WAN link. See Chapter 3, *System Configuration and Operation*, in the *System Reference Guide* for information about viewing cross-connect maps.

## **Rx TLP**

The Receive Transmission Level Point (Rx TLP) setting controls the amount of gain or loss added to the incoming signal after it is decoded to analog. To increase the signal level, set the Rx TLP setting to a positive value (i.e., the larger the number, the more gain is added). To decrease the signal level, set the Rx TLP setting to a negative value (i.e., the more negative the number, the more the signal level is decreased). For example, an incoming signal at -5 dBm can be increased to -3 dBm by setting Rx TLP to +2 dB. The Rx TLP range is -4.0 dB to +2.0 dB.

#### Tx TLP

The Transmit Transmission Level Point (TLP) setting controls the amount of gain or loss added to a voice signal from the Customer Provided Equipment (CPE) before it is encoded to digital Pulse Code Modulation (PCM). To increase the signal level, set the Tx TLP to a negative value (i.e., the more negative the number, the more gain is added). To decrease the signal level, set the Tx TLP setting to a positive value (i.e., the more positive the number, the more the signal level is decreased). For example, an incoming signal at -5 dBm can be increased to -2 dBm by setting the Tx TLP to **-3 dB**. The Tx TLP range is **-5.0 dB** to **+2.0 dB**.

#### CODING

The Coding setting sets the PCM companding method used for a port. Generally, the North American T1 environment uses **u-law** coding, and the International E1 environment uses **a-law** or **a-inv** (inverted A-law) coding. The **a-inv** setting provides a higher ones density than **a-law**. The default coding setting is determined by the setting of the associated WAN card.

#### HYBRID

The Hybrid option assigns a three-byte pattern to define the adjustment for return loss (similar to Build Out capacitors). The default, **set1**, balances to the ideal termination of 900 ohms + 2.15 uF. The other settings are reserved for future use.

#### SCL

The Sealing Current Loss (SCL) displays the loss of sealing current either at the local or remote end. This field is read-only and cannot be changed by the operator. The options are **none**, **local** and **rmt** (remote).

# 6.2.4 Alarm Handling

The Host CPU will display an alarm when there is a loss of sealing current. The alarms are set or cleared by the Host based on the information it receives from the Voice CPU. The alarms can also be cleared by changing the STATE of the port in fault condition from ACTV to STDBY. The alarm displayed will be:

UCA U2 Sealing Current Loss at Local end or Remote end (User Card 2)

The SCL parameter of each port will display the circuit end (local or remote) which is experiencing the Loss of Sealing Current. The 'Refresh' or 'Save' menu options on the PPO, PPS Card screens will update the status of the Sealing Current Loss. This parameter is for information only and cannot be configured by the user.

When a port is experiencing a loss of Sealing Current at Local or Remote ends, the status of the port on the System Main screen will also be updated to reflect the alarm conditions. 'R' indicates loss at Remote end and 'A' indicates loss at the Local end. When the Sealing Current is restored, the status will reflect the STATE of the port i.e., 'a' if port is in ACTV state and 's' if the port is in STDBY state. See Figure 6-4 Main System Screen.

If the User Card Alarm (UCA) is reported by several ports on the PPO card, the alarms are filtered and only one alarm per card will be reported. This mechanism will prevent overwriting any critical alarms that are logged in the alarm history.

| Node_1                    |              |                    | 12-31-99 | 14:33      |
|---------------------------|--------------|--------------------|----------|------------|
|                           |              |                    |          |            |
| Slot                      | Installed    | Status             |          |            |
|                           |              |                    | UCA      | <b>U</b> 3 |
| C1                        | CPU XCON     |                    | UCA      | U 4        |
| C2                        |              |                    |          |            |
| P1/U1                     |              |                    |          |            |
| P2/U2                     |              |                    |          |            |
| P3/U3                     | PPO 2Wx8     | AsaRsss            |          |            |
| P4/U4                     | PPS 2Wx8     | aasRRsAA           |          |            |
| W1/U5                     | CEPT+CEPT    | ss                 |          |            |
| W2/U6                     | CEPT+DSX     | ss                 |          |            |
| W3/U7                     |              |                    |          |            |
| W4/U8                     |              |                    |          |            |
| IF                        | INTF+modem   |                    |          |            |
| S1                        | PS1          |                    |          |            |
| S 2                       |              |                    |          |            |
| RI                        |              |                    |          |            |
|                           |              |                    |          |            |
|                           |              |                    |          |            |
|                           |              |                    |          |            |
|                           |              |                    |          |            |
| Alarms   Config   Del   a | ccepT   Xcon | sYs   Logout   Oos | cpusWtc  | h          |

# Figure 6-4. Main System Screen

# **Table 6-4. Status Indicators**

| Status | Description                           |
|--------|---------------------------------------|
| S      | Port standby                          |
| a      | Port is active                        |
| А      | Loss of sealing current at local end  |
| R      | Loss of sealing current at remote end |

# 6.3 P-Phone (PPO/PPS) Card Error Messages

Refer to Appendix B in the System Reference Guide for further information on Error Messages regarding this card.

# 6.4 P-Phone (PPO/PPS) Card Troubleshooting

A PPO or PPS Card may be faulty if a voice signal is not received at one end of a circuit, or if signaling is not detected. The following are possible causes:

- Faulty reception from CPE at the near end (where the problem was first noticed)
- Faulty transmission to CPE at the far (opposite ) end
- Faulty cabling between the CPE and PPS card a the near end
- Faulty cabling between the CPE and PPO card at the far end
- T1 network failure
- Improper card configuration at either end (e.g., time slot and/or WAN port assignments)

First, verify that the T1 network has not failed. Check for a CGA-Red alarm on the associated WAN port at the end where the incoming VF signal loss is first noticed. The CGA indicates that the incoming network signal was lost (or that the receiving WAN port is out of frame). During the CGA, all voice ports with time slots on that WAN port will also be disabled, and the associated far-end WAN port will be in a CGA-Yellow or Red alarm state. If the network connection is faulty, you must clear the trouble to restore your circuits.

If the network is okay, verify that the proper WAN ports and time slots are assigned to the associated PPS and PPO voice ports at both ends, as previously outlined in this chapter. In a point-to-point network, the near-end and far-end P-Phone card ports should both be assigned the same WAN port and time slot number. Also make sure the other parameters (such as the transmit and receive TLPs) are set properly at both ends.

If the P-Phone Card port parameters are correct at both ends, and if the network is okay, the trouble must be isolated to the P-Phone card or an associated port. Proceed as follows:

- 1. Check if any UCA alarms are set for the card. If not, go to step 3.
- 2. Go to the Main System Screen of P-Phone Card, check the 'SCL' parameter of the associated port. if SCL is set to 'Local', the local CPE or cabling form CPE to the P-Phone Card is faulty. If SCL is set to 'Remote' the far-end CPE or cabling to the far-end P-Phone card is faulty. Correct these faults and make sure alarms are clear.
- 3. If the voice signal is still not received, the P-Phone Cards are determined to be faulty. Replace it and return the faulty unit for repair to the location specified by your distributor.